# FamilySearch, November 2022

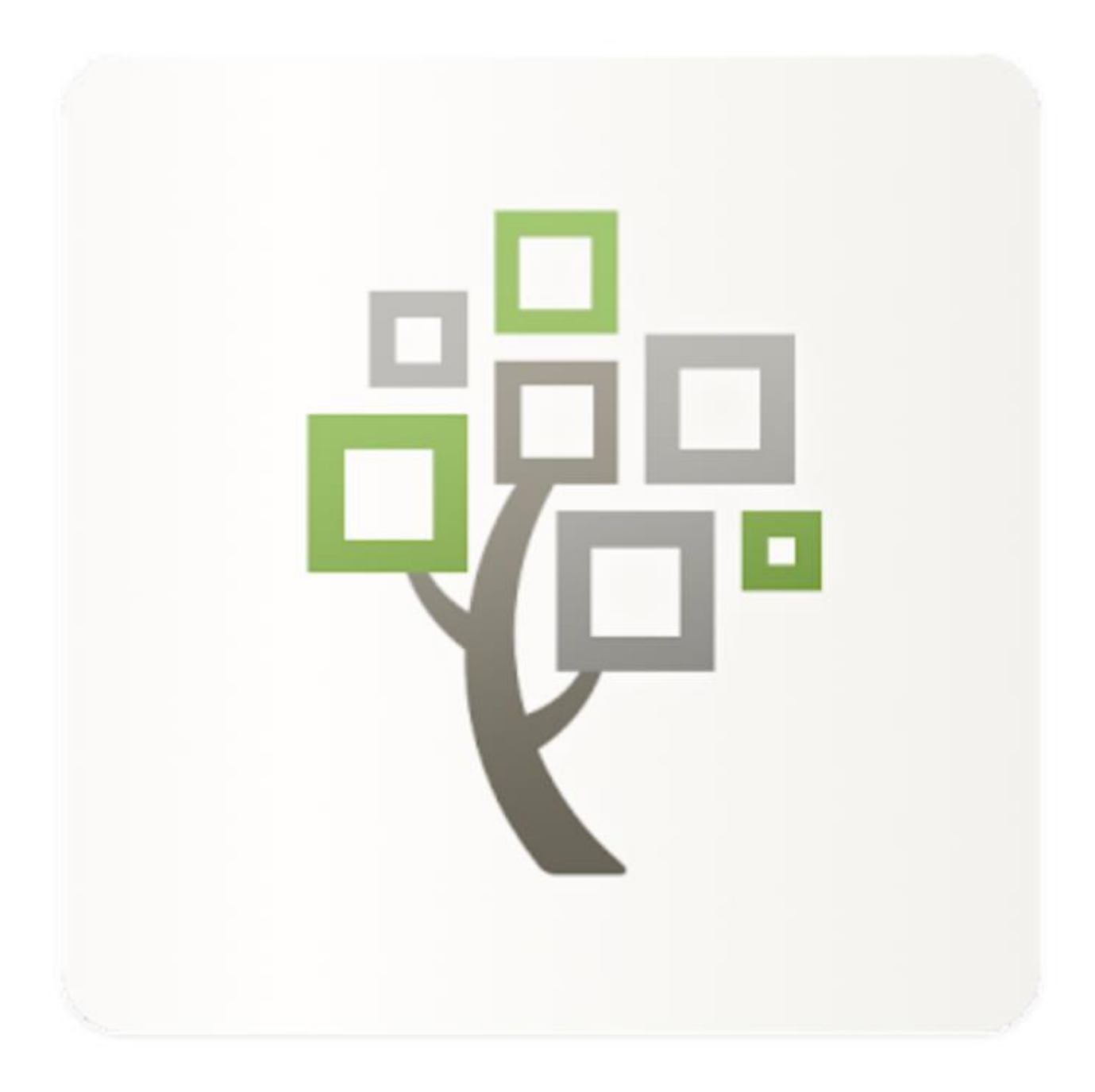

#### Udarbejdet af Bodil Grove Christensen

Mail: bodil.grove@gmail.com

## Indhold

| Hvad er FamilySearch?                          | 4  |
|------------------------------------------------|----|
| Kom i gang med FamilySearch                    | 4  |
| Lav en ny konto hos FamilySearch               | 5  |
| Vælg brugernavn og password                    | 6  |
| Log ind på FamilySearch                        | 7  |
| Indstillinger på FamilySearch                  | 7  |
| Meddelelser og tilladelser                     | 8  |
| Hjælp til FamilySearch                         | 9  |
| FamilySearch på dansk                          | 10 |
| FamilyTree                                     | 11 |
| Tilføje en ægtefælle til FamilyTree            | 11 |
| Tilføje en person, som allerede er i databasen | 13 |
| Fjerne en person fra træet                     | 14 |
| Persons Page - en side for hver person         | 17 |
| En eller to spalter?                           | 18 |
| Vitals (Livsbegivenheder)                      | 19 |
| Eksempel på ændring af informationer           | 19 |
| Muligheder på personens side                   | 20 |
| Vitals (Livsbegivenheder) - 2                  | 21 |
| Other information (Andre oplysninger)          | 21 |
| Family members (Familiemedlemmer)              | 22 |
| Other relations (Andre slægtsskabsforhold)     | 23 |
| Brief Life History (Kort livshistorie)         | 26 |
| Research help (Hjælp til søgning)              | 26 |
| Search records (Søg i optegnelser)             | 29 |
| Latest changes (Seneste ændringer)             | 30 |
| Tools (Værktøjer)                              | 30 |
| Print (Udskriv)                                | 31 |
| Time Line (Tidslinje)                          | 32 |
| Brief Life History (Kort livshistorie)         | 35 |
| Photos and Memories (Fotos og minder)          | 36 |
| Memories (Minder)                              | 36 |

| Tilføj billeder/dokumenter                                     | 37 |
|----------------------------------------------------------------|----|
| Stories (Beretninger)                                          | 40 |
| Audio (Lydfiler)                                               | 41 |
| Sources (Hjælpekilder)                                         | 43 |
| Sourcebox                                                      | 43 |
| Tips til kilder                                                | 45 |
| FamilySearch og slægtsprogrammer til computeren                | 46 |
| Hvordan laver man en GEDCOM-fil i Legacy?                      | 46 |
| Upload af GEDCOM-fil på FamilySearch                           | 48 |
| Mine GEDCOM-filer på FamilySearch                              | 50 |
| Eksempel på integrering af GEDCOM-fil ind i FamilySearch       | 51 |
| FamilySearch og Legacy                                         | 52 |
| Eksempel på integrering en person ad gangen                    | 53 |
| Søgning i FamilySearch                                         | 55 |
| Søgning efter en person i kilderne på FamilySearch             | 55 |
| Søgning i kilder fra et land                                   | 57 |
| lkonerne på kilderne                                           | 60 |
| Søgning i FamilyTree                                           | 61 |
| Danske og udenlandske kilder i Familysearch, søgning i CATALOG | 64 |
| Søgning i billeder af kilder på FamilySearch (SEARCH - IMAGES) | 65 |
| Samarbejde med andre brugere af FamilySearch                   | 66 |
| Printmuligheder i FamilySearch                                 | 67 |
| Træer på FamilySearch                                          | 69 |
| Liggende slægtstræ                                             | 69 |
| Stående slægtstræ                                              | 70 |
| Anehjul                                                        | 70 |
| Efterkommer - anetavle                                         | 71 |
| Første forfader - et nyt træ i FamilySearch                    | 71 |
| Puzzilla.org, et hjælpeprogram til FamilySearch                | 73 |
| Sidste nyt fra FamilySearch                                    | 75 |

## Hvad er FamilySearch?

FamilySearch er en af verdens største databaser for slægtsforskning – eller genealogy, som det hedder på engelsk. Vi finder FamilySearch.org her: <u>www.familysearch.org</u>.

#### Kom i gang med FamilySearch

Vi skal logge ind for at kunne bruge databasen. Det gør du her, se øverst til højre, klik på SIGN IN, hvis du allerede har en konto.

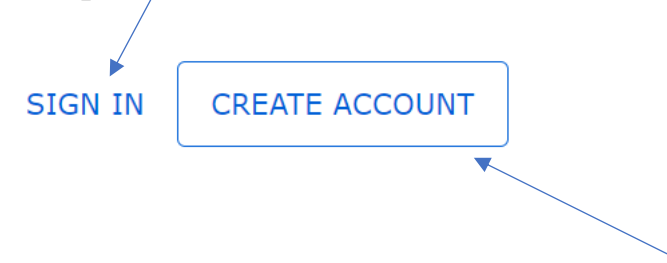

Hvis du ikke har en konto, så klik på CREATE ACCOUNT.

#### Lav en ny konto hos FamilySearch

Hvis du har trykket på CREATE ACCOUNT, vil næste skærmbillede se således ud, og du skal udfylde det hele, **se næste side**.

## Create a Free Account

| First Name                                     |                                                        | Last Name                                                               |            |
|------------------------------------------------|--------------------------------------------------------|-------------------------------------------------------------------------|------------|
| First Name                                     |                                                        | Last Name                                                               |            |
| Birth Date                                     |                                                        |                                                                         |            |
| Month                                          | ∽ Day `                                                | ∽ Year ~                                                                | ,          |
| Sex 🔷 Male 🔷 I                                 | emale                                                  |                                                                         |            |
| I am a membe<br>Saints. Use m<br>(Requires Chu | er of The Church<br>y record informa<br>rch record num | n of Jesus Christ of Latter-da<br>ation to help me get started<br>ber.) | ıy<br>. () |
| Continue                                       |                                                        |                                                                         |            |
|                                                |                                                        |                                                                         |            |

Sæt kun kryds her, hvis du er medlem af Jesu Kristi Kirke af Sidste Dages Hellige. Du vil derefter blive bedt om at skrive dit medlemsnummer ind.

Alle andre skal blot undlade at sætte kryds her.

Afslut med at trykke på CONTINUE.

#### Vælg brugernavn og password

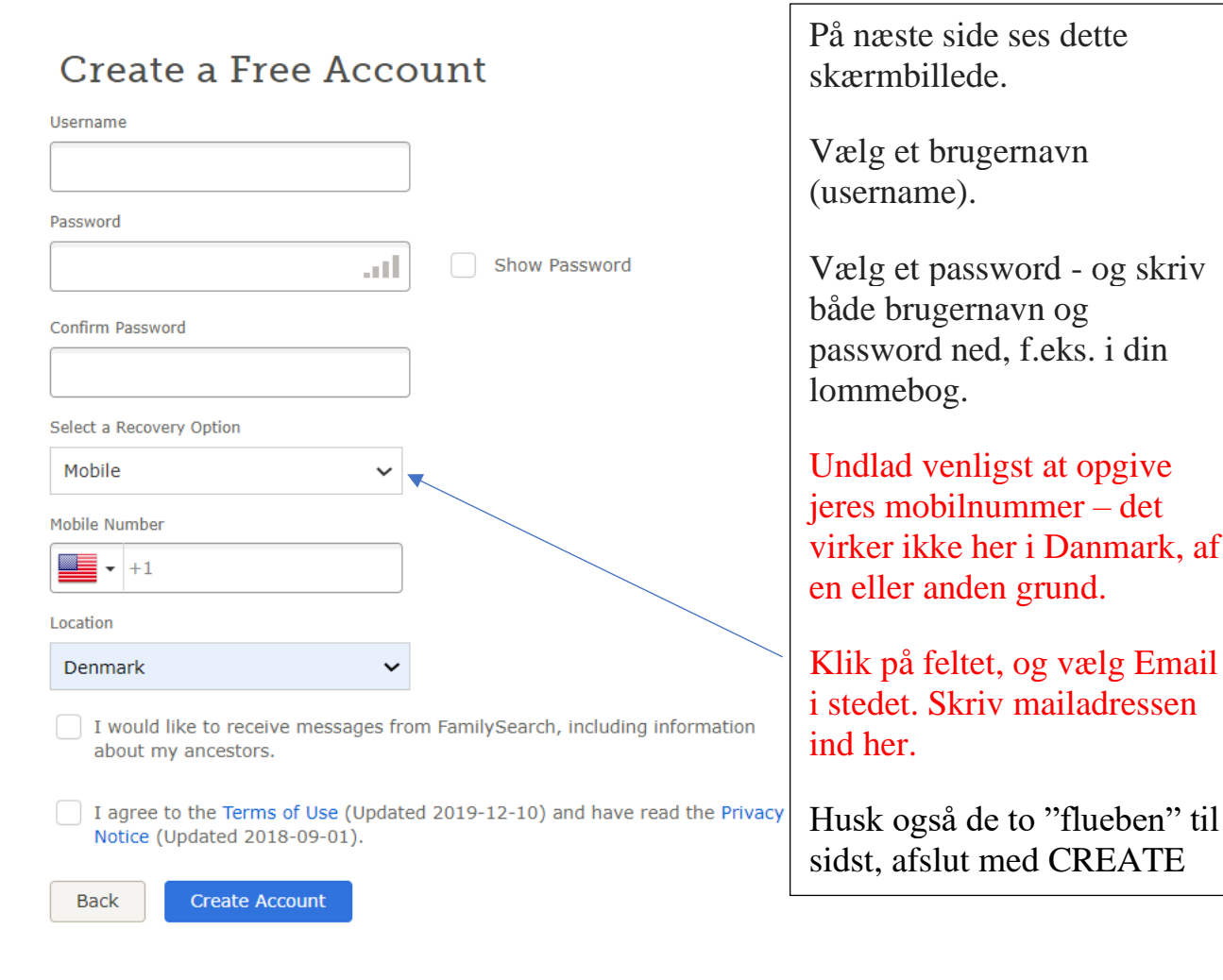

Nu skal du gå ind i din mailbox, der ligger så en mail fra FamilySearch til dig.

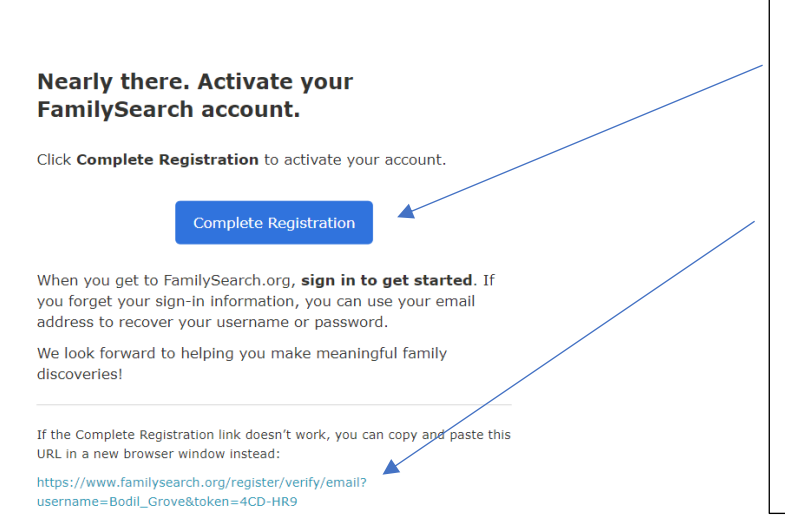

I denne mail fra FamilySearch skal du trykke på den blå knap, så din konto kan blive gjort klar.

Hvis det ikke virker, så skal du trykke på linket forneden.

Nu skal du logge ind.

Gå igen til forsiden, <u>www.familysearch.org</u>, se øverst til højre, og vælg SIGN IN.

#### Log ind på FamilySearch

| Sign In                       | Nu skal du logge ind.                               |
|-------------------------------|-----------------------------------------------------|
| Sigit III                     | Skriv dit brugernavn her                            |
| Username                      |                                                     |
| Password                      | - Skriv dit password her.                           |
|                               | Husk at skrive dit                                  |
| Forgot username or password?  | brugernavn og password op,<br>f.eks. i din lommebog |
| Keep me signed in for 2 weeks | i.eks. i uni ionnicoog.                             |
|                               |                                                     |
| Sign In                       |                                                     |

Hvis du skulle have glemt dit brugernavn eller password, kan du klikke her. Så vil du blive guidet igennem.

Indstillinger på FamilySearch

Når I er logget ind, kan du finde Settings (Indstillinger)

| øverst til højre på siden: | Ø | ٢ | ? | Ē |               |
|----------------------------|---|---|---|---|---------------|
|                            |   |   |   |   | Settings      |
|                            |   |   |   |   | Family Groups |
|                            |   |   |   |   | Contacts      |
|                            |   |   |   |   | Source Box    |
|                            |   |   |   |   | Sign Out      |
|                            |   |   |   |   |               |

#### Meddelelser og tilladelser

Klik på "Settings" og vælg fanebladet "Notifications" (Meddelelser), her kan du "tænde og slukke" for alle de ting, som du gerne vil have fremover.

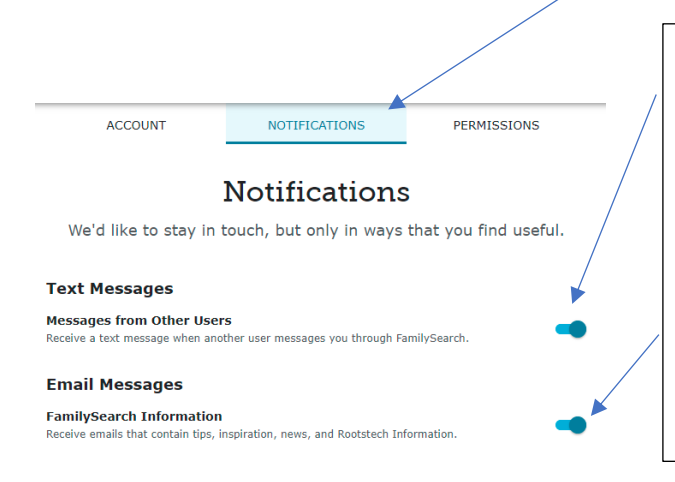

Slå denne funktion til, hvis du ønsker, at andre brugere må kunne sende dig beskeder. Så kan du kommunikere med dine slægtninge.

Slå denne funktion til, hvis du ønsker at modtage informationer fra FamilySearch med tips, vejledning, nyheder og Rootstech information.

Kig også på fanebladet "Permissions" (Tilladelser).

Hvis du tænder for "Relationship Viewing", giver du tilladelse til, at andre brugere kan se, hvilken slægtsforbindelse de evt. har til dig.

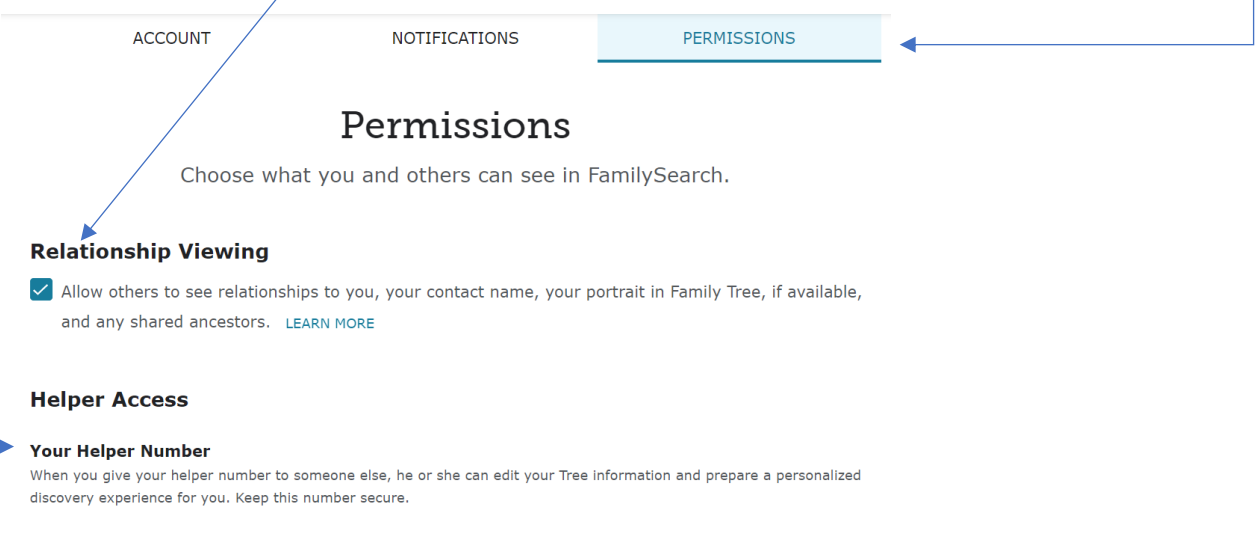

"Your Helper Number" - dette nummer skal du kun opgive, hvis en medarbejder hos FamilySearch eller på et Slægtshistorisk Center beder dig om det, så kan de gå ind i din konto og hjælpe dig direkte.

Det vil også være smart at skrive dette nummer op i din lommebog sammen med brugernavn og password.

## Hjælp til FamilySearch

Hvis du har brug for assistance med din konto til FamilySearch, og du ikke selv kan løse det, skal du skrive til <u>support@familysearch.org</u>, så vil du blive kontaktet.

Prøv først at kigge på Help Center, det finder du øverst til højre på siden, klik på spørgsmålstegnet

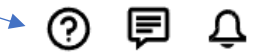

Denne hjælpemenu kommer nu frem, og du kan vælge forskellige funktioner.

| Help ×                                                                                                    |                                                                                                    |
|----------------------------------------------------------------------------------------------------|----------------------------------------------------------------------------------------------------|
| Q Search the Help Center                                                                                                    | Du kan skrive direkte i<br>søgefeltet, og prøve at finde et                                                                                    |
| <ul> <li>Find a Family History Center and<br/>FamilySearch Affiliate Libraries</li> <li>We've updated our Help Menu.<br/>LEARN MORE</li> </ul> | svar selv.<br>Du kan finde et Slægtshistorisk<br>Center og kontakte dem, så du<br>kan få hjælpe gennem lokale<br>slægtshistoriske konsulenter. |
| GETTING STARTED<br>How to Do Family History<br>Suggested Topics                                                                                | Klik på "Contact Us" og få<br>oplysninger om lokale personer,<br>som kan hjælpe dig med din<br>slægtshistorie.                                 |
| How do I delete my FamilySearch Account?<br>Someone changed or used my account                                                                 | Community - bliver stedet, hvor<br>du i fremtiden kan få hjælp.                                                                                |
| Help Center Community Contact Us Helper Resources                                                                                              | Man kan skrive et spørgsmål her,<br>og alle kan svare på det.                                                                                  |

## FamilySearch på dansk

Du kan sætte sproget til dansk, hvis du har det bedre med at have det på den måde.

Du kan vælge DANSK ved at trykke på globussen øverst på siden:

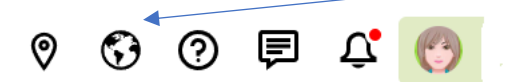

Nu kan du ændre sproget, til lige det, som passer dig bedst:

| Change Language             |              | ×               |
|-----------------------------|--------------|-----------------|
| Recently used langua        | ges          |                 |
| <ul> <li>English</li> </ul> |              |                 |
| 🔘 Dansk                     |              |                 |
| 🔘 Bahasa Indonesia          | 🔵 Italiano   | 🔿 Tagalog       |
| 🔘 Bahasa Melayu             | 🔘 Latviešu   | 🔵 Tiếng Việt    |
| 🔘 Cebuano                   | O Magyar     | 🔿 Vosa vakaviti |
| 🔘 Česky                     | O Malagasy   | 🔘 Български     |
| 🔘 Dansk                     | O Nederlands | О Монгол        |
| <ul> <li>Deutsch</li> </ul> | Norsk        | О Русский       |
|                             |              | CANCEL APPLY    |
|                             |              |                 |

VÆLG SPROG - AFSLUT MED APPLY.

**Det giver dog en del begrænsninger**, hvis du kører det på dansk, idet nogle funktioner ikke fås på dansk, f.eks. det at kunne gå direkte fra FamilySearch til MyHeritage – på en persons side. Derfor foretrækker jeg personligt at arbejde med den engelske udgave og at have adgang til MyHeritage og Ancestry direkte.

## FamilyTree

Mange slægtsforskere lægger deres slægtstræ ind på FamilySearch. Funktionen findes under FamilyTree, vælg Tree.

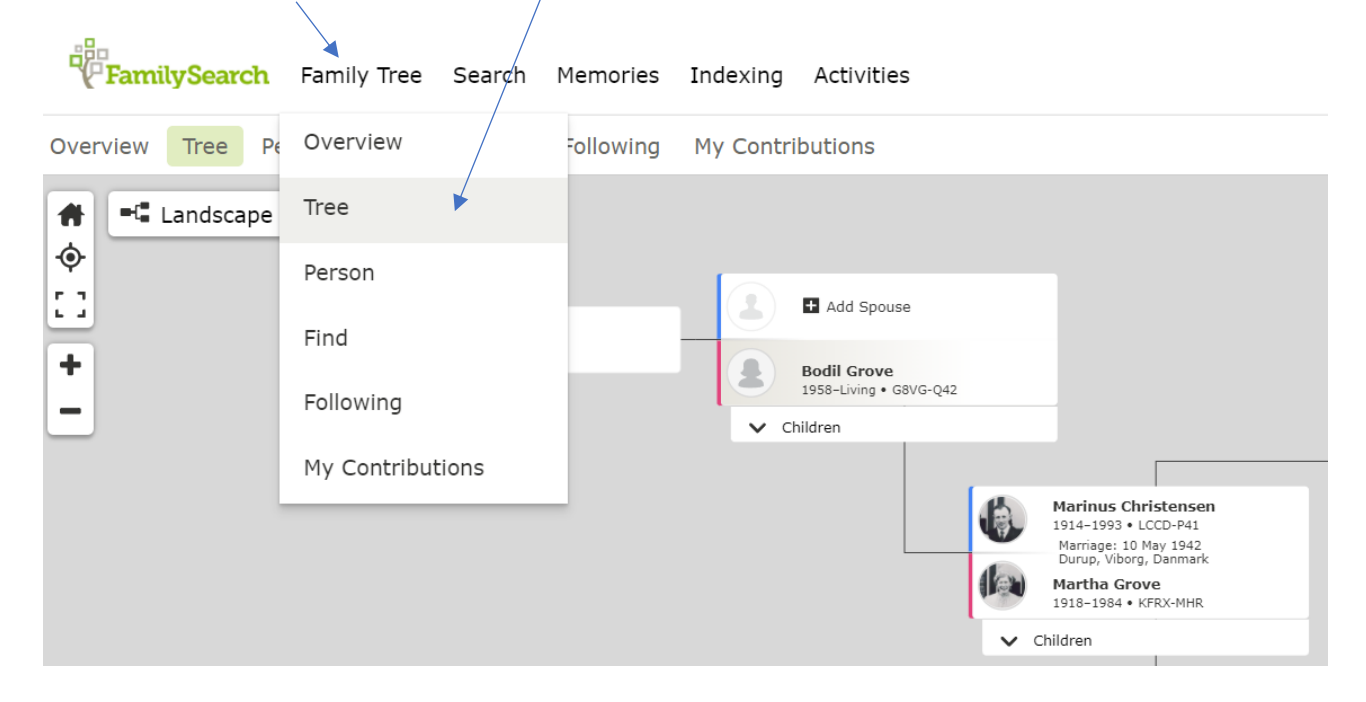

Man kan tilføje sin ægtefælle, sine børn, sine forældre osv. Hvis man tilføjer levende personer, er det kun én selv, som kan se disse personer.

#### Tilføje en ægtefælle til FamilyTree

Når man starter fra begyndelsen med sit træ, begynder man kun med sig selv, og kan så tilføje sin ægtefæller, eller sin far og mor ved at trykke på knapperne "Add Spouse", "Add Father", "Add Mother", eller "Add Child".

| Add Spouse                            |
|---------------------------------------|
| Bodil Grove<br>1958-Living • G8VG-Q42 |
| ✔ Children                            |
|                                       |

Personen tilføjes så ved at udfylde skemaet med de rette oplysninger om navn og fødselsdata, evt. også dødsdata. Husk også at tilføje kønnet på personen, afslut med "Next" nederst til højre.

| By Name By ID Number                                                           |                                                        |        |
|--------------------------------------------------------------------------------|--------------------------------------------------------|--------|
| Danish 🗸                                                                       |                                                        |        |
| itle First Names                                                               | Last Names                                             | Suffix |
|                                                                                |                                                        |        |
|                                                                                | Enter birth or maiden name.                            |        |
| Male Female                                                                    | Unknown                                                |        |
| Male Female  Status Deceased Living                                            | Unknown                                                |        |
| Male Female Male Female  Status Deceased Living  Kirth Date Enter a date.      | Birthplace<br>Enter a place.                           |        |
| Sex<br>Male Female<br>Status<br>Deceased Living<br>Birth Date<br>Enter a date. | Unknown<br>Birthplace<br>Enter a place.<br>Death Place |        |

#### Tilføje en person, som allerede er i databasen

Enkelte gange vil man så opleve, at den person, vi ønsker at tilføje, allerede findes i databasen, og det er jo skønt, hvis det er den rette person, vel at mærke. Vær omhyggelig.

| Refine Search                                                                                        |                                                                                                    |                                                                                                    |
|----------------------------------------------------------------------------------------------------|----------------------------------------------------------------------------------------------------|----------------------------------------------------------------------------------------------------|
| ou Entered                                                                                           | Possible Matches Found 🕕                                                                                                    |                                                                                                    |
| Marinus Christensen<br>Birth<br>23 jun 1914<br>Egen, Als Nørre, Sønderborg, Denmark<br>Create Person | Marinus Christensen<br>LCCD-P41<br>Birth<br>23 JUN 1914<br>Egen, Als Nørre, Sønderborg, Da<br>Death<br>13 May 1993<br>Johore, Dieperado | anmark                                                                                                    |
| If none of these matches are a correct<br>match, select the Create Person button.                    | <ul> <li>Spouse</li> <li>Martha Grove</li> <li>1918-1984 • KFRX-MHR</li> </ul>                                                          | <ul> <li>Parents</li> <li>Marinus Nilsen Kristensen<br/>1872-1947 • LW1R-4YQ</li> <li>Kirstine Marie Møller<br/>1876-1924 • LDW2-896</li> </ul> |

Her i ovenstående eksempel er det indlysende, at det er den samme person, og så vil det være oplagt at vælge personerne i feltet til højre, altså klik på "Add Match".

Finder I en person, som kun næsten ligner jeres ane, men I er ikke sikre på det er den rette person, så er det bedre at oprette en ny person, vælg så "Create Person".

Måske viser det sig senere, at de to personer alligevel var den samme person. De kan så flettes sammen.

#### Fjerne en person fra træet

Somme tider vil I opleve, at en forkert person er kommet ind i jeres træ. Det kan løses, og det er rimeligt nemt. Allerførst checker du alle kilder, så du er helt sikker i din sag.

| 2     | Marinus Nilsen Kristensen<br>1872–1947 • LW1R-4YQ<br>Marriage: 30 June 1905<br>Egen, Sønderborg, Denmark<br>Kirstine Marie Møller | ¢        |
|-------|----------------------------------------------------------------------------------------------------|----------|
| ^ Chi | 1876-1924 • LDW2-896                                                                                                    |          |
|       | Jens Christensen<br>1905–1906 • KZZC-CFY                                                                                          |          |
|       | Marie Christensen<br>1907–1907 • KZ4S-GR3                                                                                         | <b>(</b> |

Det kunne f.eks. være, at det øverste barn slet ikke hører til denne familie, og så skal dette barn fjernes fra disse forældre. Klik på det lille ikon med blyanten ud for barnets navn.

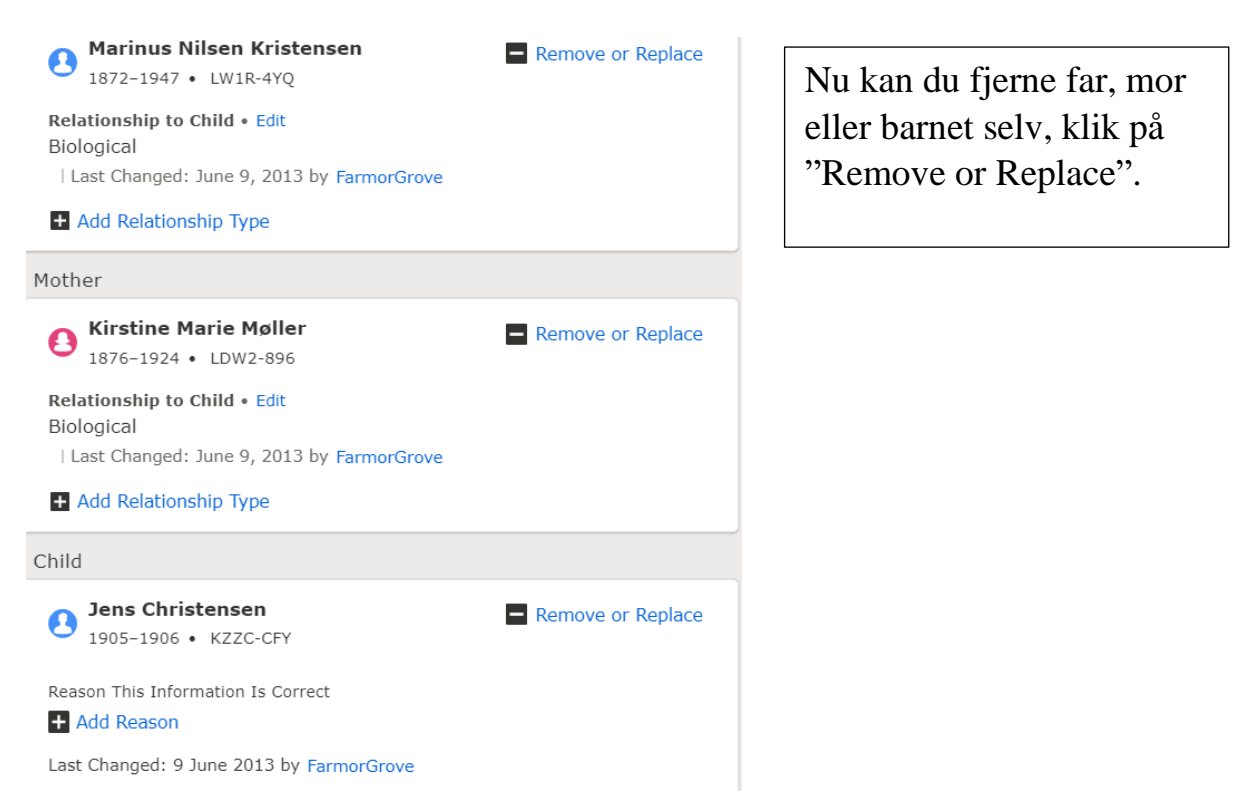

#### Remove or Replace Mother

| This Parent Child Relationship Will Be Modified                                                                                                    |                                                                                                    |  |  |  |  |
|----------------------------------------------------------------------------------------------------|----------------------------------------------------------------------------------------------------|--|--|--|--|
| Jens Christensen<br>1905–1906 • KZZC-CFY                                                                                                    | Marinus Nilsen Kristensen<br>1872–1947 • LW1R-4YQ<br>Marriage: 30 June 1905<br>Egen, Sønderborg, Denmark<br>Kirstine Marie Møller<br>1876–1924 • LDW2-896 |  |  |  |  |
| <b>Remove Person:</b> It is recommended that you delete relationships only when you are confident the relationship never existed or when the relationship is a duplicate. |                                                                                                    |  |  |  |  |
| <b>Replace Person:</b> Will change the parent child relationship by as preserve all of the sources and notes.                                                             | sking for a different person. It will                                                                                                    |  |  |  |  |
| I have reviewed the relationships, sources, and notes for these individuals                                                                                               |                                                                                                    |  |  |  |  |
| Remove Person Replace Person Cancel                                                                                                    |                                                                                                    |  |  |  |  |

Husk det lille "flueben", og klik så på enten "Remove Person" eller "Replace Person", hvis du hhv. ønsker at fjerne eller erstatte en person.

| Demons Deveen                             |      |                                     |
|-------------------------------------------|------|-------------------------------------|
| Remove Person                             | ×    | Skriv en kort begrundelse for       |
| <ul> <li>Kirstine Marie Møller</li> </ul> |      | Skilv en kort begrundelse for,      |
|                                           |      | hvorfor du vil fjerne denne person  |
| Reason For My Change                      |      | fra familien                        |
|                                           |      |                                     |
| 1                                         |      | Striv como no donat                 |
|                                           |      | Skilv geine på dalisk.              |
|                                           | //   | Clamics folge Fordrowt man allow an |
|                                           | 2000 | Skriv Leks. Forkert mor eller en    |
|                                           |      | anden kort besked, som beskriver,   |
|                                           |      | huger enchlamat hastår              |
| Remove Cancel                             |      | nvori problemet bestar.             |

×

Ønsker du at erstatte en person med en anden, skal du klikke på "Replace Person", og du vil så få dette skema frem:

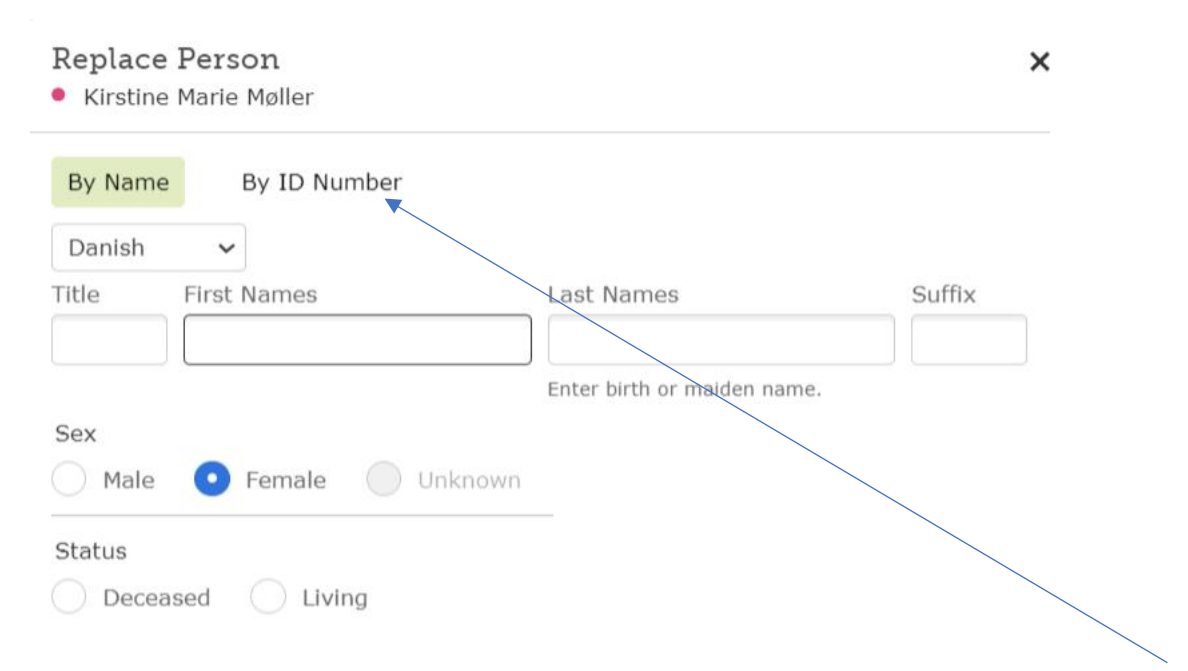

Vær opmærksom på, at du kan erstatte en person ved at tilføje personens ID-nummer, det er hurtigt og akkurat, hvis du har nummeret parat allerede.

At fjerne personer fra træet kræver, at vi alle opfører os rigtigt pænt over for hinanden. Det er bedre ikke at røre noget, hvis man ikke er helt sikker.

## Persons Page - en side for hver person

Hver eneste person har sin egen side i FamilySearch.

Denne side findes lige for tiden i to udgaver - den gamle, og den nye. Indtil januar 2023 kan du skifte mellem de to sider:

### GAMMEL UDGAVE

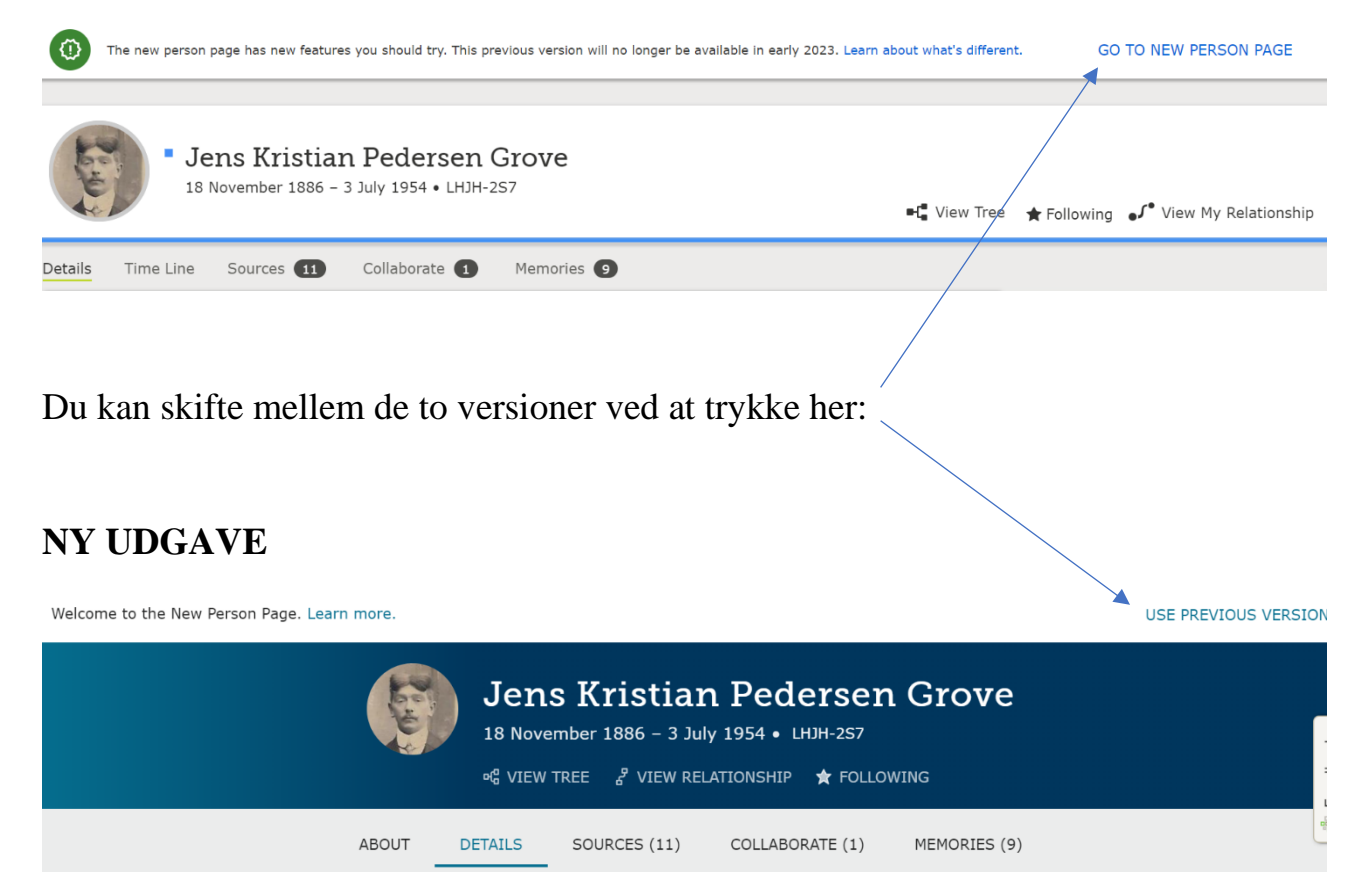

Eftersom det bliver den nye udgave, som du skal bruge fra januar 2023, vil jeg fortsætte med at bruge denne version her.

Du kan se personens stamdata, såsom fødsel, dåb, død og begravelse, det vil stå øverst på siden. Du kan også lægge et billede ind af personen.

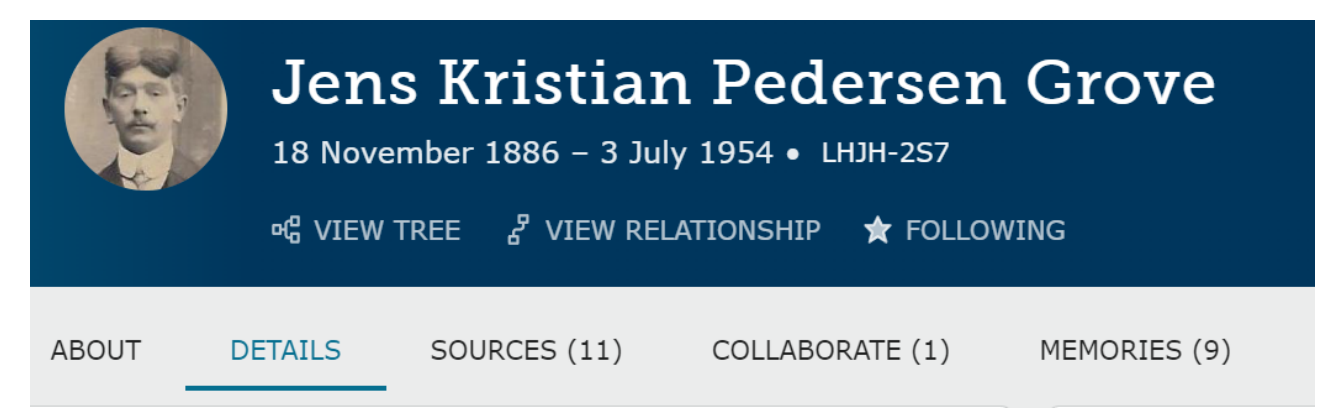

#### En eller to spalter?

I den nye version vil Vitals (Livsbegivenheder) stå i to spalter. Det skal man lige vænne sig lidt til. Alternativt kan man ændre det til én spalte.

Det gør man således:

| eta VIEW TREE                                     | VIEW RELATIONSHIP | FOLLOWING    |                 |                      | Î | My Layout Settings X                                       |   |
|---------------------------------------------------|-------------------|--------------|-----------------|----------------------|---|------------------------------------------------------------|---|
|                                                   |                   |              |                 |                      |   | Vitals and Other Information Columns                       |   |
|                                                   | ABOUT DETAILS     | SOURCES (11) | COLLABORATE (1) | MEMORIES (11)        |   | O Double Column                                            |   |
| Vitals                                            |                   |              | ^               | Research Help (1)    | ~ |                                                            |   |
| Detail View                                       |                   |              |                 |                      |   | • Single Column                                            | L |
| Name • 11 Sources<br>Jens Kristian Pedersen Grove | 0                 |              |                 | Search Records       | ~ |                                                            |   |
| Sex • 11 Sources                                  | R                 |              |                 | Notes (1)            | ~ | Section Order Order the page by clicking and dragging each |   |
| Male                                              | V                 |              |                 |                      |   | section.                                                   |   |
| Birth • 9 Sources<br>18 November 1886             | Ø                 |              |                 | Latest Changes       | ~ | ■ Vitals                                                   |   |
| Åsted, Harre, Viborg, Denmark                     | -                 |              |                 | Latest enanges       | • | Other Information                                          |   |
| Christening • 0 Sources<br>21 November 1886       | ß                 |              |                 | Tools                | ^ | ■ Family Members                                           |   |
| Åsted, Viborg, Denmark                            | v                 |              |                 | 10010                |   | Other Relationships                                        |   |
| Death • 0 Sources                                 | R                 |              |                 | 🔯 My Layout Settings |   | Brief Life History                                         |   |
| 3 JUL 1934                                        | U                 |              |                 |                      |   |                                                            |   |

Gå til Tools (Værktøjer) og vælg den øverste mulighed, "My Layout Settings" (Mine indstillinger for layout).

Vælg dernæst "Single Column" (Èn spalte) ude til højre, og det ændrer sig straks.

Læg mærke til afsnittet "Section Order" (Rækkefølge af afsnit) - her kan du ændre rækkefølgen af afsnittene her på personens side. Brug musen og træk afsnittene op/ned, så de står som du ønsker det.

Vitals (Livsbegivenheder)

Ud for hver information er der en tegning af en blyant, hvis du klikker på den, kan du ændre informationerne, så det bliver korrekt.

| Vitals                                                                       |      |
|------------------------------------------------------------------------------|------|
| Detail View                                                                  |      |
| Name • 11 Sources<br>Jens Kristian Pedersen Grove                            | CP I |
| Sex • 11 Sources<br>Male                                                     | Ø    |
| <b>Birth</b> • 9 Sources<br>18 November 1886<br>Åsted, Viborg, Denmark       | Ø    |
| <b>Christening •</b> 0 Sources<br>21 November 1886<br>Åsted. Vibora. Denmark | Ø    |

#### Eksempel på ændring af informationer

Hvis jeg ønsker at ændre oplysningerne omkring personens fødsel, trykker jeg på "blyanten" ud for fødselsinformationerne, og får dette skærmbillede, som jeg kan rette i:

| Birth     | 1                                                                |      |                                                                                |            | ×    |
|-----------|------------------------------------------------------------------|------|--------------------------------------------------------------------------------|------------|------|
| 1 Person  | Following • 4 Past Contributors                                  |      |                                                                                |            |      |
| Date of I | <sup>Birth</sup><br>8 November 1886                              | Sour | rces (9)                                                                       | TAG SOU    | RCES |
| Birthplac | e<br>I Viborg Dopmark                                            | ÷۳   | lens Kristian Pedersen Grove<br>Church Records, 1484-1941"<br>18 November 1886 | , "Denmark | ~    |
| Aster     | i, viborg, Dennark                                               |      | 1886                                                                           |            |      |
| Åsted     | , Viborg, Denmark                                                |      | Jens Kristian Pedersen Grove<br>Church Records, 1484-1941"                     | , "Denmark | ~    |
| 0         | Åsted, Sundsøre, Viborg, Denmark<br>Lutheran Parish, 1971 - 2007 |      | 1890<br>Iens Kr Pedersen Grove in ho                                           | usebold of |      |
| 0         | Åsted, Sundsøre, Viborg, Denmark<br>Populated Place, 1970 - 2007 | -40° | Peder Jakobsen, "Denmark Co<br>1890"<br>1886                                   | ensus,     | ~    |
| 0         | Åsted, Harre, Viborg, Denmark<br>Lutheran Parish, 1794 - 1970    |      | 1901<br>Jens Kristian Pedersen Jenser                                          | n in       |      |

Nu skal vi bare huske at gøre det på en god måde, så vælg et af de forslag, som der foreslås. Hvis du ikke får forslag, så slet lidt af navnet, f.eks. slet Danmark, så kommer det frem.

I tilfældet ovenfor vil jeg vælge "Åsted, Harre, Viborg, Denmark" - fordi det er sognets navn, og fordi både herredet og amtet indgår sammen med sognets navn og landets navn.

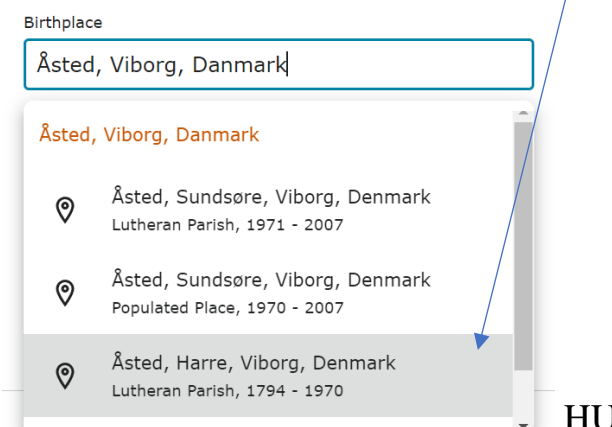

HUSK at afslutte med GEM (SAVE).

Hvis du har gjort det anderledes, vil systemet reagere med røde udråbstegn, og du må ind og rette det, så du undgår disse tegn.

#### Muligheder på personens side

På personens side kan du se mange muligheder, her vises DETAILS (DETALJER):

|                     | ABOUT | DETAILS | SOURCES (11) | COLLABORATE (1) | MEMORIES (11)     |                     |  |
|---------------------|-------|---------|--------------|-----------------|-------------------|---------------------|--|
| Vitals              |       |         |              | ~               | Research Help (1) | ~                   |  |
| Other Information   |       |         |              | ~               | Search Records    | <                   |  |
| Family Members      |       |         |              | ~               | Notes (1)         | <ul><li>▲</li></ul> |  |
| Other Relationships |       |         |              | ~               | Latest Changes    | ~                   |  |
| Brief Life History  |       |         |              | V               | Tools             | ~                   |  |

Alle disse muligheder kan foldes sammen (som vist ovenfor) eller lukkes op ved at trykke på den lille pil.

#### Vitals (Livsbegivenheder) - 2

Detail View

| Name • 11 Sources<br>Jens Kristian Pedersen Grove                      | Ø |
|------------------------------------------------------------------------|---|
| Sex • 11 Sources<br>Male                                               | 0 |
| Birth • 9 Sources<br>18 November 1886<br>Åsted, Harre, Viborg, Denmark | 0 |
| Christening • 0 Sources<br>21 November 1886<br>Åsted, Viborg, Denmark  | 0 |
| <b>Death</b> • 0 Sources<br>3 JUL 1954<br>Durup,Viborg,Danmark         | 0 |
| <b>Burial</b> • 0 Sources<br>8 JUL 1954<br>Durup,Viborg,Danmark        | 0 |

Her finder du oplysninger om personens navn, fødsel, dåb, død og begravelse.

Du kan rette oplysningerne, hvis de ikke er korrekte.

Г

#### Other information (Andre oplysninger)

| Detail View                                                                  | I feltet <b>Other Information</b><br>(Andre Oplysninger) kan            |
|------------------------------------------------------------------------------|-------------------------------------------------------------------------|
| Alternate Names                                                              | du tilføje mange andre                                                  |
| + ADD ALTERNATE NAME                                                         | navne for personen.                                                     |
| Alternate Name • 0 Sources<br>Also Known As<br>Jens Christian Pedersen Grove | Klik på ADD<br>ALTERNATE NAME og<br>udfyld skemaet, som<br>kommer frem. |
| Events                                                                       | Du kan også tilføje en                                                  |
| + ADD EVENT                                                                  | begivenhed, f.eks.                                                      |
| Residence • 0 Sources                                                        | fraflytning m.m.                                                        |
| Åsted, Harre, Viborg, Danmark                                                | Klik på ADD EVENT og                                                    |
| Residence • 0 Sources                                                        | udfyld skemaet, som                                                     |
| Åsted, Harre, Viborg, Danmark                                                | kommer frem.                                                            |

Som du kan se, kan man tilføje andre oplysninger her, f.eks. andre navne, og hvor folk har boet m.m.m. Det vil være en stor fordel at tilføje andre skrivemåder af navnet, eller kaldenavne, da du på denne måde giver søgemaskinen på FamilySearch bedre mulighed for at finde kilder til denne person.

Når du tilføjer en kilde til en person, vil det automatisk blive tilføjet under dette felt, derfor kan du se, hvor han har boet i 1890 og 1901, hvor der var folketællinger.

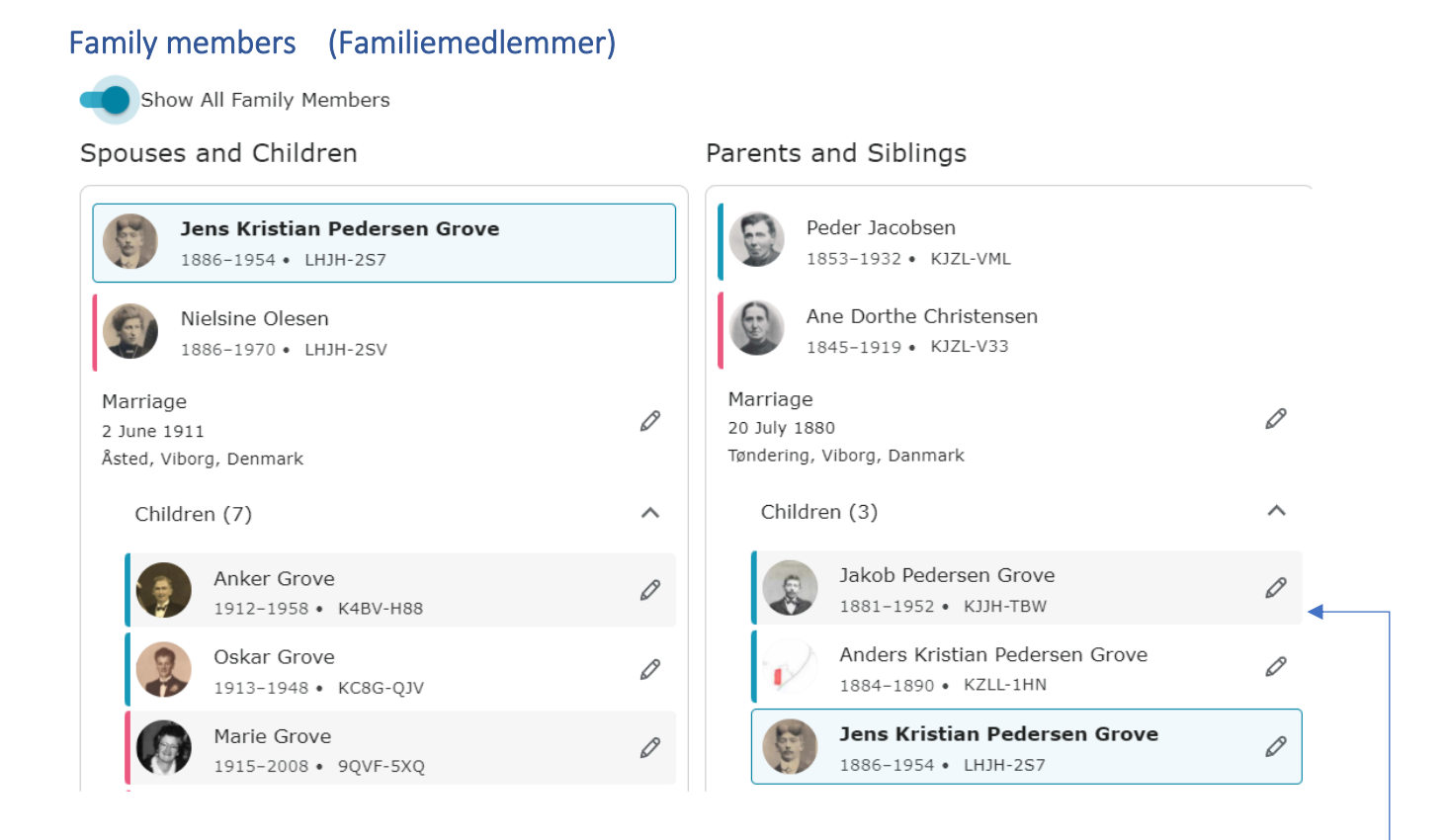

I dette afsnit kan du tilføje ægtefælle og deres bryllupsinformation, det gøres i venstre spalte. Her kan du også tilføje parrets børn.

Du kan også tilføje flere ægtefæller til personen - og børn "på gule plader", f.eks. børn, hvor faderen ikke er opgivet.

I højre spalte finder du personens forældre og søskende. Man kan godt have flere sæt forældre, f.eks. adoptivforældre eller plejeforældre. Hvis du skal ændre et sæt forældre til f.eks. plejeforældre, skal du klikke på "blyanten"ud for personen i højre side:

| Parent-Child Relationship                    |   |                                            | ×        |
|----------------------------------------------|---|--------------------------------------------|----------|
| Father                                       |   | Mother Ane Dorthe Christensen              | <u>^</u> |
| Relationship to Child                        | D | 1845-1919 • KJZL-V33 Relationship to Child | Ø        |
| Hiological + ADD RELATIONSHIP TYPE           |   | + ADD RELATIONSHIP TYPE                    |          |
| 窗 REMOVE OR REPLACE                          |   | 窗 REMOVE OR REPLACE                        |          |
| Child                                        |   |                                            |          |
| Jakob Pedersen Grove<br>1881-1952 • KJJH-TBW | ^ |                                            |          |
| Reason This Information Is Correct:          |   |                                            |          |
| + ADD REASON                                 |   |                                            |          |
| Last Changed: 15 April 2012 F FamilySearch   |   |                                            |          |

Nu kan du ændre forholdet mellem børn og forældre ved at klikke på **Relationship to Child**, og vælge det rette udtryk.

Du kan vælge mellem Adoptiv, Biologisk, Pleje (Foster), Værgemål (Guardinship) og Stedforældre (Step)

#### Other relations (Andre slægtsskabsforhold)

Dette er en ny funktion i FamilySearch. Klik på ADD OTHE RELATIONSHIP

+ ADD OTHER RELATIONSHIP

| Add Other Relationship                                   | ×            |
|----------------------------------------------------------|--------------|
| Relationship                                             |              |
| ¢                                                        |              |
| Jens Kristian<br>Pedersen Grove<br>1886–1954<br>LHJH-2S7 | + ADD PERSON |
|                                                          | CANCEL SAVE  |

Allerførst skal du vælge, hvordan din person hænger sammen med en anden.

#### Vælg mellem disse:

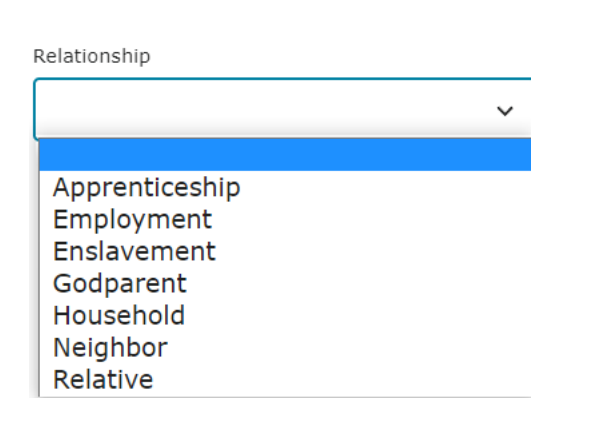

| Apprenticeship betyder "Læreplads"            |
|-----------------------------------------------|
| Employment betyder "Ansættelse"               |
| Enslavement betyder "Slaveri"                 |
| Godparent betyder "Gudmoder" eller "Gudfader" |
| Household betyder "Husholdning"               |
| Neighbor betyder "Nabo"                       |
| Relative betyder "Slægtning"                  |

Nu skal du vælge, hvilken anden person der skal være sammen med din person. Klik på ADD person.

Du skal nu udfylde et skema, hvor du indsætter de kendte informationer, og kan oprette en ny person - eller vælge en fra databasen.

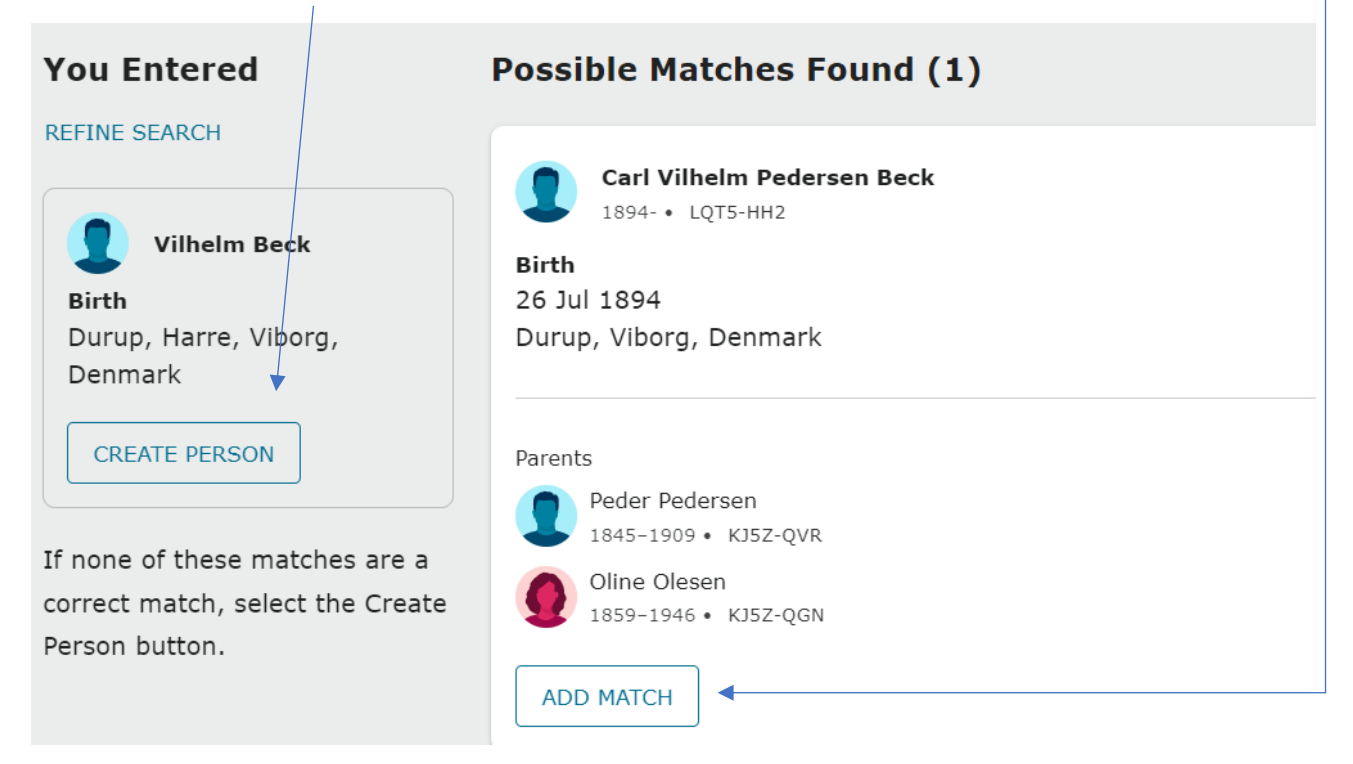

#### Så er vi næsten færdige:

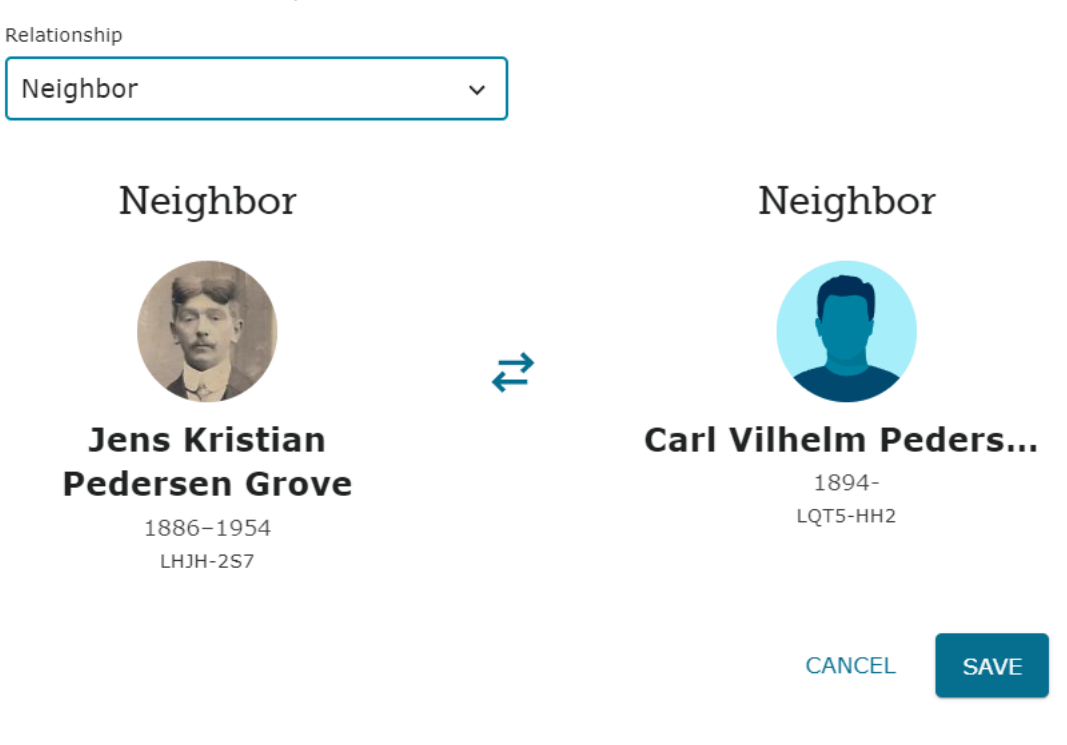

## Afslut med SAVE (GEM).

#### Nu står denne nabo på personen side.

#### + ADD OTHER RELATIONSHIP

#### Neighbor

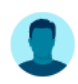

NEIGHBOR Carl Vilhelm Pedersen Beck 1894–Deceased • LQT5-HH2

#### Brief Life History (Kort livshistorie)

| Kort livshistorie                                                 | ×        |
|-------------------------------------------------------------------|----------|
| 1 Person følger • 4 Tidligere bidragsydere                        |          |
| Skriv en kort livshistorie                                        |          |
|                                                                   |          |
|                                                                   |          |
|                                                                   |          |
|                                                                   | 11       |
|                                                                   | 10.000   |
| Årsag til, at denne oplysning er korrekt                          |          |
|                                                                   |          |
|                                                                   |          |
|                                                                   |          |
|                                                                   | 11       |
|                                                                   | 2.000    |
|                                                                   |          |
| Personer, der følger denne person, vil blive underrettet om din æ | endring. |
|                                                                   |          |

Her kan du skrive en kort livshistorie for din person.

Dette kan imidlertid også gøres under MINDER, en af de andre faneblade.

## Research help (Hjælp til søgning)

Det er en lidt overset funktion, men nok en af de bedste i det hele taget.

GEM

ANNULLER

|                          | Else Cl<br>22 February 1       | Else Clemmensen<br>22 February 1787 - 8 March 1850 • L7J3-YMW |       |         |              |                 |     |                   |
|--------------------------|--------------------------------|---------------------------------------------------------------|-------|---------|--------------|-----------------|-----|-------------------|
|                          | MG VIEW IREE                   | & VIEW RELAT                                                  |       | FOLLOW  |              |                 |     |                   |
|                          |                                |                                                               | ABOUT | DETAILS | SOURCES (15) | COLLABORATE (0) | MEM | IORIES (0)        |
| Vitals                   |                                |                                                               |       |         |              |                 | ^   | Research Help (3) |
| 🗩 Deta                   | il View                        |                                                               |       |         |              |                 |     |                   |
| Name • 14<br>Else Clemn  | l Sources<br>nensen            |                                                               | Ø     |         |              |                 |     | Search Records    |
| <b>Sex •</b> 12 S        | ources                         |                                                               | 0     |         |              |                 |     | 🖑 FamilySearch    |
| Female                   |                                |                                                               | Ø     |         |              |                 |     | 分 Ancestry        |
| Birth • 0 S              | Sources                        |                                                               | 0     |         |              |                 |     | My Findmypast     |
| 22 Februar<br>Bøstrup, Ø | y 1787<br>rslevkloster, Fjends | s, Viborg, Danmar                                             | rk    |         |              |                 |     | O MyHeritage      |

Søgemaskinen på FamilySearch kører hele tiden og forsøger at finde kilder, som passer til personen. Her står tallet 3, så den har altså fundet kilder til os. Klik for at lukke op og se hvilke kilder, det er.

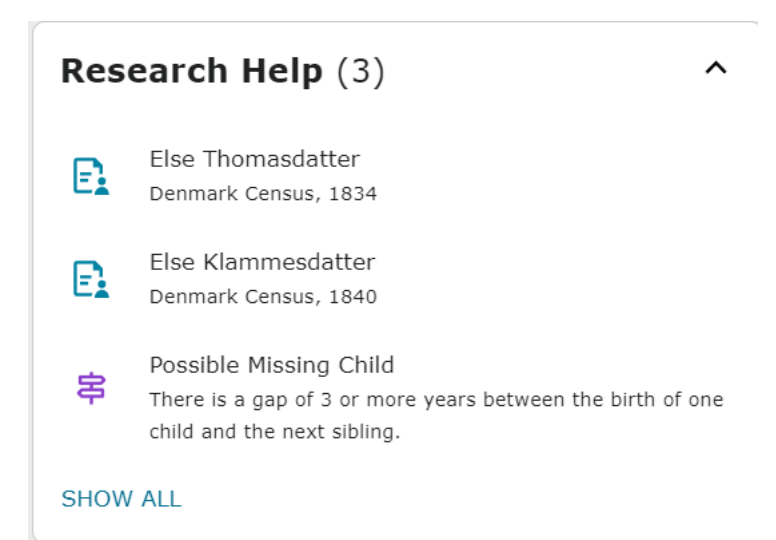

For at kunne arbejde med kilderne, må du klikke på hver enkelt - du kan også vælge at klikke på SHOW ALL, så kan du se lidt flere detaljer om hver kilde.

| E. | Else Thomasdatter<br>Denmark Census, 1834  | Other: 1834<br>Ørslevkloster, Fjends, Viborg, Danmark<br>Birth: 1788 | Child: Laust Nielsen<br>Child: Karen Nielsdatter<br>Child: Inger Nielsdatter<br>Child: Mariane Nielsdatter<br>Child: Peder Nielen<br>Child: Thomas Nielen<br>Child: Niels Nielen<br>Spouse: Niels Pedersen | REVIEW & ATTACH |
|----|--------------------------------------------|----------------------------------------------------------------------|----------------------------------------------------------------------------------------------------|-----------------|
| E. | Else Klammesdatter<br>Denmark Census, 1840 | Other: 1840<br>Ørslevkloster, Fjends, Viborg, Danmark<br>Birth: 1788 | Child: Lause Nielsen<br>Child: Karen Nielsdatter<br>Child: Peder Nielsen<br>Child: Clemen Nielsen<br>Spouse: Niels Pedersen                                                                                | REVIEW & ATTACH |

Du kan arbejde videre med kilden, hvis du trykker på den blå knap, "Review &Attach". Hvis kilden ikke passer med personen, så tryk på "Dismiss Match".

Kig nu grundigt på både kilden og din person i FamilySearch. Passer de sammen? Hvis de gør, kan du overføre data fra kilden til din person ved at klikke på "Add".

| Denmark Census, 1834<br>Else Thomasdatter<br>View: Record   Image                                               |          | Family Tree<br>Not your family? Find your family.                                                                                                    |            |
|----------------------------------------------------------------------------------------------------|----------|----------------------------------------------------------------------------------------------------|------------|
| Parents on Record (0)                                                                                           | Open     | Parents from Family Tree (2)                                                                                                    | Open       |
| erson of Record and Spouse                                                                                      | Change よ | Selected Person and Spouse                                                                                                    | Change よ   |
| Else Thomasdatter<br>1788 -<br>Name<br>Else Thomasdatter<br>Sex<br>Female<br>Birth<br>1788<br>Residence<br>1834 | + A      | Else Clemmensen (Head)<br>1787-1850 • L7J3-YMW<br>Name<br>Else Clemmensen<br>Sex<br>Fergale<br>Birth<br>22 February 1787<br>Bøstrup, Ørslevkloster, Fjends, Viborg, Denmark | Close      |
| Tag Events                                                                                                    |          | Reason to Attach Source                                                                                                    |            |
| Name Sex     Birth  Add Source to Source Box                                                                    |          |                                                                                                    | ĥ          |
|                                                                                                    |          | Attach Not a Mai                                                                                                    | tch Cancel |
| Niels Pedersen (Spouse)                                                                                         | Comp     | Niels Pedersen (Husband)                                                                                                    | Details    |

Fortsæt med de øvrige personer i kilden.

Hvis der er fejl i kilden - og det forekommer jo, så vær venlig at rette dem, hvis det er muligt. Du starter ved at klikke på "Record".

Tryk på personens navn og gå i gang med at rette, få skrevet det rette navn, og marker såvel fornavn som efternavn, afslut med SAVE.

| Improve the Name                                                    | Image of 2271                                                                                                    | B. d. Will lett                                                                                                    | 63       | qui  |
|---------------------------------------------------------------------|----------------------------------------------------------------------------------------------------|----------------------------------------------------------------------------------------------------|----------|------|
| oteb.r                                                              | and the second second se | 21 mprare Steaky Clarks                                                                                                    | 00       | 11   |
| Make a change to the name field.                                    | +                                                                                                    | a service service the service of                                                                                                    | S Barris | 1000 |
| Given Name (Original)                                               | - 96.33-                                                                                                    | A de de de de de de de de de de de de de                                                                                                    |          | 1    |
| Klemmen                                                             | 5 ALL Gaant                                                                                                    | Winks Kushinface                                                                                                    | 40       | 94   |
| Surname (Original)                                                  | The second second second second second second second second second second second second second second second se                                                                                                    | Elfa Delamany alastar                                                                                                    | 46       | gif  |
| Nielen                                                              | and the state of the                                                                                                    | Sail Mintfin                                                                                                    | 15       | 1    |
| 0                                                                   | and the second                                                                                                    | Daware Hinks Matter                                                                                                    | 13.      | 1    |
| Step 2                                                              | and the second second se | Burn Wich shatte                                                                                                    | 11       | 10   |
| Highlight the name you changed, or select no<br>highlight possible. |                                                                                                    | Marigia Minho stattan                                                                                                    | 0        | 3-19 |
| Given Name (Original)                                               | <                                                                                                    | Frede Marchan                                                                                                    | 7.       | 1    |
| Highlight No highlight possible                                     |                                                                                                    | Chaucenses Hindlin                                                                                                    | 5        | 17   |
| <ul> <li>Highlighted</li> </ul>                                     |                                                                                                    | Bernes He Alice                                                                                                    | 2.       | 1    |
| Sumame (Original)                                                   | A PROVIDE A COMPANY                                                                                                    | Dawage Floren shatt.                                                                                                    | 72.      | las  |
| Highlight No highlight possible                                     | and the second of                                                                                                    | Ce 1                                                                                                    | 1. "     | Per  |
| ✓ Highlighted                                                       | and the second second                                                                                                    | Ratinio -169-                                                                                                    |          |      |
| Step 3                                                              |                                                                                                    | and the second second s | -        | 100  |
| Save Cancel                                                         |                                                                                                    |                                                                                                    |          |      |

```
Search records (Søg i optegnelser)
```

Denne funktion er virkelig lækker - især hvis man har abonnement på Ancestry og/eller MyHeritage - eller en af de andre hjemmesider. Du kommer meget nemmere hen til de rette kilder på denne måde.

Start med at stå på personens side. Tryk derefter på den hjemmeside, du ønsker at kigge efter flere oplysninger.

~

#### Search Records

FamilySearch
 Ancestry
 Findmypast
 MyHeritage
 Geneanet
 Filae
 Google

NB. Det er en rigtig god idé at prøve at trykke på FamilySearch først. Det kan godt virke underligt, for du er jo i FamilySearch, men der kan jo være kilder dér, som endnu ikke er koblet op på personen.

I dette tilfælde finder vi f.eks. dette her:

| PERSONER FRA FAMILY TREE:<br>Else Clemmensen<br>22. februar 1787 – 8. marts 185 | X<br>0 • L7J3-YMW                                                          |                                                 |       |
|---------------------------------------------------------------------------------|----------------------------------------------------------------------------|-------------------------------------------------|-------|
| Navn                                                                            | Begivenheder                                                               | Relationer                                      |       |
| <b>Else Klemensdatter</b><br>Inspektør<br>Folketælling i Danmark, 1845          | Folketælling 1845<br>Ørslevkloster, Fjends, Viborg, Danmark<br>Fødsel 1788 |                                                 | ) 👌 📄 |
| Else Klemensdatter<br>Mor<br>Danmark, Kirkeoptegnelser, 1484-<br>1941           |                                                                            | Ægtefæller Niels Pedersen<br>Børn Peder Nielsen | s     |

Og vi kan se, at den øverste kilde ikke er knyttet på personen, fordi der ikke er tilknyttet et familietræ til kilden. Det er der derimod til den nederste kilde. Altså kan vi arbejde videre med den øverste kilde og knytte den til vores person.

### Latest changes (Seneste ændringer)

#### Seneste ændringer

I denne funktion finder du alle ændringer, som du og andre brugere har foretaget på denne person. Ofte kan du ændre det tilbage, men det bedste er nu altid at undgå at lave fejl. Du vil også kunne se, hvem der har lavet ændringer - og du kan kontakte disse personer ved at klikke på deres navn.

V

### Tools (Værktøjer)

| Tools |                                                  | ^ | Værktøjer                                                | ^ |
|-------|--------------------------------------------------|---|----------------------------------------------------------|---|
| 礅     | My Layout Settings                               |   | 🔅 Mine indstillinger for layout                          |   |
| 6     | Sources (17)                                     |   | <b>b</b> Kilder (17)                                     |   |
| 2     | Possible Duplicates (0)                          |   | S Mulige dubletter (0)                                   |   |
| ٩     | Find Similar People                              |   | Q Find lignende personer                                 |   |
| လိုန  | Merge By ID                                      |   | දීa Flet med ID                                          |   |
| Ρ     | Report Abuse                                     |   | P Rapportér misbrug                                      |   |
|       | Delete Person<br>WHY CAN'T I DELETE THIS PERSON? |   | Slet person<br>HVORFOR KAN JEG IKKE SLETTE DENNE PERSON? |   |
| ₿     | Print                                            |   | 🔁 Udskriv                                                |   |

Den øverste funktion er allerede gennemgået.

Kilder: Viser antallet af kilder, som er tilknyttet personen.

Mulige dubletter: Her har du muligheden for at finde dubletter.

Find lignende personer: Her kan du søge efter personer, som måske kan være dubletter.

Flet med ID: Her kan du flette en person sammen med en anden person, og du skal bruge personens ID-nummer for at kunne gøre det. Vær varsom, det kan nemt gå galt.

Rapportér misbrug: Tryk kun på knappen, hvis du oplever at noget virkelig bliver misbrugt.

Slet person: Du kan kun slette denne person, hvis det kun er dig, som har oprettet og skrevet om personen.

## Print (Udskriv)

Der er mange muligheder for udskrifter fra FamilySearch:

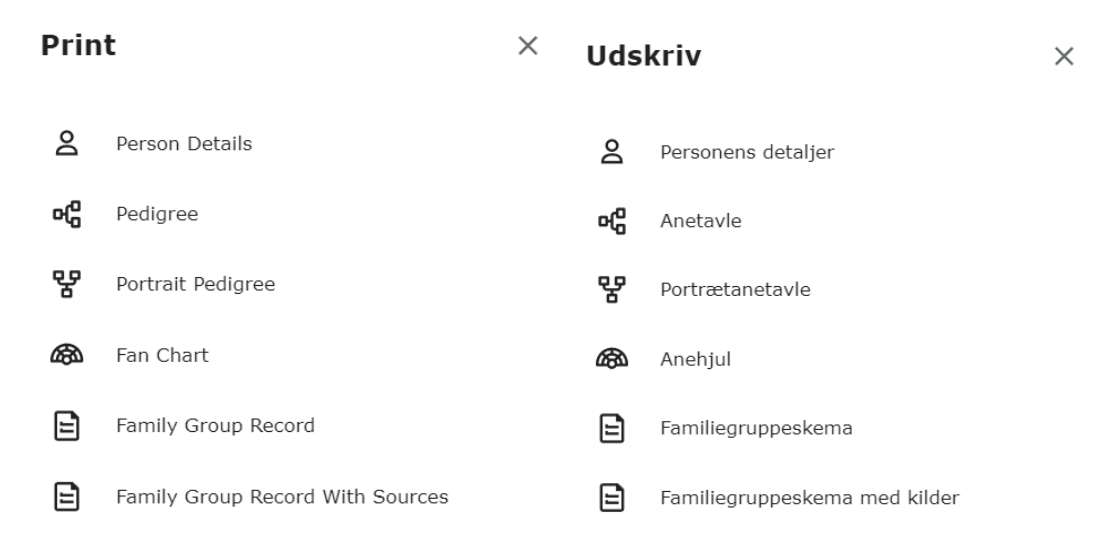

## Time Line (Tidslinje)

| Niels Terkildsen<br>27 September 1797 – 19 March 1856 • KBRJ-TMD<br>•© VIEW TREE & VIEW RELATIONSHIP & FOLLOW                                                                                                    |                              |                              |                                                                      |                   |  |  |  |
|----------------------------------------------------------------------------------------------------|------------------------------|------------------------------|----------------------------------------------------------------------|-------------------|--|--|--|
| AB                                                                                                    | OUT DETAILS SOURCES (20)     | COLLABORATE (2) MEMORIES (0) |                                                                      |                   |  |  |  |
| Brief Life History of Niels                                                                                                    | Photos and Memories          | (0) <b>Time</b>              | Line                                                                 | <del>∓</del> SHOW |  |  |  |
| When Niels Terkildsen was born on 27 September 179<br>Fræer, Hellum, Ålborg, Denmark, his father, Terkild<br>Nielsen, was 39 and his mother, Mariane Pedersdatter,<br>30. He married Mariane Brøndum about 1826, in Denr<br>They were the parents of at least 3 sons and 3 daucht | 7, in<br>was<br>nark.<br>ers | 1797                         | Birth ● Age 0<br>27 September 1797<br>Fræer, Hellum, Ålborg, Denmark |                   |  |  |  |

Klik først på fanebladet ABOUT. Derefter finder du Time Line ude til højre.

Hvis du bruger FamilySearch på dansk, vil Time Line stå midt på skærmen.

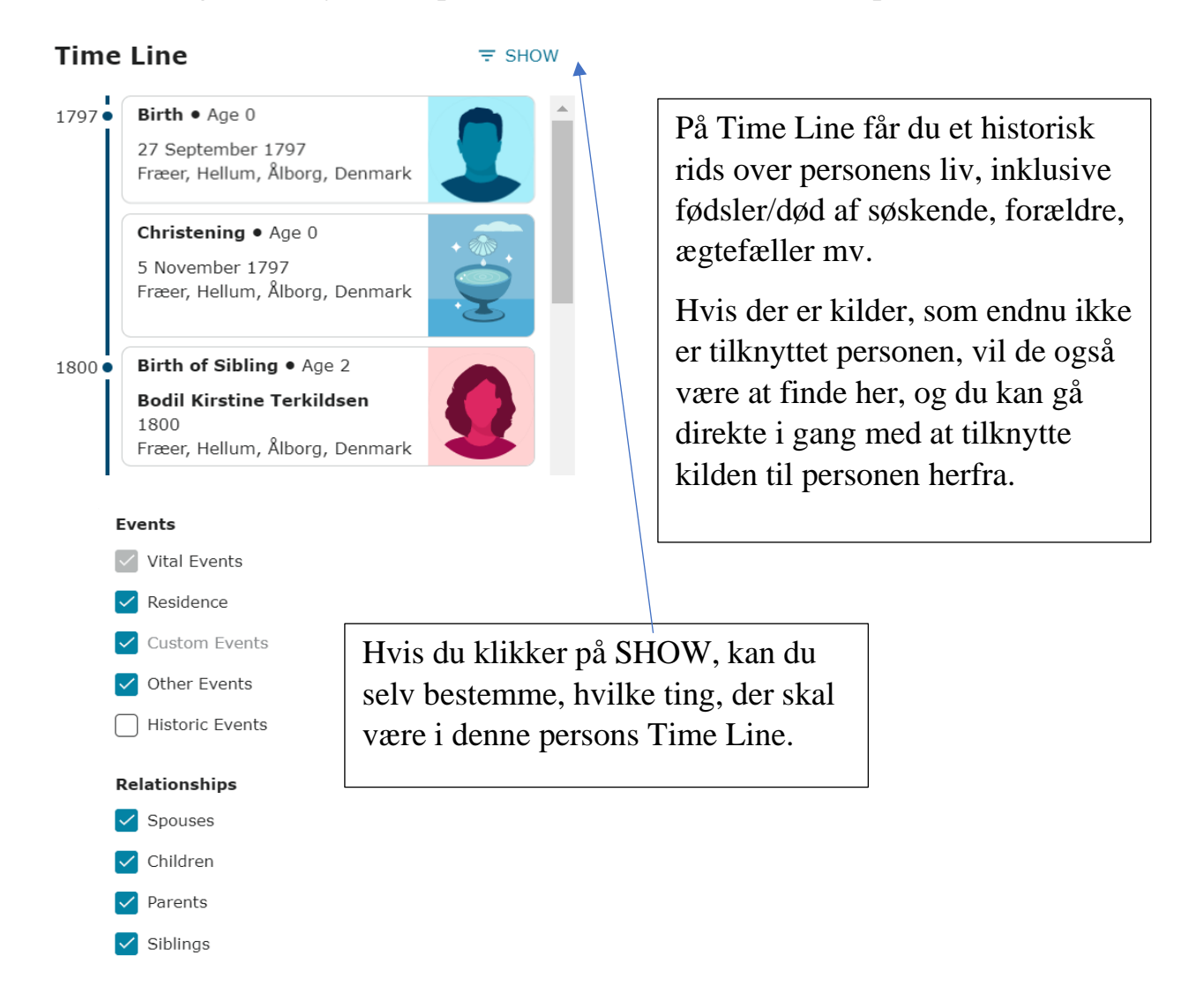

Nederst i kolonnen med Time Line finder du "View with Map" altså "Se med kort", klik på den, og siden kommer til at se således her ud:

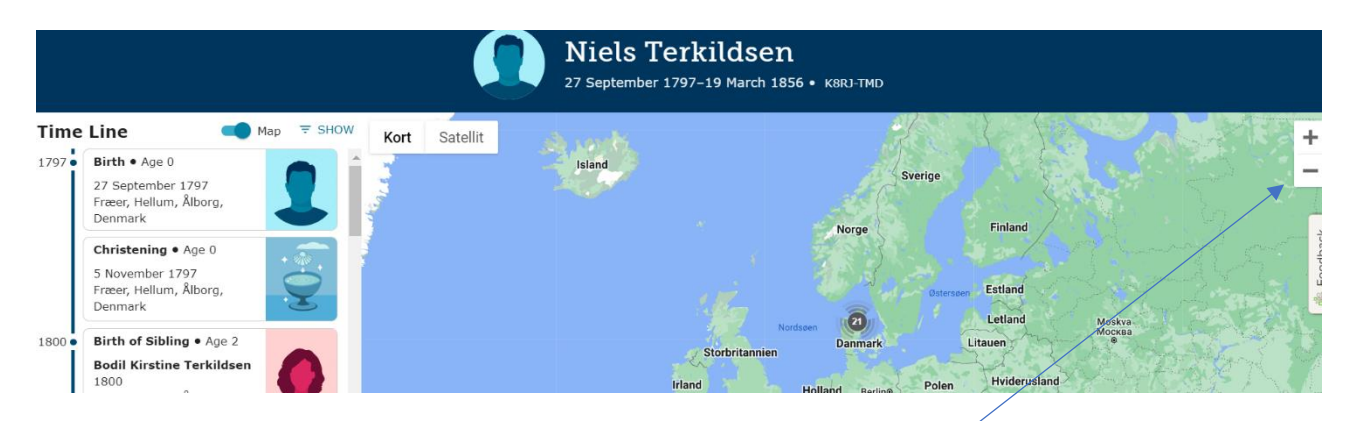

Du kan zoome ind/ud på kortet ved at klikke på +/- ude til højre.

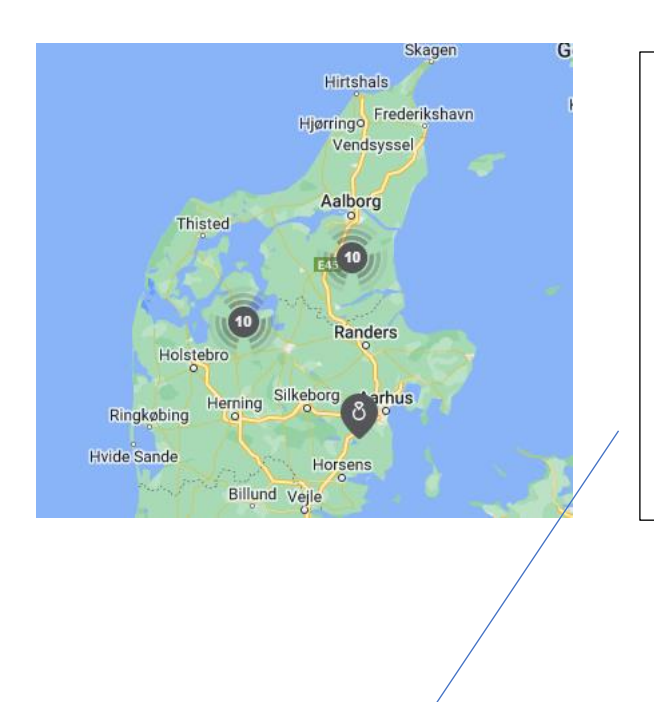

Her kan du se de steder, hvor personen har kilder tilknyttet.

Hvis du klikker på de mørke prikker, kan du komme tættere på, og se hvilke begivenheder, kilderne henviser til.

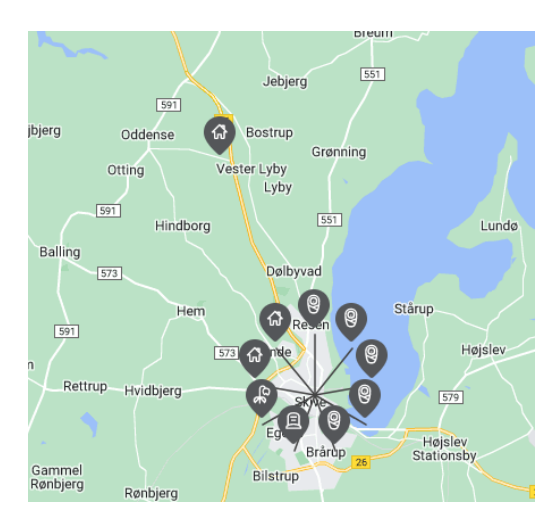

Klik på en af prikkerne på kortet, som viser begivenhederne,

Ude til venstre kan du se, hvilke kilde, det drejer sig om, den er markeret med lyseblåt:

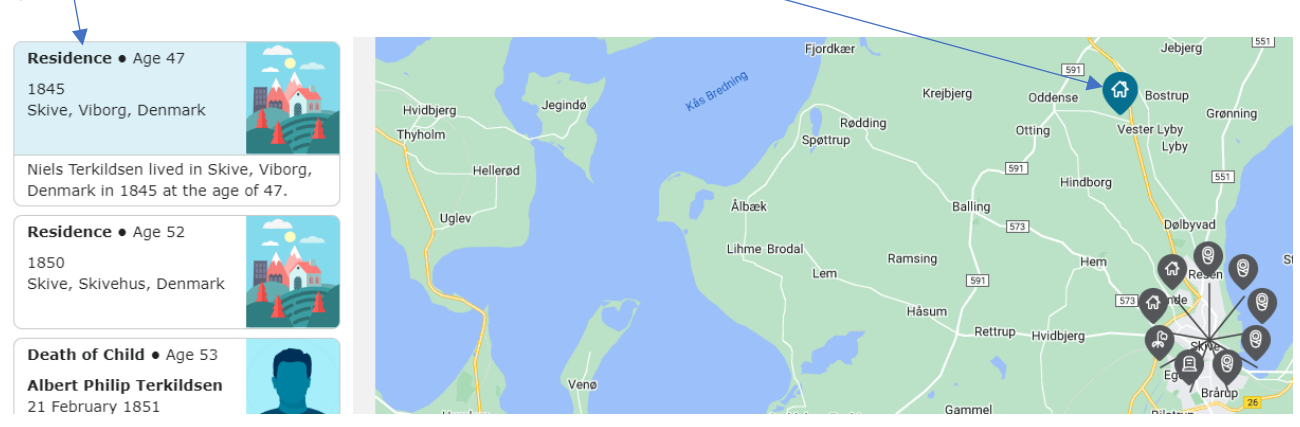

Der er en yderligere funktion her på kortet, prøv at klikke på Show Route, den er nederst til venstre på kortet. Så tegnes den rute, som personen har brugt gennem sit liv:

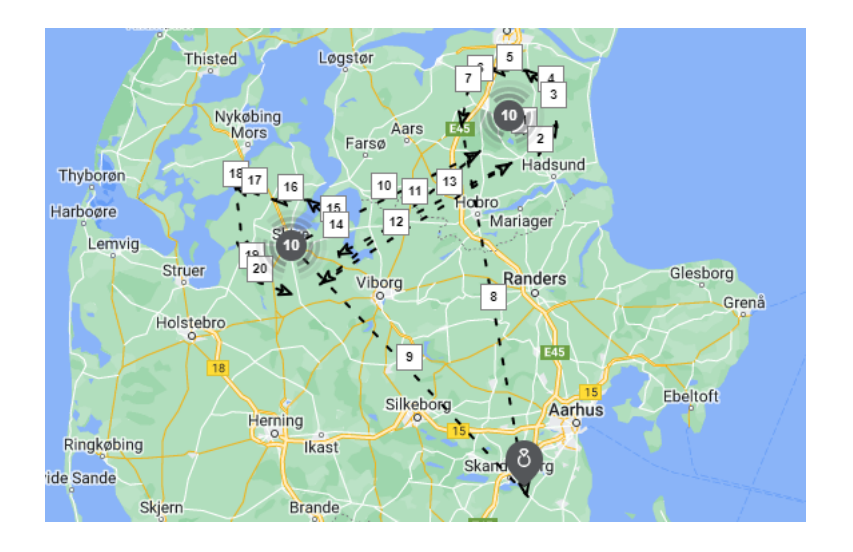

Du kan tænde og slukke for kortet ved at bruge denne knap:

🜔 Мар

Hvis en pil på kortet ser ud til at være placeret på et forkert sted, handler det om, at du har skrevet det forkert ind i FamilySearch. Du kan rette det ved at finde begivenheden og ændre stedsangivelsen.

## Brief Life History (Kort livshistorie)

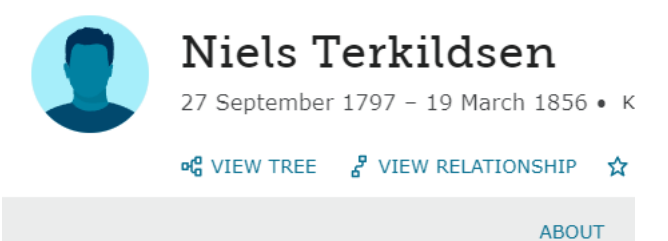

Brief Life History of Niels

When Niels Terkildsen was born on 27 September 1797, in Fræer, Hellum, Ålborg, Denmark, his father, Terkild Nielsen, was 39 and his mother, Mariane Pedersdatter, was 30. He married Mariane Brøndum about 1826, in Denmark. They were the parents of at least 3 sons and 3 daughters. He lived in Skive, Viborg, Denmark in 1845. He died on 19 March 1856, in Skive, Skivehus, Denmark, at the age of 58, and was buried in Skive, Skivehus, Denmark.

#### MORE

This life history was computer-generated. It is based on the information on the Details tab. To change it, edit the data on the Details tab. Learn more

Denne funktion findes også under fanebladet ABOUT (Om) - men ikke i den danske udgave.

Teksten er lavet af en computer ud fra de data, som er tastet ind om personen.

## Photos and Memories (Fotos og minder)

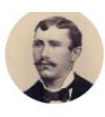

#### Marinus Nilsen Kristensen

25 February 1872 – 29 December 1947 • LW1R-4YQ

Solution Ship ★ Following

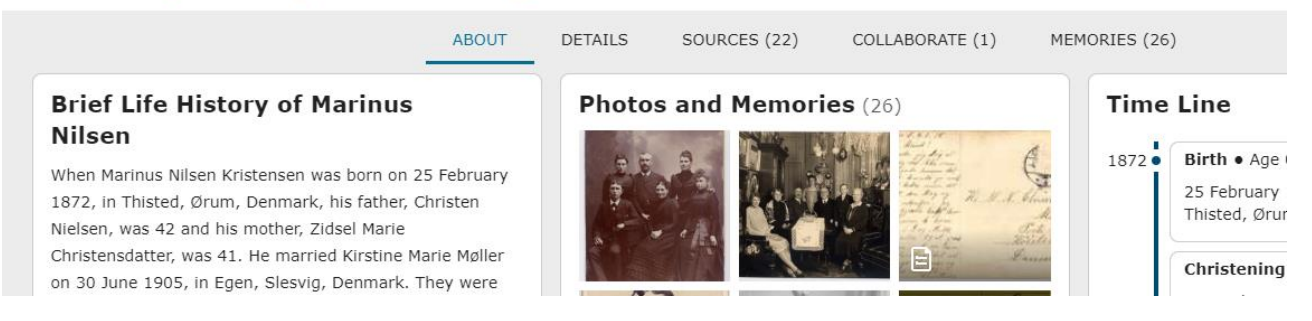

Denne funktion er i virkeligheden kun en henvisning til "Memories", den skal blot vække din interesse for det, som du finder der.

## Memories (Minder)

Der er rigtigt gode muligheder for at opbevare billeder, dokumenter eller lydfiler i FamilySearch. Klik på "Memories".

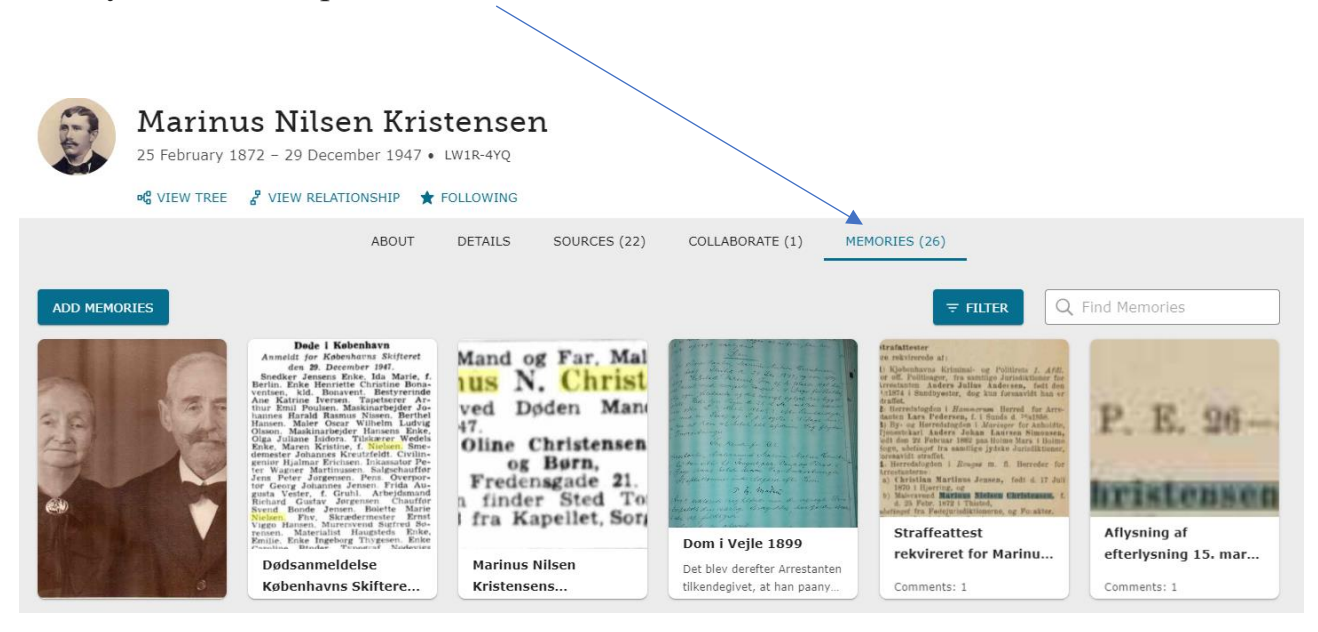
Nu skal du vælge, hvad du skal tilføje af minder. Vælg mellem lydfiler (audio), historier (story) eller fotos/dokumenter (file)

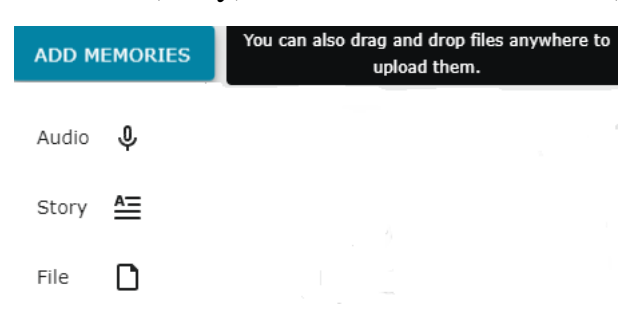

Jeg kan se, at de skriver, at man også kan bruge "Drag and Drop", til at tilføje filer hertil. Det har jeg endnu ikke afprøvet, men lad mig høre, hvordan det går, hvis I forsøger.

### Tilføj billeder/dokumenter

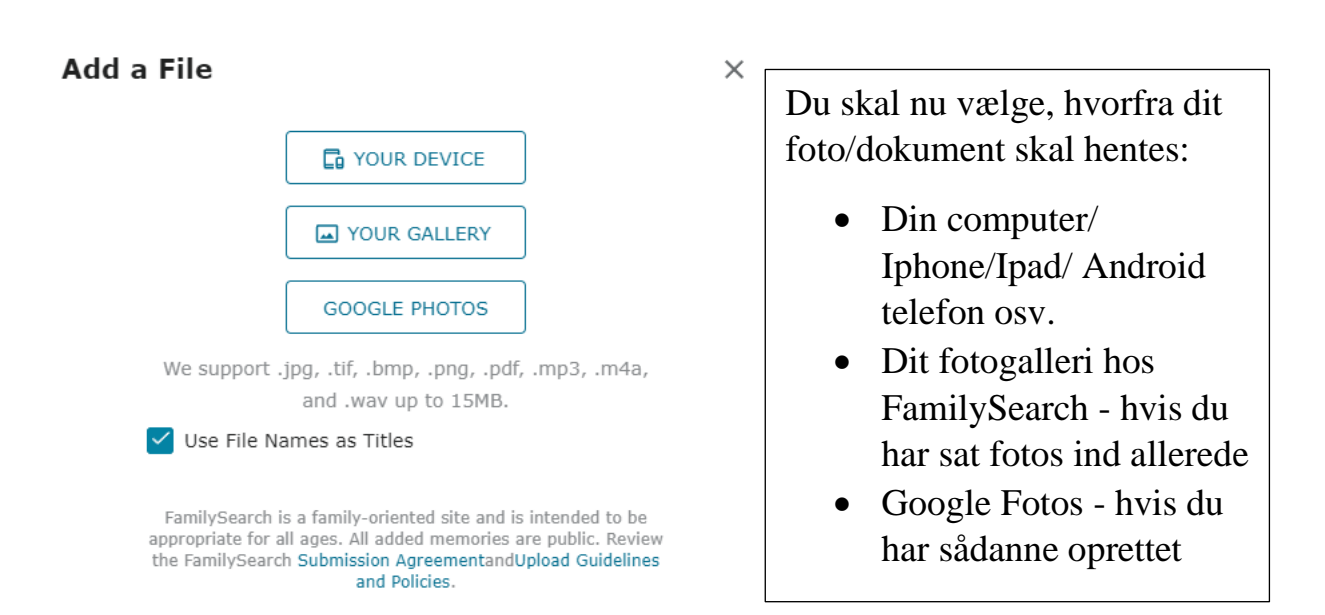

Jeg vælger at finde et foto i min computer, som jeg endnu ikke har uploadet, her markeret med lyseblåt.

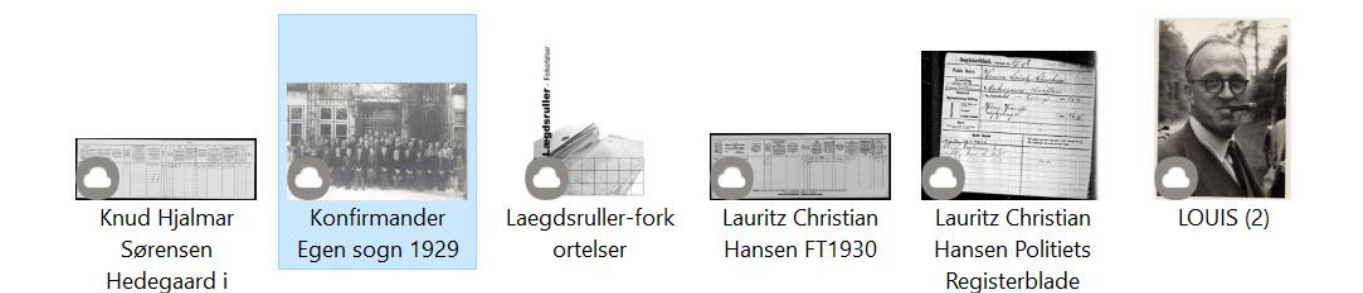

Nu uploades billedet til FamilySearch under den person, som du stod hos, da du startede processen med at hente billedet.

FT1930 Skive

NB. Billedet for samme navn i FamilySearch, som du har givet det i din computer/Iphone/Ipad osv. Du kan altid ændre navnet på billedet, hvis det er mere hensigtsmæssigt.

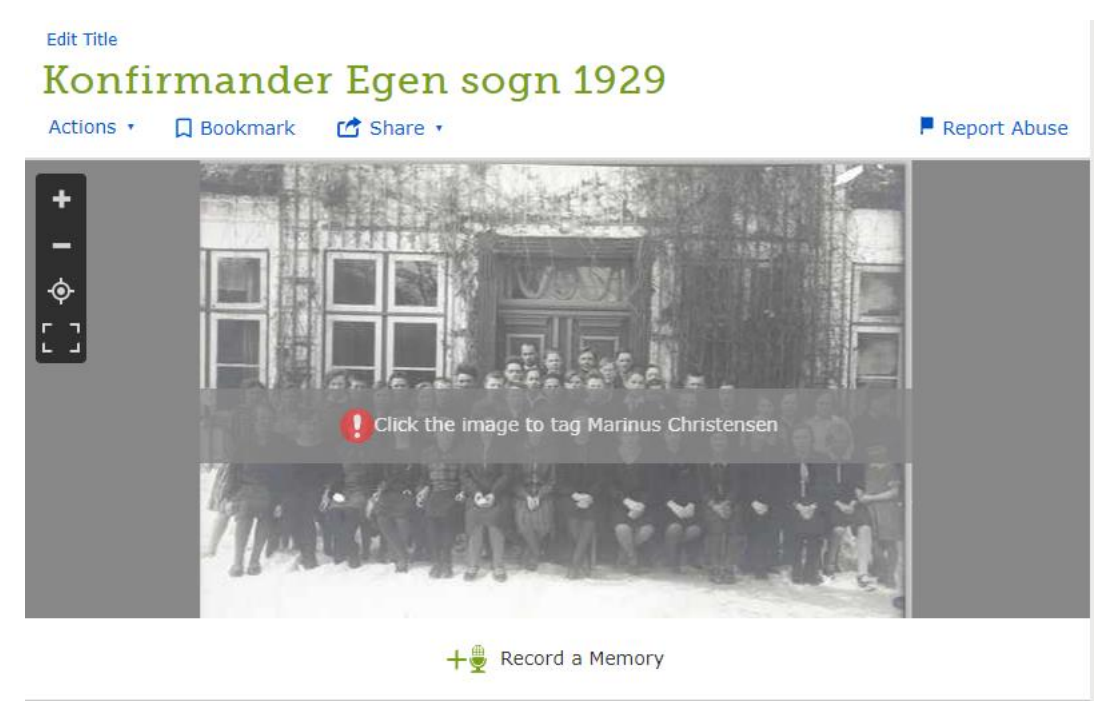

Nu skal du så i gang med at "tagge" personen - og evt. andre, som du genkender på billedet. Klik på billedet for at gøre det.

Placér markøren på den rette person, og tilpas størrelsen af firkanten til personen ved at trække i det grønne hjørne. Afslut med at trykke på SAVE (GEM).

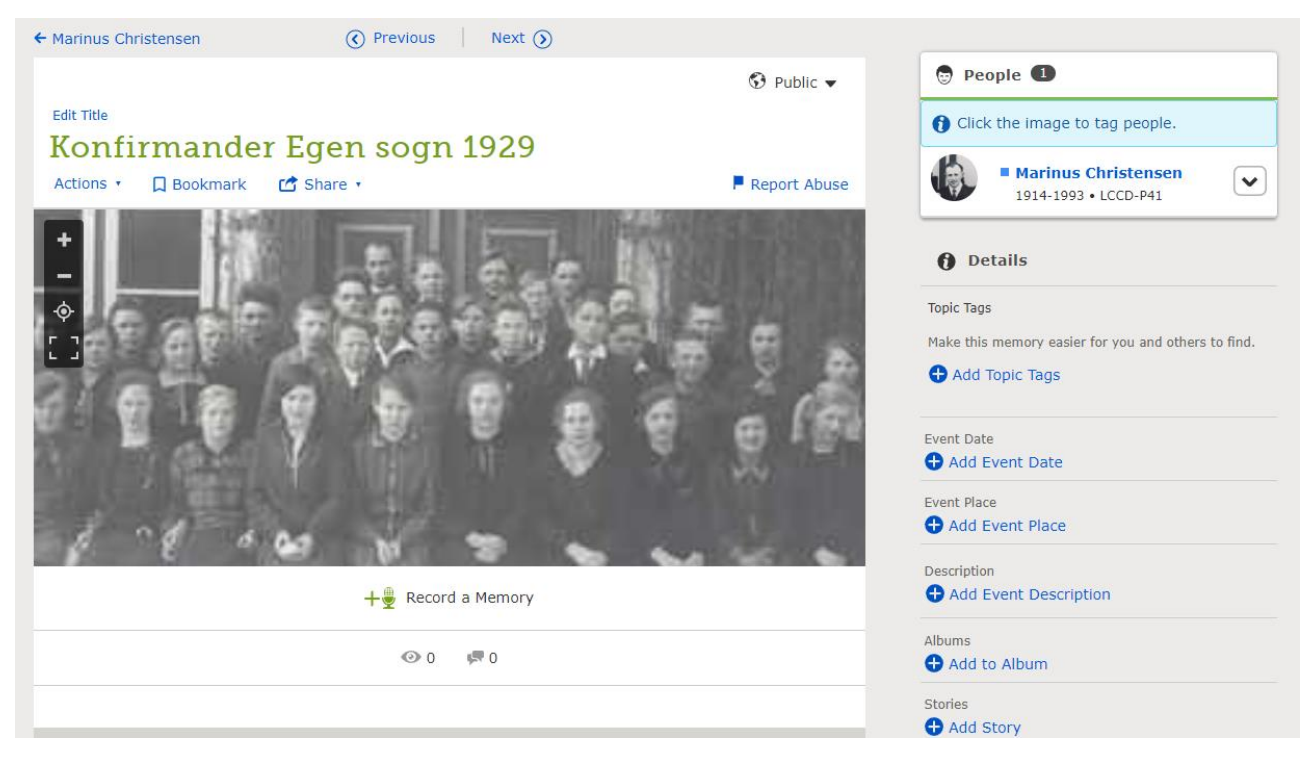

Den person, som du markerede, ses nu øverst til højre i spalten.

Nu kan du gøre flere ting ved billedet:

| Add Topic Tags                     | • Tilføj "Tags" om emnet              |
|------------------------------------|---------------------------------------|
| Event Date<br>Add Event Date       | • Tilføj dato for begivenheden        |
| Event Place Add Event Place        | • Tilføj stedet for begivenheden      |
| Description  Add Event Description | • Tilføj beskrivelse for begivenheden |
| Albums<br>Add to Album             | • Læg i Album                         |
| Stories<br>Add Story               | • Tilføj en historie                  |

Hvis du gør dig umage med at tilføje disse ting, vil du være en stor hjælp for andre, som kommer til at bruge disse billeder efter dig.

Du kan sortere dine billeder/dokumenter ved at bruge denne funktion:

| ₹ FILTER                        | Q Find minder            |                                                                                                    |
|---------------------------------|--------------------------|----------------------------------------------------------------------------------------------------|
| Filter                          | ×                        | VIS                                                                                                  |
| Vis<br>Vis<br>Billeder          | ✓ Beretninger            | Du kan klikke på hver af disse<br>knapper, og tilføje/fjerne disse<br>kategorier, ganske som du vil. |
| Sortér                          | ↓ FALDENDE               | SORTÉR<br>Du kan bruge minderne i "Faldende"                                                         |
| Senest tilføjet<br>Titel Privat | Kronologisk<br>Offentlig | eller "Stigende" orden - og sortere<br>ganske, som du vil, tryk på                                   |
| 📽 GENDAN FILTF                  | RE                       | knapperne.<br>GENDAN FILTRE                                                                          |
|                                 |                          | Brug denne knap til at nulstille dine indstillinger for Filter.                                      |

### Stories (Beretninger)

Når du vil skrive en beretning om en person, kan du vælge at tilføje et foto af personen, f.eks. fra dit galleri, hvis du allerede har tilføjet et foto til FamilySearch.

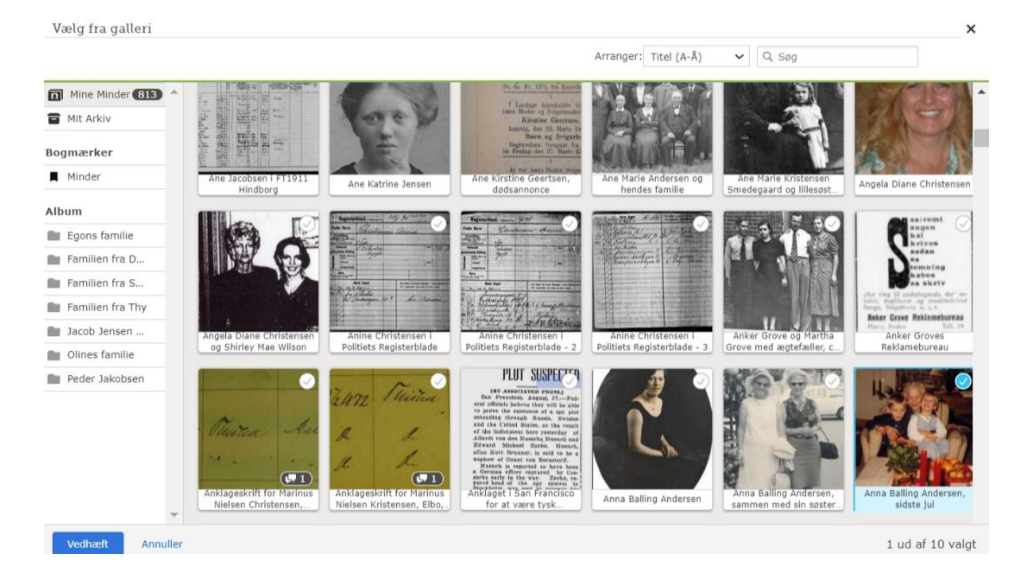

Vælg billedet og afslut med VEDHÆFT (Add). Du kan sagtens tilføje flere fotos siden hen.

Nu kan du gå i gang med at skrive beretningen om denne person:

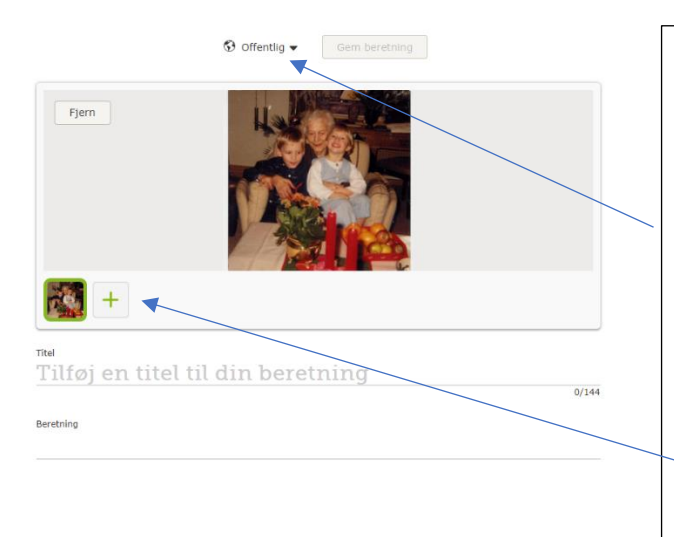

Tilføj en titel til din beretning.

Skriv løs af hjertens lyst.

NB. Du kan gøre disse beretninger offentlige eller private - hvis du gør dem private, ophæves det, når din konto meldes til FamilySearch, at du er død, eller du selv gør historien offentlig.

Du kan tilføje flere fotos ved at klikke på +.

## Audio (Lydfiler)

Du kan tilføje lydfiler, altså indtale minder om en person direkte over din computer, klik på "Audio" (Lyd).

Sørg for, at du har ro og fred omkring dig, og at du er forberedt, når du skal indtale et minde. F.eks. vil det være en god idé at have lavet notater, eller at have skrevet det ned, ord for ord, hvad du ønsker at sige, så der ikke bliver pauser i din indtaling.

Du får dette billede frem. Tryk på den røde knap i midten - altså den med mikrofonen, når du er klar til at indtale. Når du er færdig, trykker du på DONE.

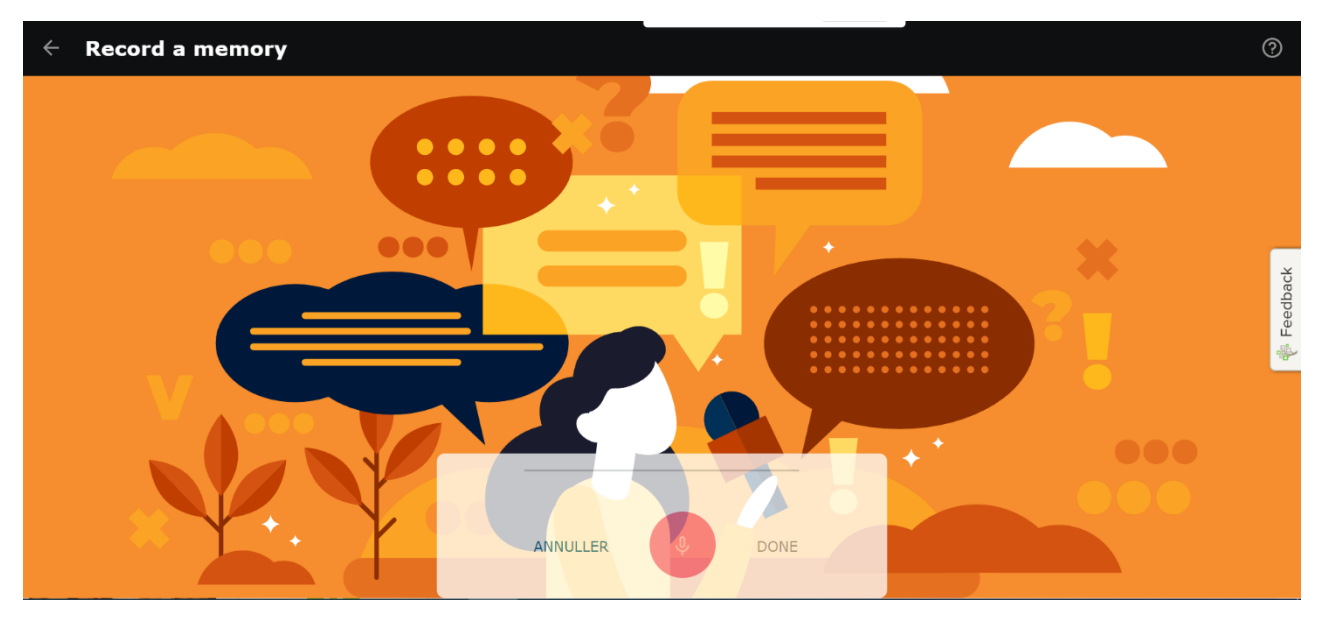

| Gennemgå optegnelse ×                                                                                                    | Hvis du er tilfreds med din indtaling,<br>så tryk på GEM.     |
|----------------------------------------------------------------------------------------------------|---------------------------------------------------------------|
| ন্স 🕨 ে                                                                                                    | Hvis du ikke ønsker at gemme, så tryk på ANNULER.             |
| Klar til at gemme denne<br>beretning?<br>FamilySearch er en familieorienteret<br>hjemmeside, og det er hensigten, at der intet<br>upassende er for nogen aldersgruppe. Alle | NB. Husk at de ting, du indtaler, er offentligt tilgængelige. |
| tilføjede minder er offentligt tilgængelige.<br>Gennemgå FamilySearchs Aftale om<br>indsendelse og Retningslinjer for at uploade.                                           | Det er også vigtigt, at der ikke er<br>noget upassende i det. |
| ANNULLER GEM                                                                                                    |                                                               |
| G                                                                                                    | Sådan ser en lydfil ud på<br>FamilySearch.                    |
| 0:00                                                                                                    | Du kan slette det igen, hvis du<br>ikke er tilfreds med det.  |
| Sat, 19 Nov 2022<br>20:34:08 GMT                                                                                                    |                                                               |

Brug evt. din smartphone til at indtale lydfiler på. Du kan finde app'en "Family Tree" i Appstore/Playbutik på din smartphone.

# Sources (Hjælpekilder)

Her opbevares de kilder, som er tilknyttet personen.

Du finder Sources (Kilder) øverst til højre, klik på dit navn, og vælg Source Box:

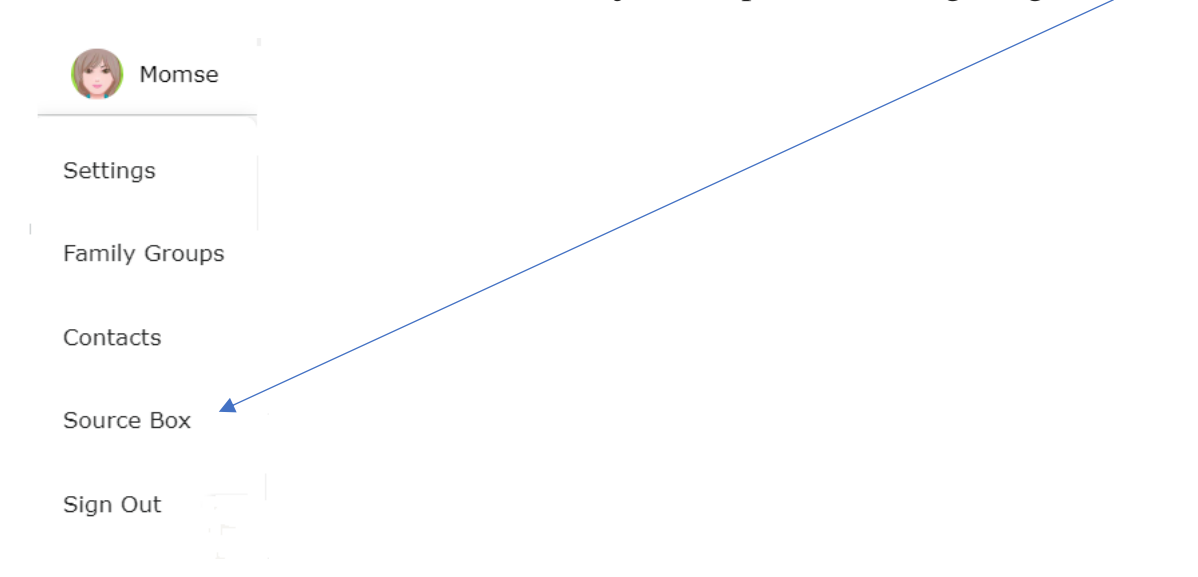

### Sourcebox

### Her kan du se indholdet i din Source Box (Kildebox):

| Folders             | Но  | me                                                                                     | Search Title | SEARCH |
|---------------------|-----|----------------------------------------------------------------------------------------|--------------|--------|
| <b>Home (30197)</b> |     |                                                                                        | ·            |        |
| All (30300)         | 0   | MOVE KENOVE                                                                            |              |        |
| ALC: NO             |     | 🌵 1930, Hans Petersen in household of Johannes Petersen, "Denmark Census, 1930"        |              | ATTACH |
| My Folders NE       |     | 🜵 1930, Johannes Petersen, "Denmark Census, 1930"                                      |              | ATTACH |
| Balling (18)        | ×   | 1930, Gerda Kristine Petersen in household of Johannes Petersen, "Denmark Census, 19   | 930"         | ATTACH |
| Byskov (1)          | : ~ | * 1025 User Determentin hausscheid of Jahannen Determent "Dermande Geneue 1025"        |              |        |
| -                   |     | P 1925, Hans Petersen in nousenoid of Jonannes Petersen, Denmark Census, 1925          |              | ATTACH |
| Feldskov (17)       |     | 🌵 1925, Johannes Petersen, "Denmark Census, 1925"                                      |              | ATTACH |
| Grove (67)          | :   | 🌵 1925, Gerda Kristine Petersen in household of Johannes Petersen, "Denmark Census, 19 | 925"         | ATTACH |
| Ladefoged (0)       | : 0 | 🛊 1867, Else Thomsen in entry for Johanne Jensen, "Denmark Church Records, 1484-194;   | 1"           | ATTACH |
|                     |     |                                                                                        |              |        |

Du kan lave mapper (Folders), tryk på NEW FOLDER, hvis du ønsker det. Du kan max. lave 200 mapper.

Du kan søge efter bestemte navne i dine kilder, hvis du skriver i søgefeltet. Derfor er det også vigtigt, hvad du skriver i navnefeltet, når du laver nye kilder.

Du kan vælge de kilder, som skal lægge i mapperne, ved at søge dem frem først, derefter sætte "flueben" ved dem, og så flytte dem.

|      |                | \          |              |                                                                                                 |        |
|------|----------------|------------|--------------|-------------------------------------------------------------------------------------------------|--------|
| Fold | ers            |            | Но           | me Clemmensen ×                                                                                 | SEARCH |
| ជិ   | Home (30197)   |            |              |                                                                                                 |        |
| •    | All (30300)    |            |              |                                                                                                 |        |
|      |                |            | $\checkmark$ | 🌵 1837, Anders Clemmensen in entry for Jacob, "Denmark Baptisms, 1618-1923"                     | ATTACH |
| My F | olders         | NEW FOLDER | $\checkmark$ | 🌵 1845, Anders Clemmensen in entry for Niels, "Denmark Baptisms, 1618-1923"                     | ATTACH |
|      | Balling (18)   | :          |              | 🛊 1845, Christen Jacobsen in household of Anders Clemmensen, "Denmark Census, 1845"             | ATTACH |
|      | Byskov (1)     | 1          |              | 🏘 1845, Ane Elisa Maria Jacobs Datter in household of Anders Clemmensen, "Denmark Census, 1845" | ATTACH |
|      | Clemmensen (0) | :          |              | 🛊 1840, Niels Jacobsen in household of Anders Clemmensen, "Denmark Census, 1840"                | ATTACH |

# Tips til kilder

Man kan sætte dem i kronologisk orden eller i "Custom Order", altså den rækkefølge, som du selv ønsker at de skal stå i. Du ændrer måde ved at klikke på "Options".

| <ul> <li>Olluf</li> </ul> | f Henrick   | <b>:sen</b> 1788-1840 • KZT1-NJX                                                                   |
|---------------------------|-------------|----------------------------------------------------------------------------------------------------|
| Details                   | Time Line   | Sources 3 Collaborate 1 Memories 0 Ordinances                                                      |
| Sour                      | rces        |                                                                                                    |
|                           | Detail View | + Add Source 😂 Options                                                                             |
|                           | Date        | Title                                                                                              |
| 5 <mark>8</mark> 8.       | 1788        | Olluf, "Denmark Baptisms, 1618-1923"<br>View Source                                                |
| ajin.                     | 1824        | Ole Hendriksen in entry for Johannes, "Denmark Church Records, 1484-1941"<br>View Source           |
| ψ <u>.</u> 8.             | 1824        | Ole Hendriksen in entry for Johanes Hendriksen, "Denmark Church Records, 1484-1941"<br>View Source |

Klik på "View Source" for at se mere om kilden.

Her kan du så hhv. se kilden (View), ændre titlen på den (Edit), kigge på, hvilke personer, som er tilknyttet denne kilde (Review Attachments) - og du kan afmontere personer, som ikke har noget med denne kilde at gøre, brug funktionen "Detach"

Under "Tag" kan du markere, hvilke begivenheder for personen, som denne kilde skal referere til.

| i <sup>8.</sup> 1 | 788 Olluf, "Denmark Baptisms                                                                                                    | s, 1618-1923"                                                                                                    |
|-------------------|----------------------------------------------------------------------------------------------------|----------------------------------------------------------------------------------------------------|
| View              | • Edit • Review Attachments • E                                                                                                    | Detach • Report Abuse • Tag 3                                                                                                    |
| url               |                                                                                                    |                                                                                                    |
| https             | ://familysearch.org/ark:/61903/1                                                                                                    | :1:XYZN-3V3                                                                                                    |
| Index             | ed Information                                                                                                    |                                                                                                    |
| Hide              |                                                                                                    |                                                                                                    |
|                   |                                                                                                    |                                                                                                    |
|                   |                                                                                                    |                                                                                                    |
|                   | Olluf<br>Denmark Baptisms, 1618-1923                                                                                                    |                                                                                                    |
|                   | Olluf<br>Denmark Baptisms, 1618-1923<br>Name:                                                                                                    | Olluf                                                                                                    |
|                   | Olluf<br>Denmark Baptisms, 1618-1923<br>Name:<br>Event Type:                                                                                     | Olluf<br>Christening                                                                                                    |
|                   | Olluf<br>Denmark Baptisms, 1618-1923<br>Name:<br>Event Type:<br>Event Date:                                                                      | Olluf<br>Christening<br>6 Jan 1788                                                                                                    |
|                   | Olluf<br>Denmark Baptisms, 1618-1923<br>Name:<br>Event Type:<br>Event Date:<br>Event Place:                                                      | Olluf<br>Christening<br>6 Jan 1788<br>Bording, Ringkøbing, Denmark                                                                       |
|                   | Olluf<br>Denmark Baptisms, 1618-1923<br>Name:<br>Event Type:<br>Event Date:<br>Event Place:<br>Event Place (Original):                           | Olluf<br>Christening<br>6 Jan 1788<br>Bording, Ringkøbing, Denmark<br>Bording, Ringkøbing, Denmark                                       |
|                   | Olluf<br>Denmark Baptisms, 1618-1923<br>Name:<br>Event Type:<br>Event Date:<br>Event Place:<br>Event Place (Original):<br>Sex:                   | Olluf<br>Christening<br>6 Jan 1788<br>Bording, Ringkobing, Denmark<br>Bording, Ringkobing, Denmark<br>Male                               |
|                   | Olluf<br>Denmark Baptisms, 1618-1923<br>Name:<br>Event Type:<br>Event Date:<br>Event Place:<br>Event Place (Original):<br>Sex:<br>Father's Name: | Olluf<br>Christening<br>6 Jan 1788<br>Bording, Ringkobing, Denmark<br>Bording, Ringkobing, Denmark<br>Male<br>Henrich Ollufsen Baneherod |

# FamilySearch og slægtsprogrammer til computeren

Træet i FamilySearch kan ikke stå alene –sørg også for at have jeres eget træ på jeres egen computer, altså ved at bruge et program. Der er tre programmer, som kan koordinere med FamilySearch: **Roots Magic, Legacy og Ancestral Quest**. I kan se en oversigt over slægtsprogrammer på denne side:

https://slaegt.dk/kom-i-gang/for-du-begynder/slaegtsprogrammer/

Du skal kigge på, om programmerne bliver opdaterede, om de har danske sprogfiler og hvilket styresystem de har (Windows 10/Linux/Mac). Priserne er ikke overvældende, i betragtning af, at der er tale om engangsbetaling for de fleste programmer.

Alle programmer, som man betaler for, kan lave GEDCOM-filer, som bruges til udveksling af data fra slægtsprogrammet.

Hvordan laver man en GEDCOM-fil i Legacy?

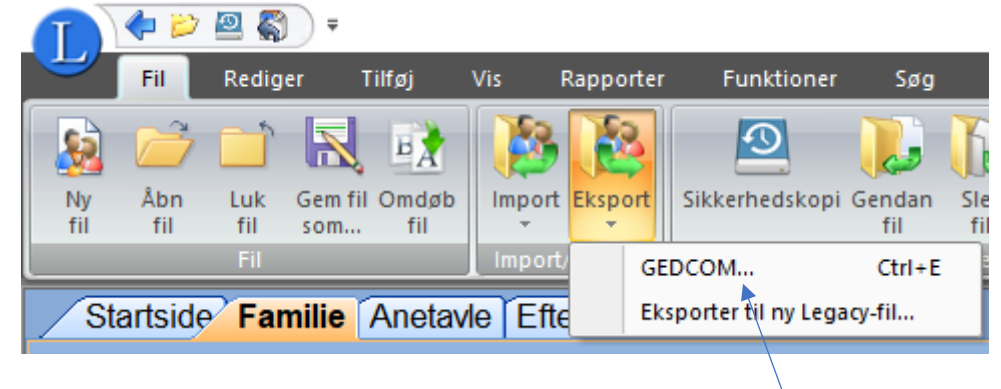

Gå op til FIL – Vælg EKSPORT – Vælg GEDCOM.

Hvis du ønsker at lave en mindre GEDCOM-fil, kan du lave en **fokusgruppe**, før du laver din GEDCOM-fil. Start med at vælge VÆLG POST(ER)

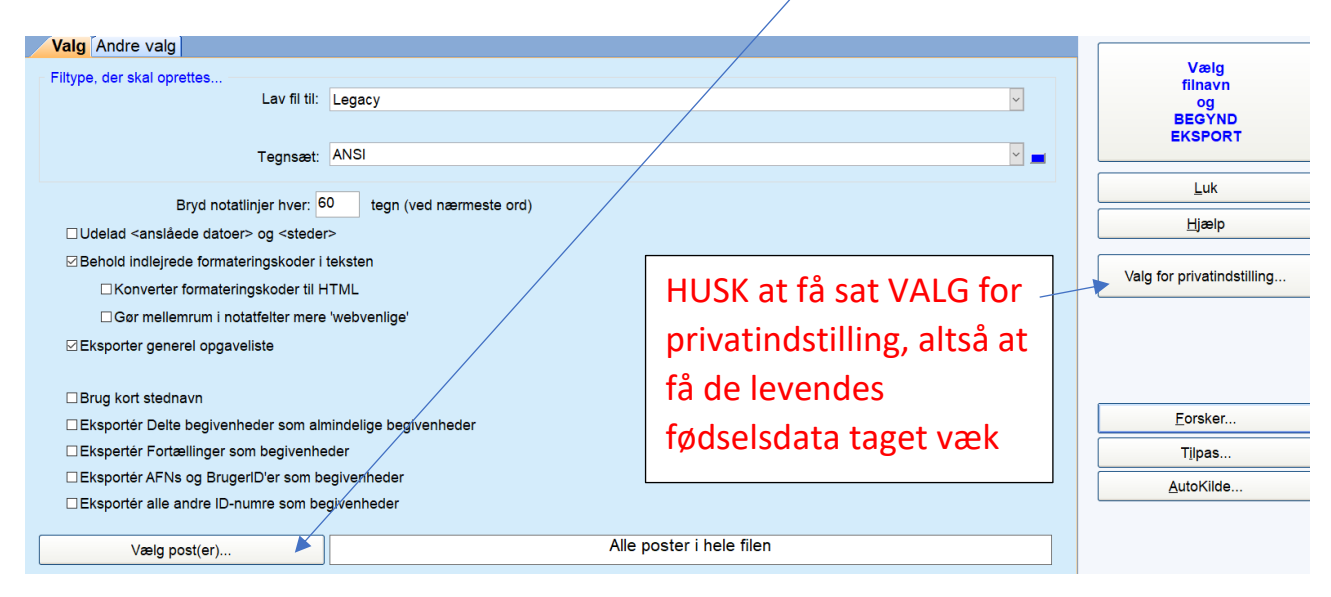

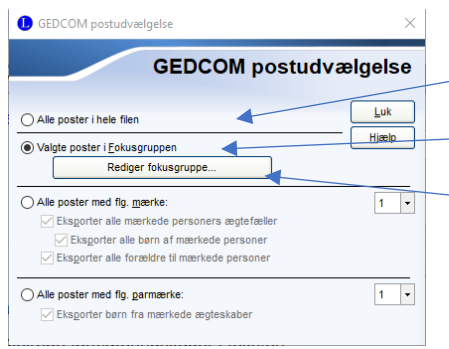

Næste valg er at beslutte, om det skal være ALLE POSTER I HELE FILEN – eller om du skal lave en FOKUSGRUPPE.

Klik som vist på tegningen, hvis du vil have en fokusgruppe, og tryk så på REDIGER FOKUSGRUPPE.

Nu skal du vælge en person eller en familie som udgangspunkt for din fokusgruppe.

Tryk på TILFØJ EN PERSON eller TILFØJ EN FAMILIE, alt efter dit ønske.

| Fokusgruppe                         |                                           | _ x             |
|-------------------------------------|-------------------------------------------|-----------------|
|                                     | Foku                                      | sgruppe         |
| Familien til: Anna Balling Andersen | og Egon Christensen, Inkl. forældre       | ОК              |
|                                     |                                           | Annuller        |
|                                     |                                           | Rediger         |
|                                     |                                           | Slet            |
| /                                   |                                           | Ryd liste       |
|                                     |                                           | Gem             |
|                                     |                                           | Hent            |
|                                     |                                           | Skriftstørrelse |
| Tilføj en <u>p</u> erson            | Tilføj en person og <u>a</u> ner          | ]               |
| Tilføj en <u>f</u> amilie           | Tilføj en person og efter <u>k</u> ommere | ]               |
| Tilføj de aktuelle søgeresultater   | Tilføj en person og hele slægtslinjen     | Hjælp           |

HUSK at krydse af, så du får alle de ønskede personer med i din fokusgruppe:

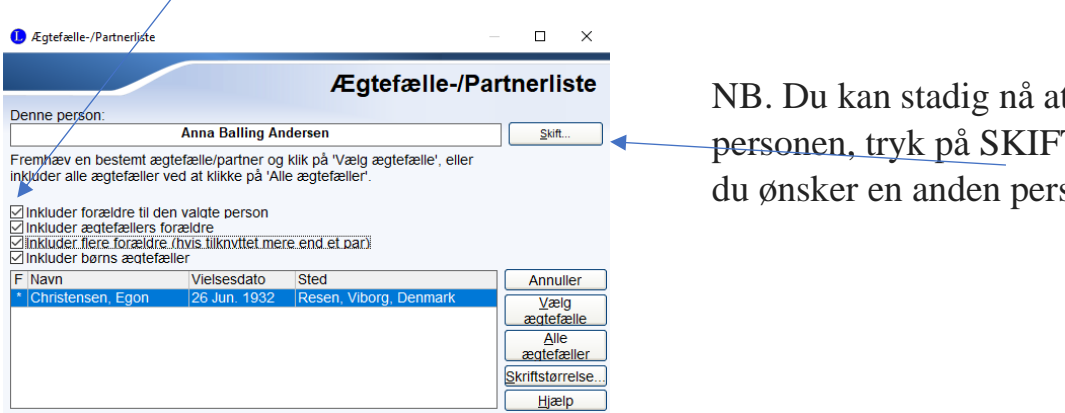

NB. Du kan stadig nå at ændre personen, tryk på SKIFT, hvis du ønsker en anden person.

Nu skal du trykke på denne knap øverst til højre:

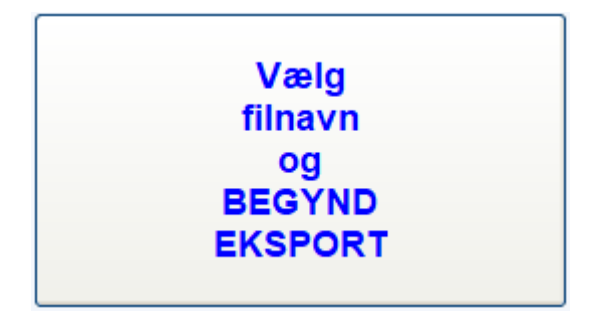

Så giv din GEDCOM-fil et passende navn og sørg for at gemme den f.eks. på skrivebordet, på dit USB-stik eller et andet sted, hvor du kan finde den igen. Det tager ikke lang tid, og snart er din GEDCOM-fil færdig – og du kan uploade den til FamilySearch.

### Upload af GEDCOM-fil på FamilySearch

Man kan uploade en GEDCOM-fil til FamilySearch, og hvorfor skal man så gøre det? Af flere grunde:

Du gemme din GEDCOM-fil, altså parkere den, direkte inde i FamilySearch. Du kan bare lade den stå – du kan slette den igen, hvis du vil, og du kan vælge at integrere den med databasen. Alle kan se indholdet, men ingen kan rette i den. Rent winwin.

FamilySearch Family Tree Search Memories Ind Records Overview Persor Tree Images  $\odot$ Family Tree Genealogies Mai Catalog 23 Jun Books Research Wiki Details Time Line

Hvis du ønsker at uploade din GEDCOM-fil, skal du vælge Search – Genealogies

Kør helt i bund på siden og find dette:

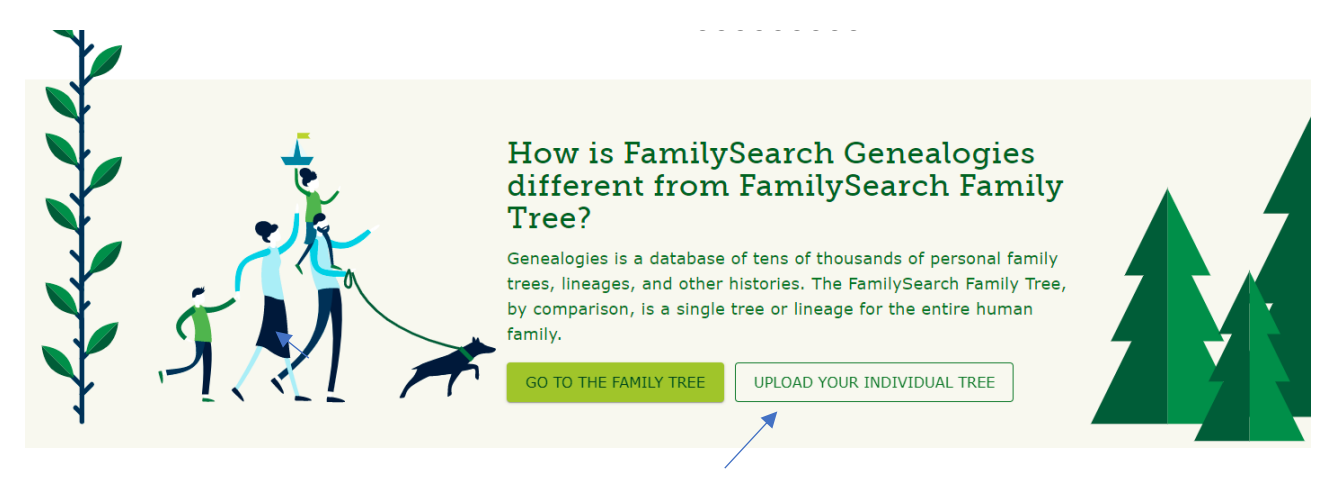

Klik på UPLOAD YOUR INDIVIDUAL TREE. Godt gemt, ikke sandt? 😂

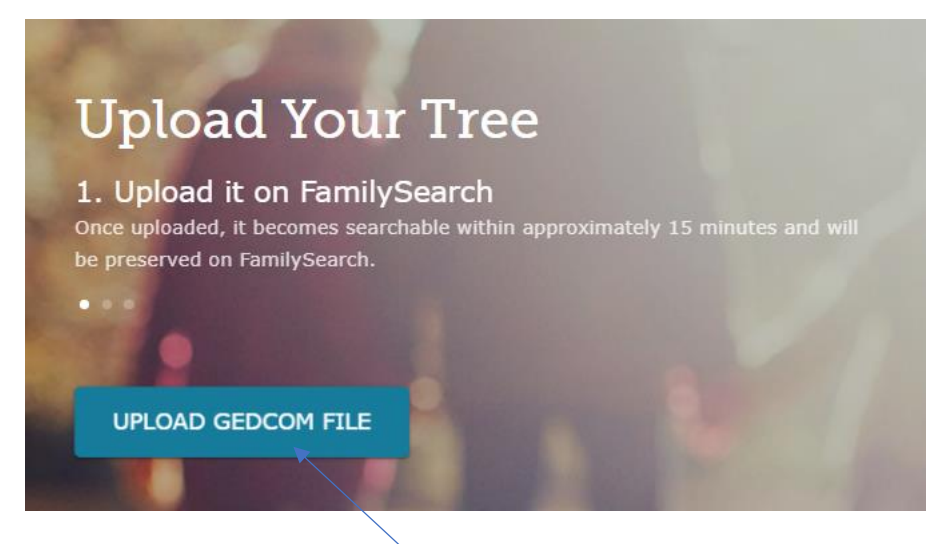

Vælg så "UPLOAD GEDCOM FILE".

Hvis ikke du gør mere, vil dine data være synlige – men ingen kan pille i dem, og det er jo herligt.

### Mine GEDCOM-filer på FamilySearch

Du kan altid se, hvor mange GEDCOM-filer, du har uploadet, og om du har arbejdet videre med dem:

## My Uploaded Trees

| Name                     | Uploaded          | People | Size   | Status   |         |   |   |
|--------------------------|-------------------|--------|--------|----------|---------|---|---|
| Anna Balling<br>Andersen | April 18, 2022    | 12     | 75 KB  | Uploaded | COMPARE | ₹ | Ō |
| Hartvigsen               | May 2, 2019       | 6      | 1.5 KB | Ready    | VIEW    | ₹ | Ō |
| Jens Erik Munk<br>Jensen | December 20, 2018 | 1898   | 210 KB | Uploaded | COMPARE | ₹ | Ō |
| CHRISTENSEN.ged          | December 25, 1999 | 573    | 91 KB  | Uploaded | COMPARE | ₹ | Ō |

Ønsker du at integrere din GEDCOM-fil med hele databasen, skal du trykke på COMPARE. Et øjeblik efter står der VIEW, og du skal så trykke på det. Computeren vil så gå i gang med at finde dubletter til dig - det er et omstændeligt arbejde, der vil tage noget tid, afhængigt af, hvor mange navne, du har i din GEDCOM-fil. Det vil være en fordel, hvis din GEDCOM-fil ikke er så stor, træk måske 100-200 navne ud ad gangen, så kan du overkomme det.

Det er også min erfaring, at det er en stor fordel at gå ind i FamilySearch og arbejde med familienavnene på forhånd, så der IKKE er dubletter derinde, altså få ryddet op mht. dubletter, før du går i gang med at integrere din GEDCOM-fil.

De to andre ikoner  $\stackrel{\flat}{=}$   $\stackrel{\frown}{=}$  viser, at du kan downloade din GEDCOM-fil igen fra FamilySearch, og at du kan slette den igen, hvis du ønsker det.

### Eksempel på integrering af GEDCOM-fil ind i FamilySearch

Når du har trykket på VIEW, kan du så en række navne til venstre på din skærm, disse navne kan du nu integrere med databasen i FamilySearch. Levende personer er

markeret med (1). Klik på den første person, som du ønsker at integrere:

| 0 | Bodil Grove Christensen            | i        |                                                                                                  |                                                           |   |
|---|------------------------------------|----------|--------------------------------------------------------------------------------------------------|-----------------------------------------------------------|---|
| 1 | Knud Erik Christensen              | <b>(</b> | GEDCOM Person<br>Egon Christensen<br>1909-1976                                                   | Family Tree Match Egon Christensen 1909-1976 • (K8N9-Y1K) |   |
|   | Egon Christensen<br>1909-1976      | ~        | Update this individual?<br>Select any information on the left to replace what is in Family Tree. | SAVE                                                      | • |
| Q | Anna Balling Andersen<br>1910-1985 | ~        | Name<br>Foon Christensen                                                                         | Name<br>Fron Christensen                                  |   |
| 1 | Kurt Christensen<br>1940-1992      | ~        | → REPLACE                                                                                        |                                                           |   |
| 9 | Grethe Marcussen                   | i        | Sex<br>Male                                                                                      | Sex<br>MALE                                               |   |
|   | Karl Andersen<br>1881-1960         | ~        |                                                                                                  |                                                           |   |
| 0 | Kristine Kristiansen<br>1885-1957  | ~        | Birth<br>10 Dec 1909<br>Skive, Viborg, Danmark                                                   | Birth<br>10 December 1909<br>Skive, Viborg, Danmark       |   |
|   |                                    |          |                                                                                                  |                                                           |   |

I venstre kolonne finder du din person fra din Legacy-fil, og i højre kolonne har du den person fra FamilySearch, som bliver matchet med personen.

Hvis der IKKE er ændringer, skal du blot gå videre til næste person.

Hvis der er ændringer, så flyt ændringerne over til højre ved at trykke på REPLACE, og når du er færdig, afslutter du med et tryk på SAVE.

# FamilySearch og Legacy

Hvis du bruger et af slægtsprogrammerne Legacy, Roots Magic eller Ancestral Quest, vil du kunne koordinere direkte fra dit program til/fra FamilySearch. På den måde kan du helt selv styre, hvilke navne, der kommer ind i databasen.

En forudsætning er naturligvis, at du har slået det til først, sådan gøres det i Legacy:

Vælg TILPAS i "Min værktøjslinje".

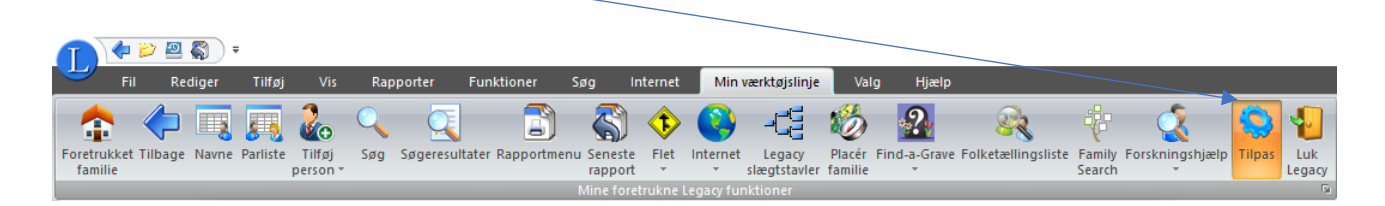

Vælg "1. Generelle indstillinger" og gå til 1.8 FamilySearch (slægtsfil), og kryds af ved "Integrer med FamilySearch".

| pas Legacy                                                                                                    | - L X                                                                                                    |
|----------------------------------------------------------------------------------------------------|----------------------------------------------------------------------------------------------------|
|                                                                                                    | Tilpas Legacy                                                                                            |
| Tilpas                                                                                                    | Begynd med minimeret hovedværktøjslinje                                                                  |
| 1. Generelle                                                                                                    | 1.5 Valgmuligheder ved mærkning (global)                                                                 |
| , 2. Dataindtastning                                                                                              | Aktiver brug af mærker Mærker, der vises                                                                 |
| 3. Dataformat                                                                                                    | 1.6 Vis pop-up tips (global)                                                                             |
| 5. Datoer                                                                                                    | Vis værktøjstips     Vis hurtignavneliste                                                                |
| 6. Filplaceringer                                                                                                 | 1.7 Pop-up informationsfelter (global)                                                                   |
| <ol> <li>A. Nider</li> <li>S. Vis</li> <li>9. Farver</li> <li>10. Skrifttyper</li> <li>11. Programbrug</li> </ol> | Vis aldrig infofetter     Klik på navn for pop-up     Automati <u>s</u> k pop-up     efter 8 1/10 sekund |
| 12. Andre<br>indstillinger                                                                                        | 1.8 FamilySearch (slægtsfil)                                                                             |
| (Indeksvalg)                                                                                                    | (Bul ned for at se flere valumulinheder)                                                                 |
|                                                                                                    | Gem         Annuller         Valg for standardindstillinger         Hjælp                                |

Afslut med GEM.

### Eksempel på integrering en person ad gangen

## SKÆRMBILLEDE FRA LEGACY:

| Fil Redige                 | er Tilføj    | Vis                | Rapporter     | Funktioner       | Søg               | Internet     | Minv       | /ærktøjslinje          | Valg                | Hjælp       |                |                          |
|----------------------------|--------------|--------------------|---------------|------------------|-------------------|--------------|------------|------------------------|---------------------|-------------|----------------|--------------------------|
| 👇 🧼 Ī                      | 3 👧          | 200                | ् ्           |                  | 6                 | ۍ (          |            |                        |                     | ?           |                | ÷                        |
| rukket Tilbage Na<br>nilie | vne Parliste | Tilføj<br>person * | Søg Søgeresu  | ultater Rapportm | ienu Sene<br>rapp | este Flet    | Internet   | Legacy<br>slægtstavler | Placér F<br>familie | ind-a-Grave | Folketælling   | gsliste Family<br>Search |
|                            |              |                    |               |                  | Mine f            | foretrukne l | .egacy fun | iktioner               |                     |             |                |                          |
| Startside Fan              | nilie An     | etavle Et          | fterslægt i k | Kronologi 🗍      | ndeks             |              |            |                        |                     |             |                |                          |
| Forældre                   |              |                    |               |                  |                   |              |            |                        |                     |             | +              | Forældr                  |
|                            |              |                    |               | Jens Kristia     | an Jens           | sen          |            |                        |                     |             | #              |                          |
|                            |              |                    | Kirste        | en Marie Pe      | tersen            | (1883-)+     | F          |                        |                     | 0           | #              |                          |
|                            |              |                    |               |                  |                   |              |            |                        |                     |             |                |                          |
| Mand                       |              |                    |               |                  |                   |              |            |                        |                     |             |                | Hustru                   |
|                            |              | Kristiar           | n Peter G     | Grejsen P        | eders             | en           |            |                        |                     | ₽×          | <b>6</b><br>:油 |                          |
|                            | Født         | 7 Dec. 1           | 913, Raab     | y, Randers,      | Danma             | ark          |            |                        |                     |             |                |                          |
|                            |              |                    |               |                  |                   |              |            |                        |                     | ¢           |                |                          |

Der er flere måder at tilgå FamilySearch.org direkte fra Legacy. På skærmbilledet ses ikonet for FamilySearch yderst til højre foroven, – og man også tilgå FamilySearch.org ved at klikke på de små pile i navnefeltet for personen.

Pilenes farver angiver, om personens data er koordineret med FamilySearch eller ej – hold blot musen hen over pilene, og du får informationen straks.

Men brug en af de to måder til at komme ind i FamilySearch.org med.

Du skal logge på første gang, og du kan klikke af, at den skal gå derind automatisk næste gang – det går pænt stærkt næste gang.

# Skærmbillede fra koordineringsprocessen mellem FamilySearch og Legacy:

| ele<br>an         | ected person: Kristian<br>Percentage: 50%<br>nilySearch ID: L8RM-9 | Peter Grejse<br>84 | n Pedersen (1913-) 😥 💥 🥥<br>Reload Unlink person FamilySearch.org | Impor | )<br>t Tre | ee |                                            |             |                                                                            |
|-------------------|--------------------------------------------------------------------|--------------------|-------------------------------------------------------------------|-------|------------|----|--------------------------------------------|-------------|----------------------------------------------------------------------------|
| Mat               | tches Duplicates                                                   | Share Data         | Ordinances Sources (2) Discussions (0) Changes                    |       |            |    |                                            |             |                                                                            |
|                   | I have finished sharir                                             | ig data            | Copy ordinances to Legacy                                         |       |            |    |                                            |             |                                                                            |
| <b>My</b><br>Kris | / Legacy Person<br>stian Peter Grejsen Pec                         | lersen [2569] (    | 7 Dec 1913 -)                                                     |       |            |    | FamilySearch Perso<br>Goto person L8RM-984 | n           | 3                                                                          |
|                   | Fact                                                               | Date               | Name / Place                                                      |       | ^          |    | Fact                                       | Date        | Name / Place                                                               |
| Ð                 | Name                                                               |                    | Kristian Peter Grejsen /Pedersen/                                 |       |            |    | 🚯 Name                                     |             | Kristian Peter Grejsen /Pedersen/                                          |
|                   | Gender                                                             |                    | male                                                              |       |            |    | Gender                                     |             | male                                                                       |
| Per               | sonal Information                                                  |                    |                                                                   |       |            |    | Personal Information                       |             |                                                                            |
| Þ                 | Birth                                                              | 7 Dec 1913         | Raaby, Randers, Danmark                                           |       |            |    | 8 Birth                                    | 7 Dec 1913  | Raaby, Randers, Denmark                                                    |
|                   | Chr                                                                |                    |                                                                   |       |            |    | 🚯 Chr                                      | 8 Dec 1913  | Råby, Gjerlev, Randers, Danmark                                            |
|                   | Death                                                              |                    |                                                                   |       | 7          |    | Death                                      | 10 Apr 1976 | Sønder Lem, Ringkøbing, Danmark                                            |
| Fac               | ts and Events                                                      |                    |                                                                   | /     | 1          |    | Facts and Events                           |             |                                                                            |
| Þ                 | Residence                                                          | 1916               | Råby, Randers, Denmark                                            |       |            |    | Residence                                  | 1916        | Råby, Randers, Denmark                                                     |
| Þ                 |                                                                    | 1925               | Råby, Randers, Denmark                                            | /     |            |    | •                                          | 1925        | Råby, Randers, Denmark                                                     |
|                   |                                                                    |                    | /                                                                 |       |            |    | •                                          | 5 Nov 1940  | Folketællingen 1940 / Humlebæk, Asminderød-Grønholt, Lynge Kronborg, Frede |
| Fan               | nily Relationships                                                 |                    |                                                                   |       |            |    | Family Relationships                       |             |                                                                            |
| Þ                 | Father (Bio)                                                       |                    | Jens Kristian /Jensen/ [8284] (L8RM-SSN)                          | đ     | >          |    | <ul> <li>Father (Bio)</li> </ul>           | 1887-       | Jens Christian /Jensen/ (L8RM-SSN)                                         |
| Þ                 | Mother (Bio)                                                       | 1883-              | Kirsten Marie /Petersen/ [8285] (L8RM-SMV)                        | đ     | >          |    | <ul> <li>Mother (Bio)</li> </ul>           | 1883-       | Kirsten Marie /Petersen/ (L8RM-SMV)                                        |
| Þ                 | Spouse                                                             | 1917-              | Dagny Dalgaard /Gade/ [2570] (L8RM-96C)                           | đ     | >          |    | Spouse                                     | 1917-       | Dagny Dalgaard /Gade/ (L8RM-96C)                                           |
| Þ                 | Marriage                                                           | 20 Feb 1938        | Sønder Lem, Ringkøbing, Denmark                                   |       |            |    | <ul> <li>Marriage</li> </ul>               | 20 Feb 1938 | Sønder Lem, Ringkøbing, Denmark                                            |
| Þ                 | Child (F)                                                          | 15 Dec 1942        | Mona Marie /Grejsen/ [8236] (LJSG-ZM3)                            | đ     | >          |    | Child (F)                                  | 15 Dec 1942 | Mona Marie /Grejsen/ (LJSG-ZM3)                                            |
| Þ                 | Child (F)                                                          | 22 Jul 1945        | Jonna Grejsen /Pedersen/ [8237] (LJSG-WKN)                        | đ     | >          |    | Child (F)                                  | 22 Jul 1945 | Jonna Grejsen /Pedersen/ (LJSG-WKN)                                        |
| Þ                 | Child (F)                                                          | 24 Jul 1948        | Lis Grejsen /Pedersen/ [8238] (LJSG-9L6)                          | đ     | >          |    | Child (F)                                  | 24 Jul 1948 | Lis Grejsen /Pedersen/ (LJSG-9L6)                                          |
| Þ                 | Child (M)                                                          | 24 Jul 1948        | Per Grejsen /Pedersen/ [8239] (LJSG-VRJ)                          | ď     | >          |    | Child (M)                                  | 24 Jul 1948 | Per Grejsen /Pedersen/ (LJSG-VRJ)                                          |
| D                 | Child (F)                                                          | 27 Feb 1953        | Anny /Pedersen/ [2964] (LJSG-6DF)                                 | đ     | >          |    | Child (F)                                  | 27 Feb 1953 | Anny Greisen /Pedersen/ (LJSG-6DF)                                         |

Som du måske kan se, er der forskellige faneblade øverst. Hvis du er heldig, findes din person allerede i FamilySearch, og du kan gå i gang med at koordinere data mellem FamilySearch.org og dit program, f.eks. Legacy.

Du kan "skubbe" data frem og tilbage mellem FamilySearch og Legacy ved at trykke på de små pile, se de gule felter på skærmbilledet. Når du således skubber data over, går der mindre end 5 sekunder, før det er på plads.

Afslut med at trykke på

# Søgning i FamilySearch

Mulighederne for at søge i FamilySearch er flere:

- Søgning efter en person i kilder, som er tastet ind
- Søgning efter kirkebøger og andre kilder, som ligger online
- Søgning i det store træ, FamilyTree
- Søgning efter billeder af kilder

Lad os gå mulighederne igennem.

### Søgning efter en person i kilderne på FamilySearch

| Start med SEAR | CH - REC    | ORDS     |          |  |
|----------------|-------------|----------|----------|--|
| FamilySearch   | Family Tree | Search   | Memories |  |
|                |             | Records  |          |  |
|                |             | Images   |          |  |
|                |             | Family T | ree      |  |
|                |             | Genealo  | gies     |  |
|                |             | Catalog  |          |  |
|                |             | Books    |          |  |
|                |             | Researc  | h Wiki   |  |

Her kan du så søge direkte i søgefelterne til venstre - så søger du i hele verden, og det kan såmænd være smart nok, ikke mindst hvis en person er forsvundet for os.

| Search Historical Records                                                                                                    | First Names                               | Last Names          |
|----------------------------------------------------------------------------------------------------|-------------------------------------------|---------------------|
| Records create a paper trail for your ancestors and can lead you to important details about their life. Enter a name, and we'll look for it in birth certificates | Place                                     | Year                |
| marriage registrations, census records, and other official documents.                                                                                             | City, County, State, Province, or Country | Birth or Death Year |
| TIPS FOR EFFECTIVE SEARCHES                                                                                                    | Q SEARCH MORE OPTIONS                     |                     |

Du kan også prøve at klikke på "MORE OPTIONS", så kan du søge mere detaljeret:

| Ancestor Information                      |                 |
|-------------------------------------------|-----------------|
| Name + Alternate Name + Sex               |                 |
| First Names                               | Last Names      |
|                                           | ×               |
| Life Event                                |                 |
| Any + Birth + Marriage + Re               | sidence + Death |
| Place                                     | Year (Range)    |
| City, County, State, Province, or Country | From To X       |
| Family Member                             |                 |
| + Spouse + Father + Mother                | + Other Person  |
| Record Options                            |                 |
| + Location + Type + Batch Numb            | + Film Number   |
| Show Exact Search                         |                 |
| Q SEARCH FEWER OPTIONS                    |                 |

# Udfyld felterne - og se, hvad der kommer frem:

### F.eks.:

| Martha Grove<br>Daughter<br>Denmark Census, 1925 | birth:<br>residence: | 19 November 1918<br>1925 Durup, Harre, Viborg,<br>Danmark | father:<br>mother:<br>other: | Jens Kristian Pdersen Grove<br>Nielsine Grove<br>Anker Grove, Oskar Grove,<br>Marie Grove, Dorthea Grove,<br>Peter Jacobsen Grove | -6 | Ø | • |  |
|--------------------------------------------------|----------------------|-----------------------------------------------------------|------------------------------|----------------------------------------------------------------------------------------------------|----|---|---|--|
|                                                  |                      |                                                           |                              |                                                                                                    |    |   |   |  |

Læg mærke til de tre ikoner ude til højre, som betyder hhv. familetræet, dokumenter, som er afskrevet, og at der er fotos af kilder.

|   | Elna M<br>Migration • New | S Grove<br>York, New York                    | Î      |                                                                                 |
|---|---------------------------|----------------------------------------------|--------|---------------------------------------------------------------------------------|
| < | Passenger and C<br>1925   | Crew Lists, 1909,<br>-1957                   |        | Passer kilden med det, som du søgte?                                            |
|   | VIEW R                    | ECORD                                        | ι.     | Ikke i dette tilfælde, da det er en grandkusine i stedet for.                   |
|   | Name                      | Elna M S Grove                               | ×      | Man findar du an kilda som                                                      |
|   | Immigration Date          | 1954                                         | eedbac | passer med din person, kan du                                                   |
|   | Immigration Place         | New York City,<br>New York, United<br>States | E E    | tilføje kilden til familietræet ved<br>at klikke på "ATTACH TO<br>FAMILY TREE". |
|   | Birthplace                | Denmark                                      |        |                                                                                 |
|   | Ship Name                 | Stockholm                                    |        |                                                                                 |
|   | ATTACH TO                 | FAMILY TREE                                  |        |                                                                                 |

### Søgning i kilder fra et land

Vi kan naturligvis også prøve at se på, hvad der findes i et bestemt land, f.eks. Danmark:

Start igen med SEARCH - RECORDS ligesom ovenfor. Kør lidt ned på siden, og du finder denne mulighed:

| < ( <b>\$</b> | Search by Place                                                        |
|---------------|------------------------------------------------------------------------|
|               | Different regions of the world call for different research strategies. |
|               | Enter a place, and we'll show you the tools and resources we have to   |
|               | help you discover your ancestors who lived there.                      |
|               | Find a Country, Province, or State                                     |
|               |                                                                        |
|               |                                                                        |
|               | BROWSE PLACES                                                          |
|               |                                                                        |

Skriv landets navn i søgefeltet, f.eks. Danmark. Landets navn skal skrives på engelsk, så der skal skrives Denmark.

### Hvis du ikke kender områdets engelske navn, kan du klikke på "BROWSE PLACES", og du kommer frem til verdenskortet. Her kan du klikke på et område, og derefter vælge landet ud fra en drop-ned-menu i højre side af skærmen.

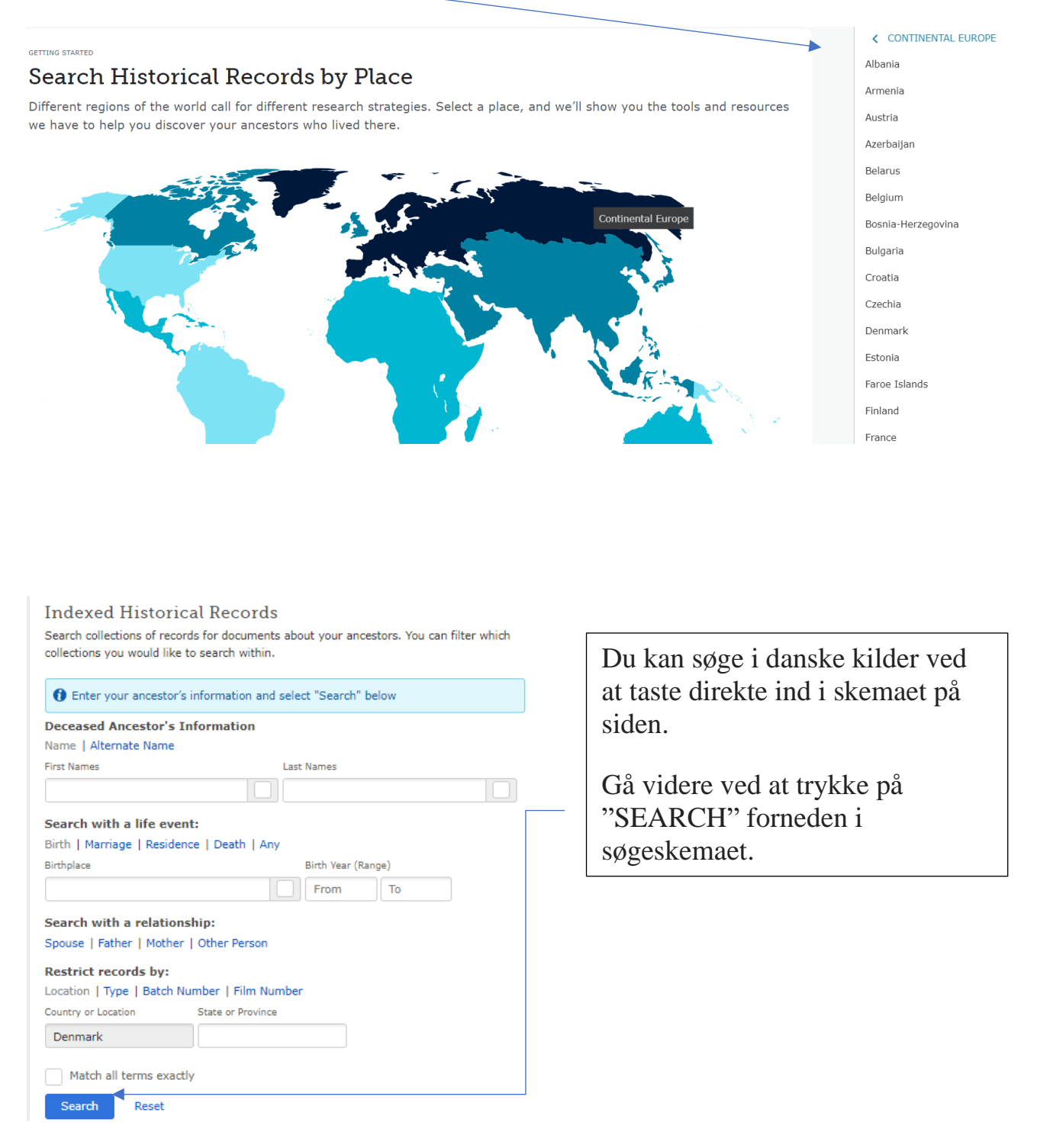

Du kan se alle danske kilder på denne side, hvis du kører lidt længere ned på siden.

|     | Title                                                                                               | Records    | Last Updated |   |
|-----|----------------------------------------------------------------------------------------------------|------------|--------------|---|
| 6   | BillionGraves Index                                                                                 | 111,649    | Jun 27, 2019 |   |
|     | Denmark Baptisms, 1618-1923                                                                         | 5,252,456  | Jun 23, 2020 |   |
|     | Denmark Burials, 1640-1917                                                                          | 642,775    | Jun 20, 2020 |   |
| 0   | Denmark Census, 1834                                                                                | 1,042,384  | Apr 30, 2021 |   |
| 0   | Denmark Census, 1835                                                                                | 282,207    | Nov 18, 2017 |   |
| 0   | Denmark Census, 1840                                                                                | 1,611,062  | Nov 30, 2017 |   |
| 0   | Denmark Census, 1845                                                                                | 1,671,252  | May 10, 2019 |   |
| 0   | Denmark Census, 1850                                                                                | 1,301,602  | Nov 18, 2017 |   |
| 0   | Denmark Census, 1855                                                                                | 1,733,541  | Sep 13, 2019 |   |
| 0   | Denmark Census, 1860                                                                                | 1,752,392  | Oct 16, 2017 |   |
| 0   | Denmark Census, 1870                                                                                | 1,760,335  | Apr 19, 2019 |   |
| 0   | Denmark Census, 1880                                                                                | 1,952,203  | Oct 18, 2017 |   |
| 0   | Denmark Census, 1890                                                                                | 2,138,072  | Jul 25, 2019 |   |
| 0   | Denmark Census, 1901                                                                                | 2,328,056  | Jul 25, 2019 |   |
| 0   | Denmark Census, 1906                                                                                | 2,525,146  | Oct 19, 2017 |   |
| 0   | Denmark Census, 1911                                                                                | 2,794,162  | Nov 6, 2019  |   |
| 0   | Denmark Census, 1916                                                                                | 2,964,499  | Dec 7, 2017  |   |
| 0   | Denmark Census, 1921                                                                                | 3,356,935  | Nov 20, 2017 |   |
| 0   | Denmark Census, 1925                                                                                | 3,627,893  | Apr 18, 2019 |   |
| 0   | Denmark Census, 1930                                                                                | 3,641,393  | Oct 16, 2017 |   |
| 0   | Denmark Church Records, 1484-1941                                                                   | 18,657,995 | Aug 16, 2021 | / |
| 0   | Denmark Civil Marriages, 1851-1961                                                                  | 101,255    | Jun 18, 2014 |   |
|     | Denmark Marriages, 1635-1916                                                                        | 1,315,131  | Feb 3, 2020  |   |
| Ø   | Denmark, Copenhagen City, Civil Marriages,<br>1739-1964, Index 1877-1964                            | 190,047    | Jun 25, 2021 |   |
| 0   | Denmark, Military Conscription Rolls, 1789-<br>1792                                                 | 197,138    | Feb 9, 2022  |   |
| 0   | Denmark, Probate Indexes, 1674-1851                                                                 | 140,001    | Oct 1, 2016  |   |
| 0   | Denmark, Århus Municipal Census, 1885                                                               | 18,551     | Feb 18, 2022 |   |
| 0   | Denmark, Århus Municipal Census, 1896                                                               | 4,288      | Feb 16, 2022 |   |
| 0   | Denmark, Århus Municipal Census, 1918                                                               | 71,344     | Jul 1, 2021  |   |
| 0   | Denmark, Århus Municipal Census, 1936                                                               | 93,817     | May 3, 2021  |   |
| (a) | Find A Grave Index                                                                                  | 69,930     | Feb 25, 2022 |   |
| Ø   | Scandinavia, Mission Emigration Records,<br>1852-1920                                               | 27,406     | Jul 11, 2019 |   |
| 0   | The Church of Jesus Christ of Latter-day<br>Saints, Church Census Records (Worldwide),<br>1914-1960 | 59,166     | Jan 20, 2022 |   |

Showing All 33 - Show Top 5

Der er mange forskellige kilder fra Danmark, som er indtastede, og som kan søges i. Se f.eks. de fire ekstra Mandtalslister fra Århus, 1885, 1896, 1918 og 1936.

Andre kilder, f.eks. lægdsruller fra 1789-1792, de er er ved at blive indexerede, de er endnu ikke færdige, men en del af landet er klar til søgning.

Nedenfor er der mange flere kilder, som er affotograferede, men ikke indekserede endnu.

NB. Der er vitterligt utroligt mange kilder - og jeg kender ikke alle, selv om jeg bruger FamilySearch meget, dyk selv ned i mængden af kilder.

### lkonerne på kilderne

# •C

Det første ikon er ikonet for FamilyTree, altså at personen er koblet på det store verdenstræ, og at du højst sandsynligt kan finde forfædre og måske også efterkommere til personen i træet. Klik på ikonet og prøv det af.

Læg mærke til, at den person, som du ser på i FamilyTree kan have et andet IDnummer, end den person, som du selv har lagt ind. I så tilfælde kan man lægge personerne sammen, hvis man vil - så accepterer man hele træet - vi håber at alt er lavet godt der. ③

# Ð

Det næste ikon er ikonet for det dokument, som er blevet indtastet. Klik på ikonet, og så får du lov at se, hvad der er blevet tastet ind - og du kan også vælge at se selve dokumentet, og checke, om det nu også er det rigtige dokument.

Er der fejl i indtastningen, så vær sød at bruge tid på at rette det til, så tekst og dokument passer sammen. Der kan også være fejl i selve dokumentet, og så er det også rigtigt fint at taste det korrekte navn ind, så det passer med navnet i databasen.

NB. Dokumentet kan vedhæftes til en person i dit anetræ, hvis det ikke allerede er gjort.

# 0

Det sidste ikon er ikonet for billedet af dokumentet, og gør, at du kan se den originale kilde direkte. Du kan også her vedhæfte dokumentet til en person i dit anetræ, hvis det ikke allerede er gjort.

# Søgning i FamilyTree

# Start her: FamilySearch - FamilyTree - Find FamilySearch FamilyTree Search Records Images Overview Tree Person Find Following My Contributions

Udfyld skemaet med de informationer, som du har, så du kan forsøge at finde personen her i træet. Gå videre i søgningen ved at trykke på FIND.

# **Discover Your Deceased Ancestors**

| FIND BY NAME FIND BY ID              |                             |
|--------------------------------------|-----------------------------|
| Ancestor Name                        |                             |
| Name + Alternate Name                |                             |
| First Names                          | Last Names                  |
| Niels                                | Terkildsen                  |
| • Male O Female O Unspecified        |                             |
| Search by Event                      |                             |
| Birth + Marriage + Residence + Death |                             |
| Place of Birth                       | Birth Year (Range)          |
| 📎 Fræer, Ålborg, Denmark             | 1797 1797 X                 |
| Search by Relationship               |                             |
| + Spouse + Father + Mother           |                             |
| Match All Exactly                    |                             |
| FIND RESET                           | Show Exact Searching Fields |

# Der var vi godt nok heldige - Niels Terkildsen er allerede inde i træet.

| Name                                                                                                    | Events                                                                                                    | Relationships                                                       |
|----------------------------------------------------------------------------------------------------|----------------------------------------------------------------------------------------------------|---------------------------------------------------------------------|
| Niels Terkildsen<br>KBRJ-TMD                                                                                                    | <b>Birth</b><br>27 September 1797<br>Fræer, Hellum herred, Aalborg amt, Danmark<br><b>Christening</b><br>5 November 1797 | Spouse<br>Mariane Brøndum<br>KHCL-QG8<br>Parents<br>Terkild Nielsen |
|                                                                                                    | Fræer, Hellum herred, Aalborg amt, Danmark<br>Death<br>19 March 1856<br>Skive, Viborg, Danmark<br>Burial                 | KG1V-2HY<br>Mariane Pedersdatter<br>KG1V-FYL                        |
|                                                                                                    | 27 March 1856<br>Skive, Viborg, Danmark                                                                                  |                                                                     |
| Klik på navnet, og klik på PERS<br>Niels Terkildsen<br>KBRJ-TMD<br>Birth<br>27 September 1797<br>Fræer, Hellum herred, Aalborg amt, Danmark | SON                                                                                                    |                                                                     |
| Death<br>19 March 1856<br>Skive, Viborg, Danmark                                                                                            |                                                                                                    |                                                                     |
| Sources (19) Collaborate (2) Memories (0)                                                                                                   |                                                                                                    |                                                                     |

og du vil se denne persons side, men hans ægtefælle og børn i kolonnen til venstre, og hans forældre og søskende i kolonnen til højre.

| nouses and Children                                                                                                    |   | Parents and Siblings                                                                                                    |   |
|----------------------------------------------------------------------------------------------------|---|----------------------------------------------------------------------------------------------------|---|
| how All 🛨 Add Spouse                                                                                                    |   | Show All 🕂 Add Parent                                                                                                    |   |
| Niels Terkildsen<br>1797-1856 • K8RJ-TMD<br>Marriage: ABT 1826<br>"Denmark<br>Mariane Brøndum<br>1800-Deceased • KHCL-QG8 | Ċ | Terkild Nielsen           1758-1830 • KG1V-2HY           Marriage: 4 December 1796           Fræer, Hellum herred, Aalborg amt, Danmark           Mariane Pedersdatter           1767-1818 • KG1V-FYL | ۵ |
| ∧ Children (6)                                                                                                    |   | ∧ Children (4)                                                                                                    |   |
| Mariane Nielsen<br>1827-Deceased • M6MW-B8R                                                                               | Ľ | Niels Terkildsen<br>1797-1856 • K8RJ-TMD                                                                                                    | Ľ |
| Mariane Terkildsen<br>1827-Deceased • K846-68P                                                                            | Ľ | Bodil Kirstine Terkildsen<br>1800-1872 • KP3V-2NW                                                                                                    | Ľ |
| Caroline Marie Terkildsen<br>1830-Deceased • MKKL-9W6                                                                     | Ľ | Peder Terkildsen<br>1805-Deceased • KG1V-26D                                                                                                    | Ľ |
| Albert Philip Terkildsen<br>1831-1851 • K8ZG-L5Q                                                                          | ľ | Hans Terkildsen<br>1807–1859 • KP3V-BG3                                                                                                    | ľ |
| Christian Terkildsen<br>1835-Deceased • K4XX-5G9                                                                          | ľ | + Add Child                                                                                                    |   |
| Terkildsen<br>1835-1835 • K64B-SPN                                                                                        | Ľ |                                                                                                    |   |

Hvis du ønsker at se på hans træ, skal du klikke på Tree.

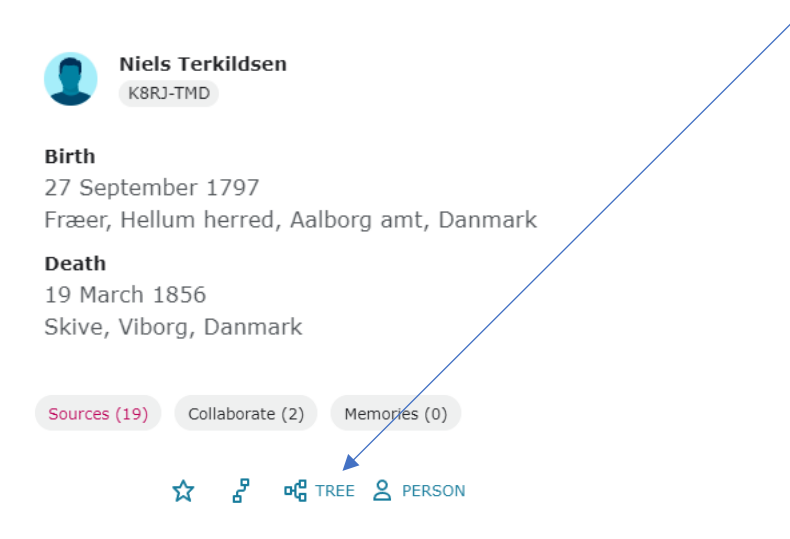

Så kommer slægtstræet frem med Niels Terkildsen som hovedperson:

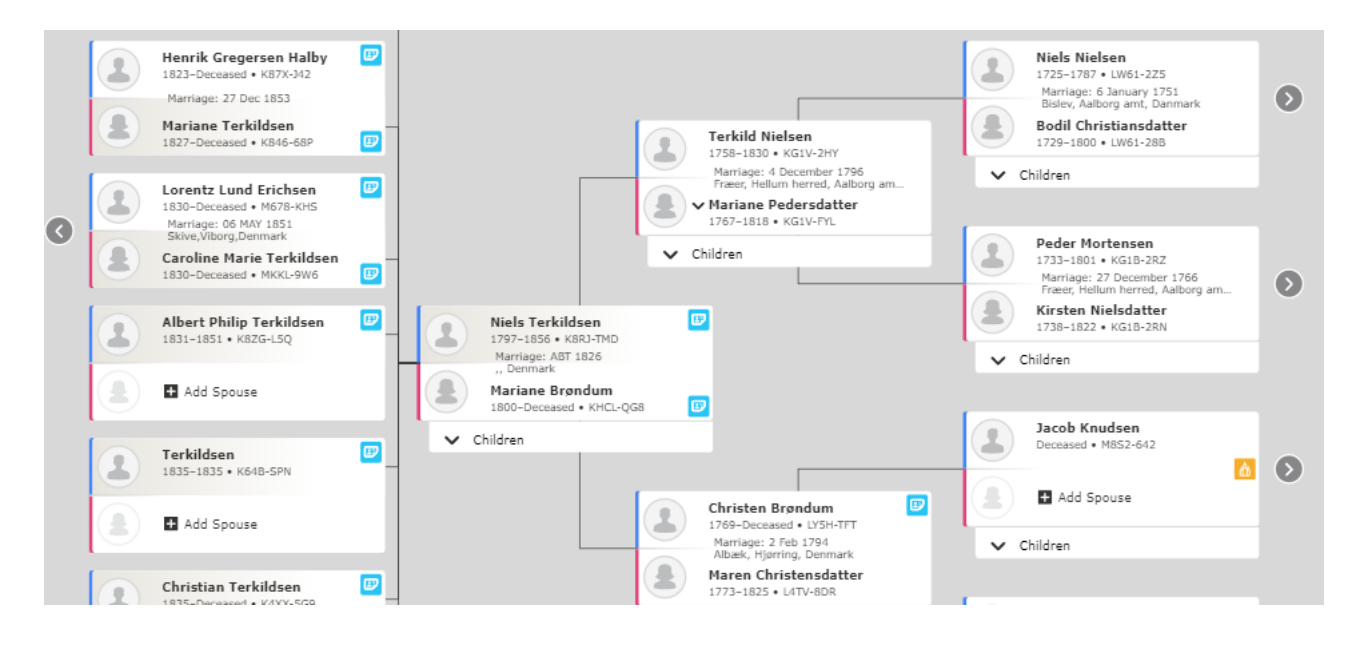

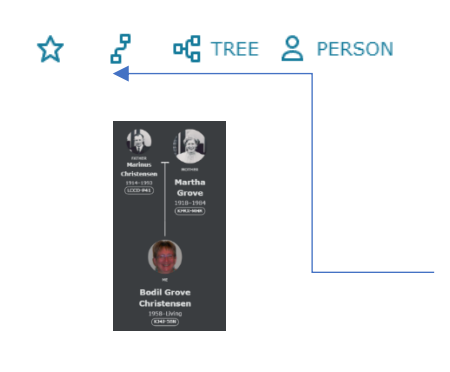

De andre ikoner har andre funktioner. Hvis du klikker på **stjernen**, vil du få besked, hvis der sker ændringer med denne persons optegnelser på FamilySearch.

Det næste ikon giver dig mulighed for at se, om du har fælles familie med personen.

# Danske og udenlandske kilder i Familysearch, søgning i CATALOG

Her kan man søge efter kilder til mange af verdens lande, lad os kigge på Lyby sogn i Viborg Amt, Danmark:

| Family Tre  | e Genealogies Catalog Books Wiki                                                                                                    |
|-------------|----------------------------------------------------------------------------------------------------|
| F           | amilySearch Catalog                                                                                                    |
| S<br>n<br>c | earch the catalog of genealogical materials (including books, online materials, microfilm,<br>nicrofiche, and publications) made available by FamilySearch online and in libraries and<br>enters worldwide. |
| L           | earn more about the catalog and how to access materials.                                                                                                    |
|             | Search by:<br>Place   Surnames   Titles   Author   Subjects   Keywords                                                                                                    |
|             | Place                                                                                                    |
|             | Denmark, Viborg, Lyby                                                                                                    |
|             | Search for:                                                                                                    |
|             | Call Number   Film/Fiche Number                                                                                                    |
|             | Availability                                                                                                    |
|             | • Any                                                                                                    |
|             | Online                                                                                                    |
|             | Family History Center                                                                                                    |
| 4           | Search Reset                                                                                                    |

Tryk på Search, og du får nu flg. skærmbillede:

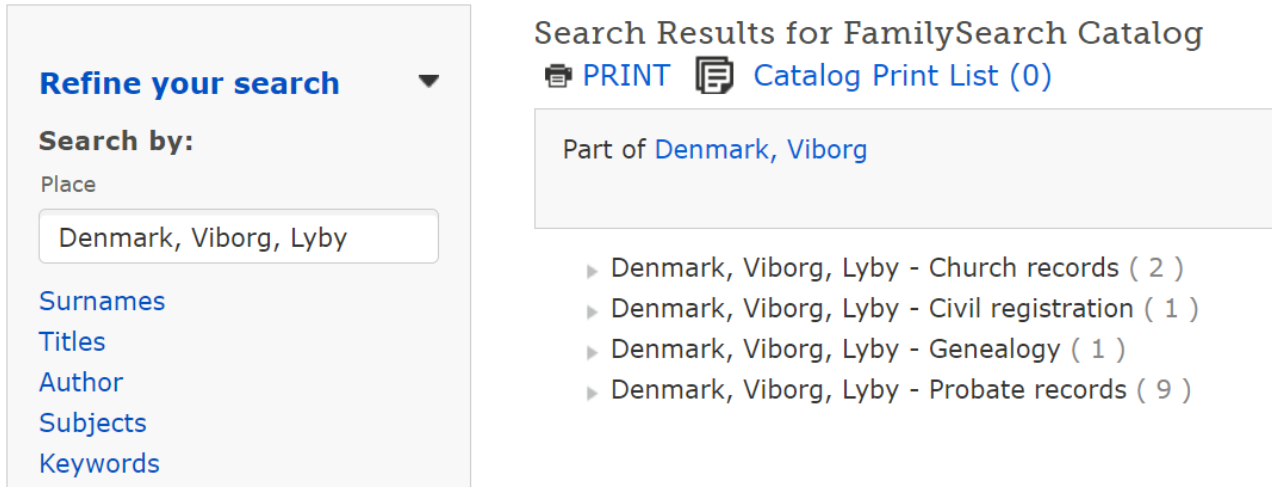

Felterne kan lukkes yderligere op, og man kan trykke sig til de kilder, som man ønsker.

# Søgning i billeder af kilder på FamilySearch (SEARCH - IMAGES)

Man kan søge efter steder, datoer, særlige begivenheder eller typer af optegnelser.

Man har tidligere kunnet søge efter navne, men det kan man ikke længere.

Til gengæld kan man søge efter billeder af optegnelser fra forskellige steder:

# **Explore Historical Images**

Search groups of images in the world's largest collection of historical documents, with over **4,764,689,649 images** and counting. View the most recently added images.

| Place |                          |  |
|-------|--------------------------|--|
|       |                          |  |
|       | Show More Search Options |  |

Search Image Groups

### Why can't I search names?

Man vil så få alle de kilder, som er til rådighed fra det sted, man søger efter, se her:

| Refine Your Search                                  | 8 Results                    |           |                 |             |  |  |  |
|-----------------------------------------------------|------------------------------|-----------|-----------------|-------------|--|--|--|
| Place                                               | PLACE                        | DATE      | RECORD TYPE     | IMAGE COUNT |  |  |  |
| Lyby, Nørre, Viborg, Denmark 🛛 🗞                    | Lyby, Nørre, Viborg, Denmark | 1733-1833 | Probate Records | 569 images  |  |  |  |
| Denmark > Viborg > Nørre > Lyby<br>▼ Current Place  | Lyby, Nørre, Viborg, Denmark | 1593-1871 | Probate Records | 239 images  |  |  |  |
| Lyby, Nørre, Viborg, Denmark 8<br>(Lutheran Parish) | Lyby, Nørre, Viborg, Denmark | 1733-1871 | Probate Records | 749 images  |  |  |  |
| Date<br>Year, year range, or any date form:         | Lyby, Nørre, Viborg, Denmark | 1747-1956 | Land Records    | 578 images  |  |  |  |
| Life Event                                          | Lyby, Nørre, Viborg, Denmark | 1747-1956 | Land Records    | 576 images  |  |  |  |

# Samarbejde med andre brugere af FamilySearch

Når du arbejder med Familysearch, kan du finde kontaktoplysninger på andre brugere, som måske har de samme forfædre eller slægtninge, som dig selv, og du har måske lyst til at kontakte dem.

Du kan finde disse oplysninger ved at trykke på:

Start på personens side, se øverst til venstre - Details - tryk på "Detail View"

| • | Vitals                                      |
|---|---------------------------------------------|
|   | O Detail View                               |
|   | Name • 10 Sources • Edit<br>Nielsine Olesen |
|   | Last Changed: May 24, 2012 by               |

Nu kan du trykke på personens navn - og i de fleste tilfælde kan du se en mailadresse og/eller et telefonnummer, så du kan komme i kontakt med personen.

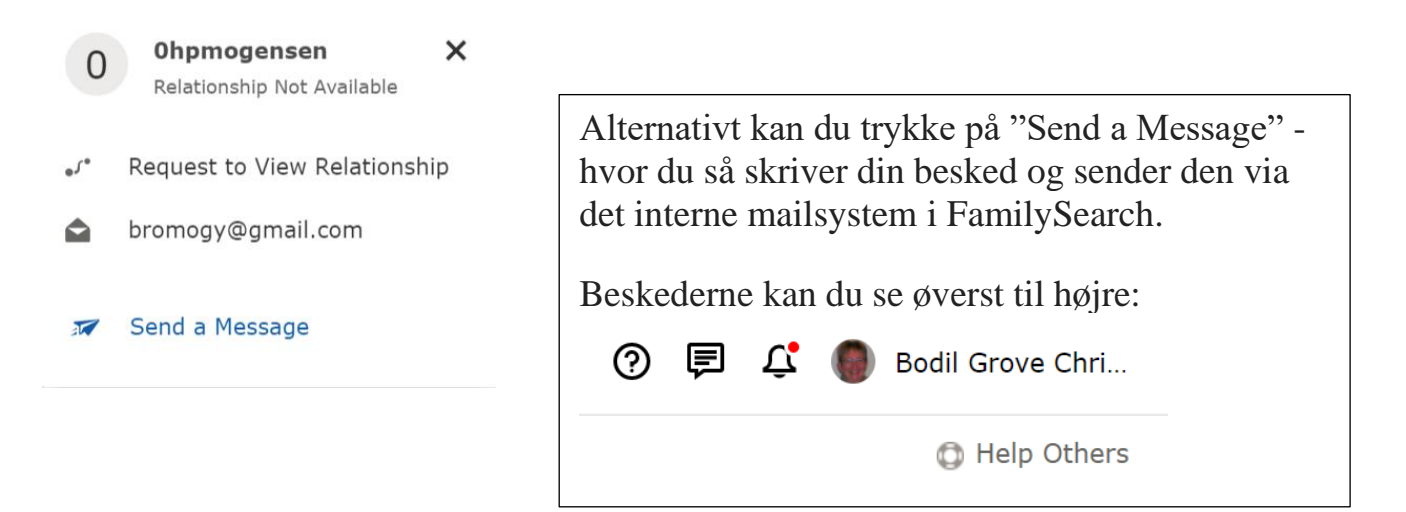

# Printmuligheder i FamilySearch

Under Tools (Værktøjer) har vi bl.a. mulighed for at printe forskelligt ud fra FamilySearch. Du starter med at stå på fanebladet "Details" (Detaljer), og du finder Tools (Værktøjer) nederst til højre.

| То        | ools                    | ` |
|-----------|-------------------------|---|
| 礅         | My Layout Settings      | 1 |
| Ð         | Sources (1)             |   |
| 3         | Possible Duplicates (0) |   |
| ٩         | Find Similar People     |   |
| ဝိန       | Merge By ID             |   |
| $\square$ | Report Abuse            |   |
| Ō         | Delete Person           |   |
| 8         | Print                   |   |

Vi vil kigge på, hvad vi kan printe ud:

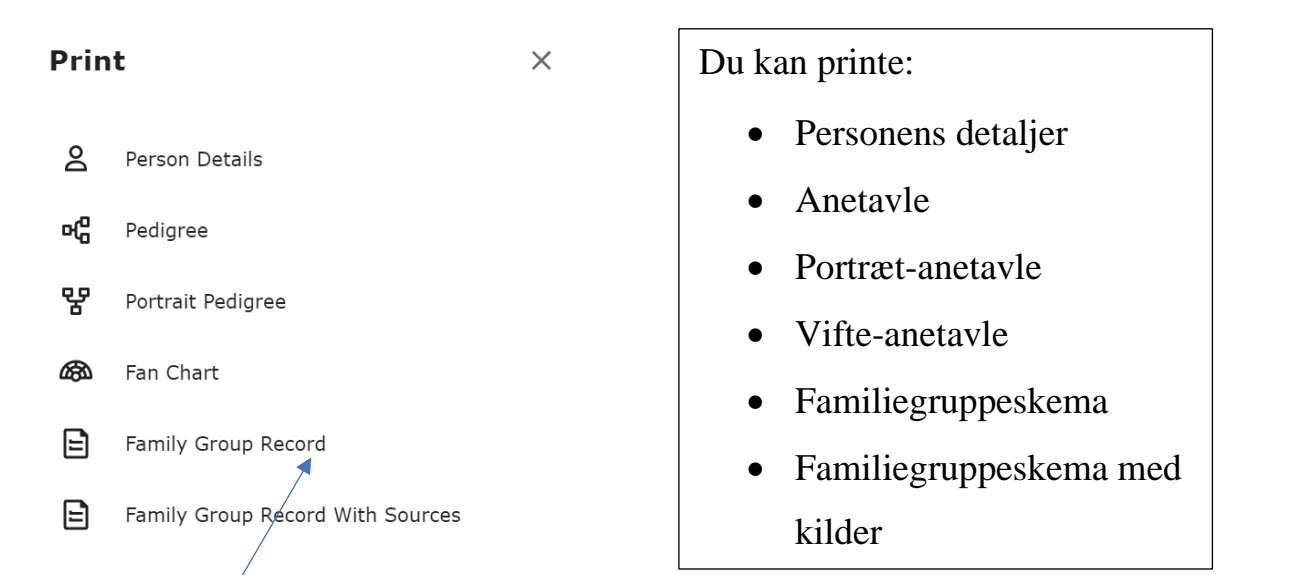

Vi vil kigge på, hvordan et familiegruppeskema ser ud. Klik på FAMILY GROUP RECORD.

| Birh dae Birptace Birptace Bir   | avanu Meis renniusen (Ka                                                                                                    | BRJ-TMD)                                                                                                    |                                         |                                                                                                    |
|----------------------------------------------------------------------------------------------------|----------------------------------------------------------------------------------------------------|----------------------------------------------------------------------------------------------------|-----------------------------------------|----------------------------------------------------------------------------------------------------|
|                                                                                                    | Birth date                                                                                                    | Birthplace                                                                                                    | Deserved                                |                                                                                                    |
| S November 1797 Fraeer, Helum herred, Aaborg ant, Danmark Alarlage date about 1826                                                                                                    | 27 September 1797<br>Christening date                                                                                                    | Prater, Heium nerred, Aalborg amit,<br>Obristening place                                                                                                    | Danmark                                 |                                                                                                    |
| Narrage data Marriage place  Advort 1826 Dermark                                                                                                    | 5 November 1797                                                                                                    | Fræer, Hellum herred, Aalborg amt,                                                                                                    | Danmark                                 |                                                                                                    |
| about 1820Entropy Commark                                                                                                    | Marriage date                                                                                                    | Marriage place                                                                                                    |                                         |                                                                                                    |
| Sign Dola     Dam Pace       Sign Pace     Dam Pace       Sign Pace     Dam Pace       Sign Pace     Dam Pace       Sign Pace     Dam Pace       Sign Pace     Dam Pace       Sign Pace     Dam Pace       Sign Pace     Distribute       Sign Pace     Distribute       Sign Pace     Distribute       Terkid Nelsen (KG1V-2YL)     If De       Mariane Pedersdatter (KG1V-YL)     If De       Other pacents and other sposes     Distribute       Sign das     Distribute       Sign das     Distribute       Sign das     Distribute       Sign das     Distribute       Sign das     Distribute       Sign das     Distribute       Sign das     Distribute       Dash date     Distribute       Barlai date     Burial place       Wife's Safter     Distribute       Distribute     Distribute       Marian Distribute     Distribute       Difference     Distribute       Difference     Distribute       Difference     Distribute       Difference     Distribute       Difference     Distribute       Difference     Distribute       Difference     Distribute                                                                                                    | about 1826                                                                                                    | ,, Denmark                                                                                                    |                                         |                                                                                                    |
| Build data         Build place         Build place           27 March 1866         Skive, Viborg, Danmark         Ed.           Husband's father         Texisd Nielsen (KG1V-2HY)         Iff. Danmark           Husband's mother         Mariane Pederadater (KG1V-2HL)         Iff. Danmark           Other parents and other spouses         Iff.         Mariane Pederadater (KG1V-2HL)         Iff. Danmark           Birth data         Birthplace         Divisioning place         Divisioning place                                                                                                    | 19 March 1856                                                                                                    | Skive, Viborg, Danmark                                                                                                    |                                         |                                                                                                    |
| 27 March 1856     Skive, Viborg, Danmark       Husband's Thater<br>Terkid Neisen (KCIV-2NY)     If De       Mariane Poderadatter (KCIV-2NY)     If De       Mariane Brendum (KHCL-QGB)     If De       Bin data     Binntiace       Status     De       De     De       Drift parent's and other sposes     De       Iffe     Mariane Brendum (KHCL-QGB)       Bin data     Binntiace       Draft data     De       Draft data     Death place       Death data     Burg place       While Brendum (LYSH-TFT)     Iffe De       Mariane Neelen (M6MW-BBR)     Binfrace       Bind data     Death place       Differ parents and other sposes     Death place       Differ and the Death place     Death data       Mariane Direiden (M6MW-BBR)     Ifferfrace       Dirith data     Mariang data       Direide and differ sposes     Death place       Direide and differ sposes     Death place       Direide and differ parents and other sposes     Ifferfrace       Direide and differ parents and other sposes     Death place       Direide data     Mariang data     Mariang data       Mariane Tiele     Divert place     Epoces       Direide data     Mariang data     Mariang data       Dinterring d                                                                                                    | Burial date                                                                                                    | Burial place                                                                                                    |                                         |                                                                                                    |
| Husband's father     Image: Comparison Control States       Find Mellion (KGV-2HY)     Image: Comparison Control States       If Comparison Control States     Image: Comparison Control States       If Comparison Control States     Image: Comparison Control States       If Comparison Control States     Image: Comparison Control States       If Comparison Control States     Image: Comparison Control States       If Comparison Control States     Image: Control States       If Comparison Control States     Image: Control States       If Comparison Control States     Image: Control States       If Comparison Control States     Image: Control States       If Comparison Control States     Image: Control States       If Comparison Control States     Image: Control States       If Comparison Control States     Image: Control States       If Control States     Image: Control States       If Control States     Image: Control States       If Control States     Image: Control States       If Control States     Image: Control States       If Control States     Image: Control States       If Control States     Image: Control States       If Control States     Image: Control States       If Control States     Image: Control States       If Control States     Image: Control States       If Control States     Image: Control States <td>27 March 1856</td> <td>Skive, Viborg, Danmark</td> <td></td> <td></td>                                                                                                    | 27 March 1856                                                                                                    | Skive, Viborg, Danmark                                                                                                    |                                         |                                                                                                    |
| Intelligent Section         If Description           Darkan Performation         If Description           Darkan Performation         If Description           Darkan Performation         If Description           Darkan Performation         If Description           Darkan Performation         If Description           Darkan Performant         Description           Darkan Darkan         Description           Darkan Darkan         Description           Darkan Darkan         Description           Darkan Darkan         Description           Darkan Darkan         Description           Darkan         Description           Darkan         Description           Darkan         Description           Darkan         Description           Darkan         Description           Darkan         Description           Darkan         Description           Markan Drivers and other spouses         Description           Description         Description           Description         Description           Description         Description           Darkan Description         Description           Description         Description           Descriptin                                                                                                    | Husband's father                                                                                                    |                                                                                                    |                                         | E Deceased                                                                                                    |
| Mariane Pedersdatter (KG1V-FYL) (k1 De<br>Differ parents and other spouses  fe Mariane Brendum (KHCL-QG8)  First data 28 August 1800 Skive, Viborg, Denmark Daam date Dath date Bural place  Wife's father Christen Brendum (LYSH-TFT)  K1 De  Name Natione Neteen (M6MW-B8R) K1 De  Name Natione Neteen (M6MW-B8R) K1 De  Name Start date Desth place Start gale Start date Desth place Start gale Start date Desth place Start gale Start date Desth place Start gale Start date Desth place Start date Start gale Start date Desth place Start gale Start date Desth place Start gale Start date Desth place Desth place Start gale Start date Desth place Start date Desth place Start gale Start date Desth place Start date Start date Desth place Start gale Start date Desth place Start gale Start date Desth place Start gale Start gale Start gale Start gale Start gale Start date Desth place Start gale Start gale Start   | Husband's mother                                                                                                    |                                                                                                    |                                         |                                                                                                    |
| Differ parents and other spouses  ife Mariane Brendum (KHCL-QG8)  Binn date Division place  Christening date Division place  Z August 1800  Salve, Vitorg, Danmark  Daam date  Dath place  Wife's father  Christen Brendum (L'GH-GPR)  If De  Name Christen (M6MW-BBR)  Kinn Mariane Nelsen (M6MW-BBR)  Kinn date  Down place  Division place  Division place  Division place  Division place  Division place  Division place  Division place  Division place  Division place  Mariane Christen (M6MW-BBR)  Mariane Christen (M6MW-BBR)  Mariane Christen    | Mariane Pedersdatter (KG1V-FYI                                                                                                    | L)                                                                                                    |                                         | I Deceased                                                                                                    |
| Birth date     Birthplace       26 August 1800     Divestering place       26 August 1800     Divestering place       26 August 1800     Divestering place       26 August 1800     Divestering place       26 August 1800     Divestering place       Burial date     Death place       Wild's Bether     Onistering place       Ohister Berndum (LYB+LTFT)     Ø Death place       Wild's Bether     Maren Christensdatter (LATV-BDR)       Other parents and other spouses     Øritiging place       1827     Divestoring place       2 December 1627     Diverty flace       Maringin date     Death place       Other parents and other spouses     Epideace       Other parents and other spouses     Death place       Death date     Death place       Other parents and other spouses     Death place       Death date     Death place       Other parents and other spouses     Death place       Other parents and other spouses     Death place       Other parents and other spouses     Death place                                                                                                    | fe Mariane Brøndum (                                                                                                    | KHCL-QG8)                                                                                                    |                                         |                                                                                                    |
| 28 August 1800 Christening dae Christening place 20 August 1800 Skive, Viborg, Dammark Dash date Dash date Dash date Dash date Burlat place Burlat data Burlat place United Brandum (LYSH-TFT)  % Demotion for sponses  ilideren Rians Rians Ri    | Birth date                                                                                                    | Birthplace                                                                                                    |                                         |                                                                                                    |
| Christming pace     Christming pace     Christming pace     Skive, Vborg, Danmark     Skive, Vborg, Danmark     Skive        | 26 August 1800                                                                                                    | Chalatanian alana                                                                                                    |                                         |                                                                                                    |
| Death rate         Death place           Burial date         Burial place           Burial date         Burial place           Write's Barbar         ØE           Christen Brandum (L/SH-TFT)         ØE           Write's member         Maren Christensdatter (LATV-8DR)           Öfther parents and other spouses         ØE           Namen Member (M6MW-BBR)         ØE           Birth date         Onsering place           2 December 1827         Divisioning place           Offster parents and other spouses         Øe           Öfter parents and other spouses         Øe           Øring date         Onsering place           Opath date         Marriage place           Öfter parents and other spouses         Øe           Øring parents and other spouses         Øe           Øring merets and other spouses         Øe           Øring parents and other spouses         Øe           Øring parents and other spouses         Øe           Øring parents and other spouses         Øe           Øring parents and other spouses         Øe           Øring parents and other spouses         Øe           Øring parents and other spouses         Øe                                                                                                    | 26 August 1800                                                                                                    | Skive, Viborg, Danmark                                                                                                    |                                         |                                                                                                    |
| Burlair date Burlair date Burla   | Death date                                                                                                    | Death place                                                                                                    |                                         |                                                                                                    |
|                                                                                                    | Provide Laboration                                                                                                    | Physical and a set                                                                                                    |                                         |                                                                                                    |
| Write's Bathaw     Image: Christen Bathawing (L'SH-TFT)     Image: Christen Bathawing (L'SH-TFT)       Write's monther     Maren Christensdatter (L4TV-8DR)       Dhare purents and other spouses     Image: Christensdatter (L4TV-8DR)       Write's monther     Mariane Christensdatter (L4TV-8DR)       Mariane Nielsen (M6MW-BBR)     Image: Christensing stoce       2 December 1827     Divisioning stoce       2 December 1827     Silverplace       Diadh date     Death place       Shart date     Death place       Offstarg place     Spouse       Offstarg place     Spouse       Mariane Terkloben (K846-68P)                                                                                                    | Bunal date                                                                                                    | Bunal place                                                                                                    |                                         |                                                                                                    |
| Christen Brandum (LYB-HTFT) & Los & Los &    | Wife's father                                                                                                    | ,I                                                                                                    |                                         | N. C. L.                                                                                                    |
| With's mother With's mother With's mother With's mother Differ parents and other spouses                                                                                                    | Christen Brøndum (LY5H-TFT)                                                                                                    |                                                                                                    |                                         |                                                                                                    |
|                                                                                                    |                                                                                                    |                                                                                                    |                                         | W Deceased                                                                                                    |
| Nama Nensen (M&MW-BBR) Advanan Nietsen (M&MW-BBR) Birth dale Birth dale Birth place Birth place Drivitaring date Drivitaring face 2. Solve, Vorg, Denmark Narrage date Daath date Daath place Other parents and other spouses Chart parents and other spouses Nama Nama Nama Nama Nama Nama Nama Nam                                                                                                    | Wife's mother<br>Maren Christensdatter (L4TV-8D<br>Other parents and other spouses                                                                                                    | R)                                                                                                    |                                         | IN Deceased                                                                                                    |
| Mariante Mellen (MOAVV-6BIY) at Period<br>Birth data Birthplace Birthplace (Construction place) (Construction place) | With's mother<br>Maren Christensdatter (L4TV-8DI<br>Other parents and other spouses                                                                                                    | R)                                                                                                    |                                         | in Deceased                                                                                                    |
| 1827 Territorio data Christenio place Christenio place Christenio place Christenio place Christenio place Christenio place Christenio place Christenio place Christenio place Christenio Christenio Ch   | Wife's mother<br>Maren Christensdatter (L4TV-8DI<br>Other parents and other spouses<br>Ildren<br>Name                                                                                                    | 8)                                                                                                    |                                         | Male                                                                                                    |
| Christening date Christening falce 2<br>2 December 1827 . Silve, Vlorg, Denmark<br>Marriage date Marriage place Spouse<br>Death date Death place<br>Other parents and other spouses<br>Marriage Terkildsen (K346-68P)                                                                                                    | With's mother<br>Maren Christenadatter (L4TV-BDI<br>Other parents and other spouses<br>ildren<br>Name<br>Mariane Nielsen (M6MW-B8R)<br>Birth rate                                                                                                    | R)<br>Birtholose                                                                                                    |                                         | i Decesso<br>i Decesso<br>i Deceso<br>i Deceso<br>i Decesso<br>i Decesso<br>i Decesso<br>i Decesso<br>i Deces |
| 2 December 1627Suive, Volog, Lommank<br>Marriage data<br>Death dataSpace<br>Death data<br>Death place<br>Death place<br>Death place<br>Death place<br>Plame<br>Mariane Terkidsen (K846-68P) 20 M                                                                                                    | Wife's mother<br>Maren Christensdatter (L4TV-8DI<br>Other parents and oher spouses<br>IIdren<br>Name<br>Mariane Nielsen (M6MW-8BR)<br>Bith date<br>1827                                                                                                    | R)<br>Birtyslace                                                                                                    |                                         | Eccased      Eccased      Eccased      Eccased      Male     Eccased                                                                                                    |
| Marragia bala<br>Death data<br>Other parents and other spoules<br>Name<br>Mariane Terkidsen (K846-68P)                                                                                                    | With's mother<br>Maren Christensdatter (L4TV-4D)<br>Other parents and other spouses<br>Different<br>Nama<br>Mariane Nielsen (M6MW-8BR)<br>Binn date<br>1827<br>Divisioning date                                                                                                    | R) Birtplace Oristering place                                                                                                    |                                         | ini Decessed<br>20 Decessed<br>21 Male<br>22 Female                                                                                                    |
| Death date Death place Other parents and other spouses Internet and other spouses Mariane Terkildsen (K846-68P)                                                                                                    | With's mother<br>Marce Christensdatter (L4TV-8D)<br>Other parents and other spouses<br>ildren<br>Pame<br>Mariane Nielsen (M6MW-8BR)<br>Sich date<br>1827<br>Christening date<br>2 December 1827                                                                                                    | R)<br>Birtplace<br>Divisining place<br>, Skive, Voorg, Denmark                                                                                                    |                                         | ini Decessed<br>Iž Decessed<br>Male<br>Iž Fenale                                                                                                    |
| Other parents and other spouses                                                                                                    | Wife's mother<br>Maren Christensdatter (L4TV-40)<br>Other parents and other spouses<br>IIdren<br>Namane Nielsen (M6MW-88R)<br>Martanee Nielsen (M6MW-88R)<br>1927<br>Druitseny date<br>2 December 1827<br>Martiage date                                                                                                    | R)<br>BirPiplace<br>Divisitering place<br>Sikire, Viborg, Denmark<br>Marriage place                                                                                                    | Броляя                                  | M Decessed                                                                                                    |
| Other parents and other spouses                                                                                                    | With's mother<br>Maren Christensdatter (L4TV-DD)<br>Other parents and other spouses<br>Different<br>Nama<br>Mariane Nielsen (M6MW-BBR)<br>Binn date<br>1827<br>Christening date<br>2 December 1827<br>Marriage date<br>Death date<br>Death date                                                                                                    | R)<br>Birhplace<br>Orvistening place<br>Skive, Viborg, Denmark<br>Mariag place<br>Death place                                                                                                    | Броляе                                  | M Decessed                                                                                                    |
| wanane rewaden (Kovo-dor)                                                                                                    | With's mother<br>Maren Christensdatter (L4TV-4D)<br>Other parents and other spouses<br>ildren<br>James<br>Mariane Nietken (M6MW-8BR)<br>Birn date<br>Christening date<br>20 Secember 1627<br>Marriage date<br>Data date<br>Data date<br>Data date                                                                                                    | R)<br>Birthplace<br>Onisterning place<br>Skive, Viborg, Denmark<br>Marriage place<br>Death place                                                                                                    | Вроляе                                  | M Decessed     Z Decessed     Male     Male     Z Fremale                                                                                                    |
| Birth date Birthplace                                                                                                    | Wife's mother<br>Maren Christensdatter (L4TV-40)<br>Other parents and other spouses<br>ildreen<br>Name<br>Name Nietzen (M6MW-88R)<br>Ben date<br>Besin date<br>2 December 1627<br>Marriage date<br>Death date<br>Death date<br>Death date<br>Death date                                                                                                    | R)<br>Birfiplace<br>Oristening place<br>Jokke, Viborg, Denmark<br>Maring place<br>Death place<br>Death place                                                                                          | Броля                                   | M Decessed                                                                                                    |
| 23 November 1827 Skive, Viborg, Dnmr                                                                                                    | With's mother<br>Maren Christensdatter (L4TV-40)<br>Other parents and other spouses<br><b>Idren</b><br>James<br>Mariane Nielsen (M6MW-86R)<br>Binn date<br>1827<br>Christening date<br>22 December 1827<br>Marriage date<br>Cher parents and other spouses<br>Nams<br>Mariane Terkildsen (K846-68P)<br>Binn date                                                                                                    | R)<br>Birthplace<br>Onristering place<br>Skive, Vlorg, Denmark<br>Marriage place<br>Death place<br>Death place<br>Birthplace                                                                          | Bposse                                  | M Decesso<br>Decesso<br>Mate<br>Fenale<br>Mate<br>Fenale                                                                                                    |
| Christening date Christening place                                                                                                    | Wife's mother<br>Maren Christensdatter (L4TV-40)<br>Other parents and other spouses<br>IIdren<br>Name<br>Andre State<br>State (MAMW-88R)<br>Marina Melsen (MAMW-88R)<br>Marina Melsen (MAMW-88R)<br>Marina 1827<br>Desember 1827<br>Marinape date<br>Other parents and other spouses<br>Name<br>Marine Terkildsen (K846-68P)<br>Bith date<br>Shovember 1827                                                                                                    | R)<br>BirPiplace<br>Silve, Viborg, Denmark<br>Marriage place<br>Basift place<br>Basift place<br>Silve, Viborg, Dnmr                                                                                   | 500.64                                  | M Decessed                                                                                                    |
| r variuary rozo SKVV, VIDOR, Denimark<br>Mariane date Blariane dane Skvose                                                                                                    | With's mother<br>Marce Christensdatter (L4TV-4D)<br>Other parents and other spouses<br>Difference (M6MW-8BR)<br>Brin date<br>1822<br>Christening date<br>2 December 1827<br>Marinag date<br>Death date<br>Death date<br>Death date<br>Chier parents and other spouses<br>Name<br>Marine Terkildsen (K846-68P)<br>Brin date<br>23 November 1827<br>Distance date                                                                                                    | R)<br>Birhplace<br>Onvisining place<br>SAVe, Voorg, Denmark<br>Marriage place<br>Death place<br>Birhplace<br>Skive, Viborg, Dinne<br>Drinamp place                                                    | Вроляе                                  | M Decesso<br>Decesso<br>Male<br>Fenale<br>Male<br>Fenale                                                                                                    |
| 27 December 1853 Henrik Gregersen Halby (K87X-J42)                                                                                                    | Wife's mother<br>Maren Christensdatter (L4TV-40)<br>Other parents and other spouses<br>ildren<br>Nama<br>Mariane Nielsen (M6MW-88R)<br>1927<br>Christeng date<br>2 December 1827<br>Mariage date<br>Dash date<br>Other parents and other spouses<br>Nama<br>Mariane Terkildsen (K846-68P)<br>Binh date<br>25 November 1827<br>Christeng date<br>20 November 1827<br>Christeng date<br>20 November 1827<br>Christeng date<br>20 November 1827<br>Christeng date                                                                                               | R)<br>Birtiplace<br>Onstanting place<br>Skile, Voorg, Denmark<br>Marriage place<br>Death place<br>Death place<br>Bishee, Voorg, Denm<br>Christening place                                             | Roose<br>Koose                          | Male Male                                                                                                    |
| Death date Death place                                                                                                    | With's mother<br>Marce Christensdatter (L4TV-40)<br>Other parents and other spouses<br>ildren<br>Name<br>Mariane Nielsen (M6MW-88R)<br>Ein date<br>1827<br>Constanting date<br>Death date<br>Other parents and other spouses<br>Name<br>Mariane Terkildsen (K646-68P)<br>Bion date<br>23 November 1827<br>Lanuary 1028<br>Mariane Terkildsen (K646-68P)<br>Bion date<br>23 November 1827<br>Lanuary 1028<br>Mariane Terkildsen (K646-68P)<br>Bion date<br>23 November 1827<br>Lanuary 1028<br>Mariane Terkildsen (K646-68P)<br>Bion date<br>23 November 1827 | R)  Birfiplace  Christening place Skike, Viborg, Denmark  Maringe place  Birfiplace  Birfiplace  Birfiplace  Birfiplace  Skike, Viborg, Denmark  Maringe place  Skike, Viborg, Denmark  Maringe place | Eposse<br>Honse                         | M Decessed                                                                                                    |
|                                                                                                    | Wife's mother<br>Maren Christensdatter (L4TV-40)<br>Other parents and other spouses<br>ildren<br>Name<br>Name<br>Name (M6MW-88R)<br>Sinh date<br>Christenen (M6MW-88R)<br>1827<br>Christenen date<br>2 December 1827<br>Maringe date<br>Chart date<br>Chart parents and other spouses<br>Planna<br>Marinen Terkildsen (K846-68P)<br>Birn date<br>Chart parents and other spouses<br>Planna<br>Maringe date<br>2 December 1827<br>Conserved date<br>1 January 1828<br>Maringe date<br>2 December 1855<br>Death date                                           | R) Birtpilace Divisuring place Divisuring place Divisuring place Data place Data place Birtpilace Bister, Viborg, Denmark Marrage place Division, Viborg, Denmark Marrage place Data place Data       | Rpouse<br>Rpouse<br>Henrik Gregersen Ha | M Decessed                                                                                                    |

CHECK dette:

Er alt i orden?

Er alt skrevet om personen?

Er der dubletter af personerne?

Er der dubletter af ægtefælle eller forældre?

# Træer på FamilySearch

Der er efterhånden en del forskellige træer på FamilySearch. Du kan finde dit eget træ under fanebladet FamilyTree, vælg så Tree (Slægtstræ) :

| Family Tree Search | Family Tree |
|--------------------|-------------|
| Overview           | Overblik    |
| Tree               | Slægtstræ   |
| Person             | Person      |
| Find               | Find        |
| Following          | Følger      |
| My Contributions   | Mine bidrag |

### Liggende slægtstræ

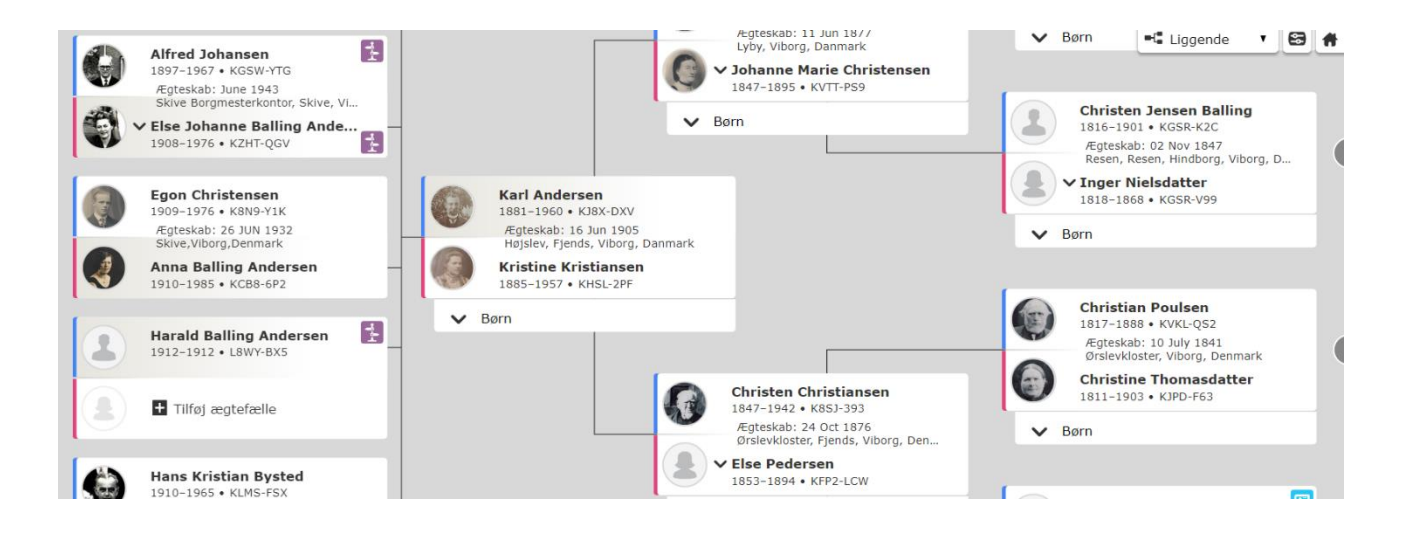

I alle slægtstræer kan man finde lyseblå ikoner, prøv at trykke på dem, de betyder, at der er fundet kilder til den person, som ikonet står hos.

### Stående slægtstræ

|               |           |               | 1848-1934 | 1847-1895 | Karl<br>Andersen<br>1881-1960 | Kristine<br>Kristiansen<br>1885-1957 | 1847-1942    | 1853-1894      |                  |               |              |
|---------------|-----------|---------------|-----------|-----------|-------------------------------|--------------------------------------|--------------|----------------|------------------|---------------|--------------|
| Kresten Balli | Emmy      | Henry Balling | Edith     | Alfred    | Else Johann                   | Egon                                 | Anna Balling | Harald Balling | Tilføj ægtefælle | Hans Kristian | Ragnhild Bal |
| Andersen      | Sohn      | Andersen      | Holm      | Johansen  | Andersen                      | Christensen                          | Andersen     | Andersen       |                  | Bysted        | Andersen     |
| 1905-1971     | 1917-1995 | 1907-1970     | 1910-1995 | 1897-1967 | 1908-1976                     | 1909-1976                            | 1910-1985    | 1912-1912      |                  | 1910-1965     | 1913-2004    |

### Anehjul

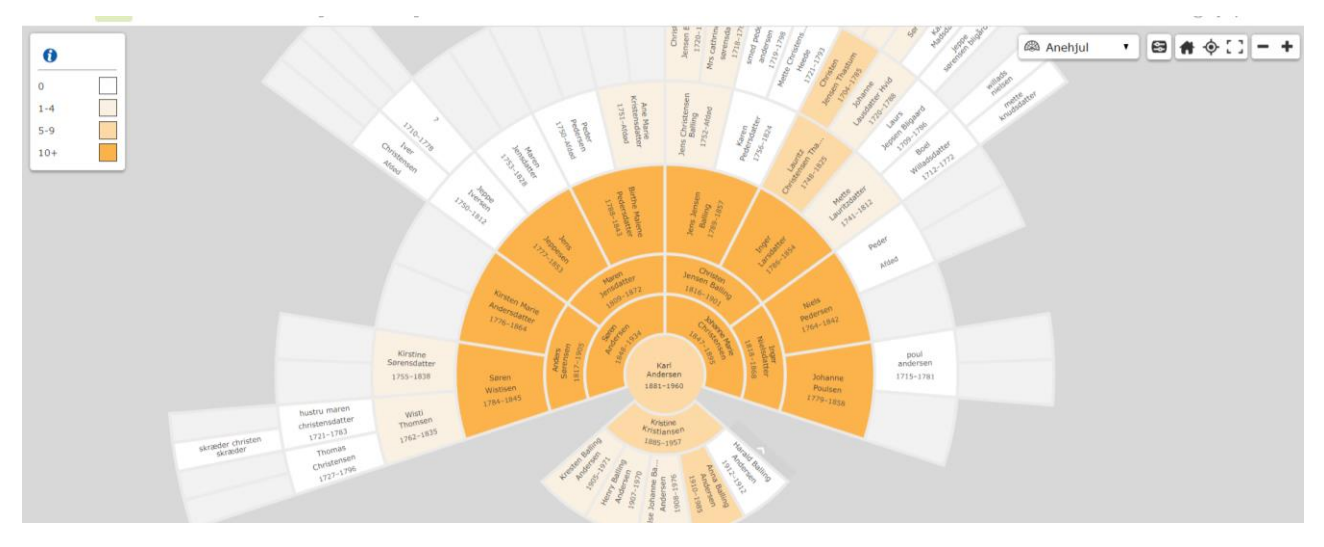

Disse anehjul kan bruges til flere formål, idet man kan vælge, hvad der skal markeres på hjulet:

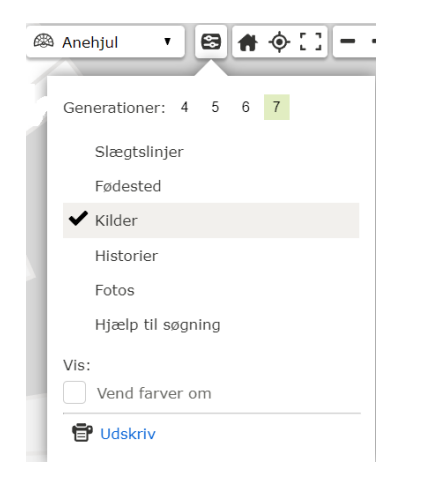

Man kan ændre antallet af generationer på anehjulet.

Man kan vælge at markere slægtslinjer, fødested (land), kilder, historier, fotos og hjælp til søgning.

Man kan også vende farverne om, så hjulet står hvid/sort i stedet for sort/hvid.

Og endelig kan anehjulet udskrives herfra.

### Efterkommer - anetavle

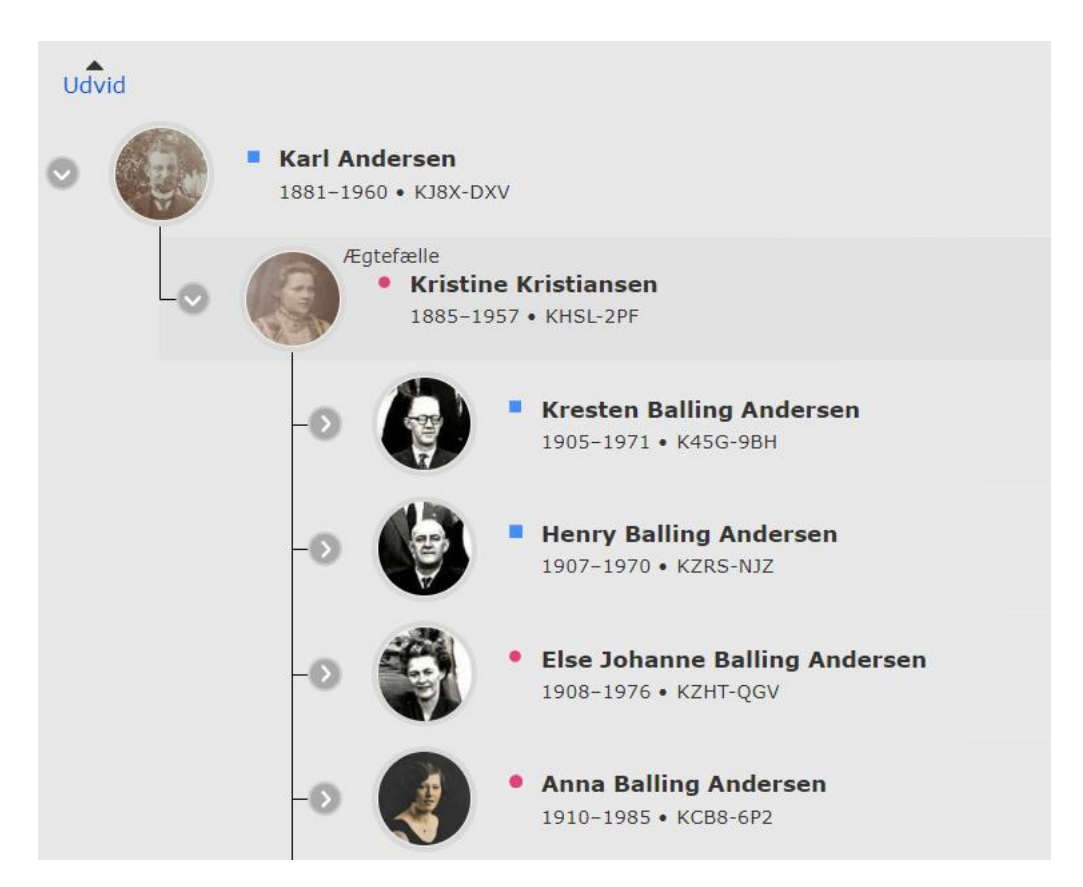

Ud for hver person kan man yderligere åbne træet for at se deres efterkommere, klik på den lille pil.

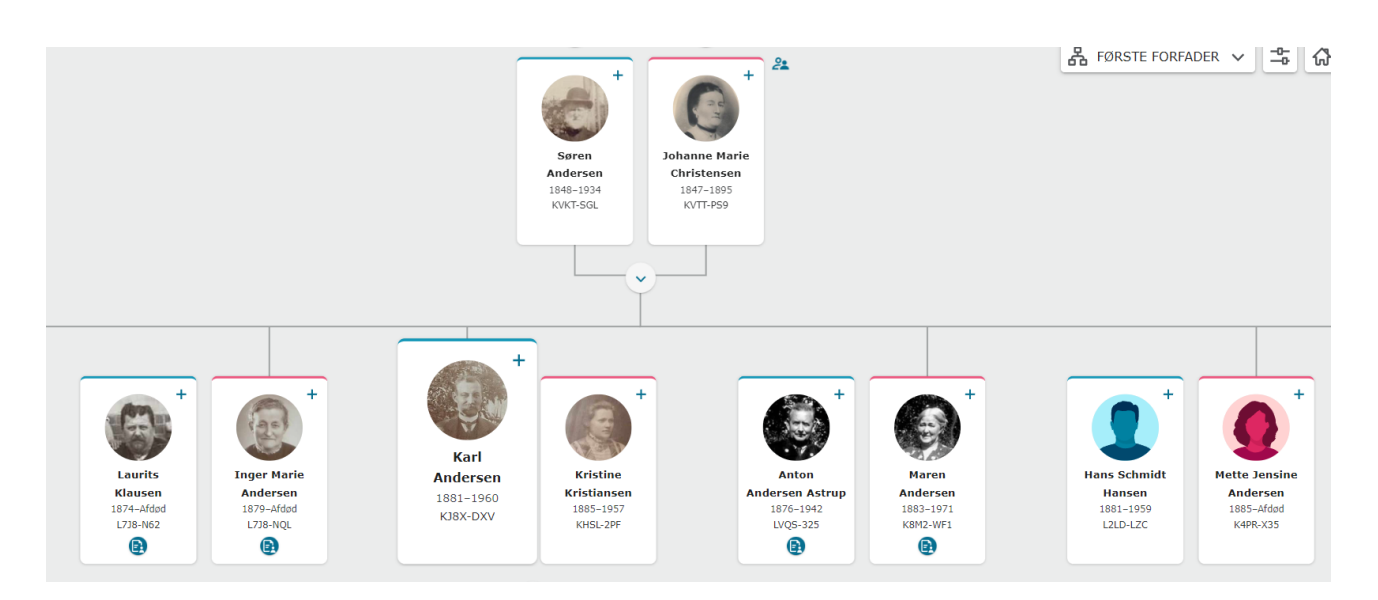

### Første forfader - et nyt træ i FamilySearch

Man vælger den første forfader i dette træ først - derefter kommer resten af sig selv, hvis man ellers har tastet det ind.

Man kan køre op og ned mellem generationerne, lidt a la det man ser på Ancestry.
## Puzzilla.org, et hjælpeprogram til FamilySearch

Hjemmesiden Puzzilla.org giver dig adgang via dit login til FamilySearch, og du vil se dit træ på denne måde:

| Bodil Grove Christensen            |                      |  |
|------------------------------------|----------------------|--|
| Change ID                          | Generations:         |  |
| Refresh All Data                   | 6 ∨<br>Retrieving: 0 |  |
| TARGETS                            | DIED < 16            |  |
| BORN < 110                         |                      |  |
| Bodil Grove Christensen            |                      |  |
| Ancestors: Bodil Grove Christensen |                      |  |
| + Hide/Show Tree                   |                      |  |

|--|

Programmet er gratis at bruge, og kan give rigtig god overblik over vores aner. Jeg kan også se, hvor jeg trænger til at gøre mere ved træet.

Jeg laver derfor somme tider et efterkommertræ, her har jeg klikket på min tip3oldefar, og jeg vælger nu "Descendants":

| Niels Christensen Engsnap    |
|------------------------------|
| KVJV-KWP X                   |
| Birth: 1734 Vejrum, Hjerm,   |
| Ringkøbing, Danmark          |
| Death: februar 1802 Oddense, |
| Oddense, Hindborg, Viborg,   |
| Danmark                      |
| Descendants Ancestors        |
| View In FamilyTree           |

Nu får jeg hans efterkommertræ, og jeg kan selv vælge, hvor mange generationer, jeg ønsker at få frem:

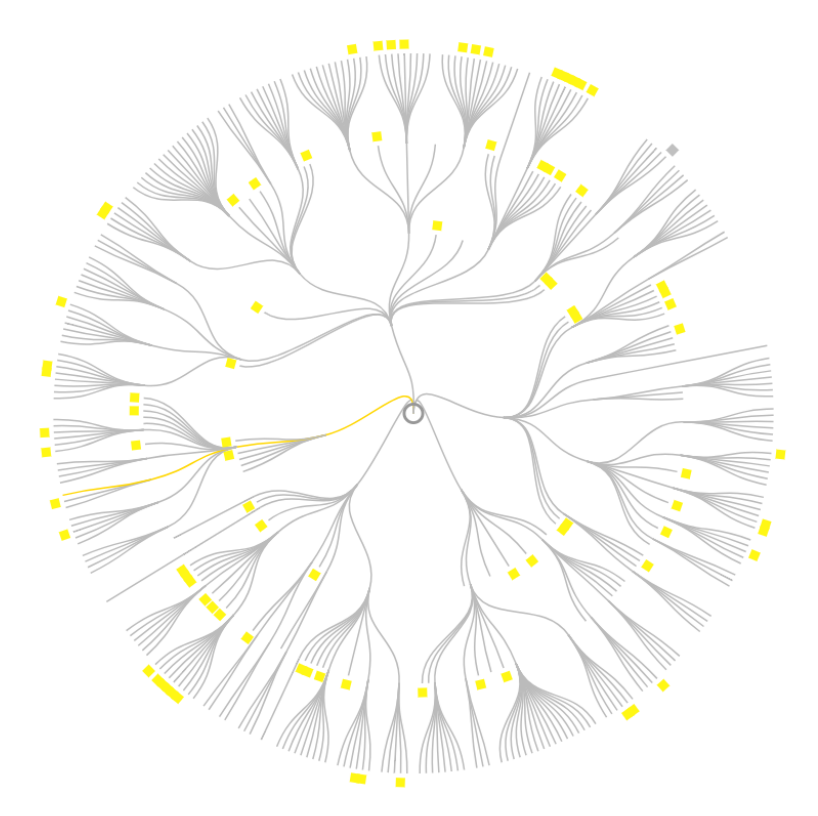

Den gule linje er min linje. Jeg kan lige prøve at sætte flere generationer på:

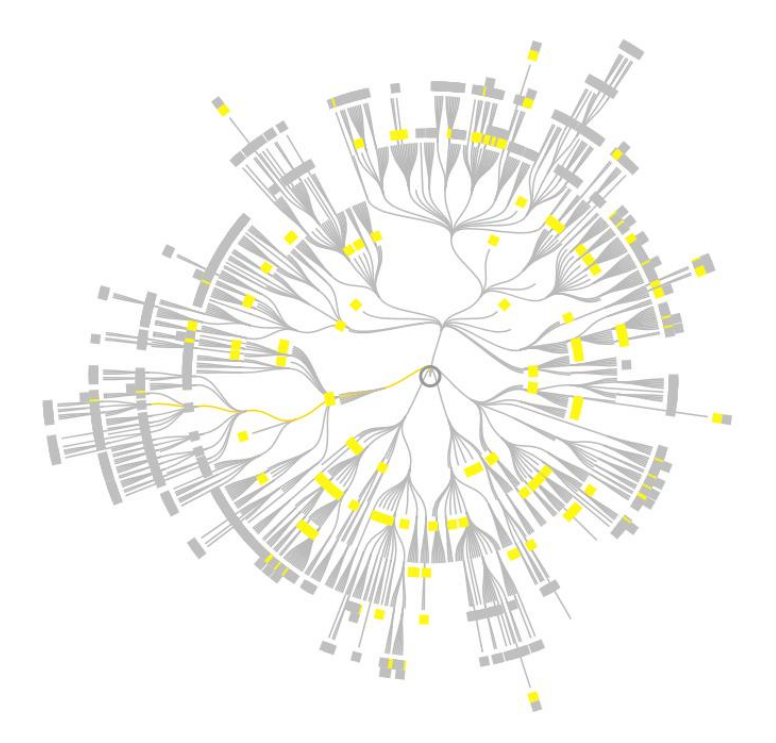

## Sidste nyt fra FamilySearch

Der kom en meget stor nyhed fra FamilySearch i efteråret 2021, nemlig at alt materiale i deres eje var blevet scannet og dermed kunne findes i kataloget.

Det gælder også kilder fra f.eks. Tyskland. Men dermed ikke sagt, at alt er til rådighed online - nogle af kilderne har vi kun lov at vise frem på et **Slægtshistorisk Center -** og dem kan I finde her:

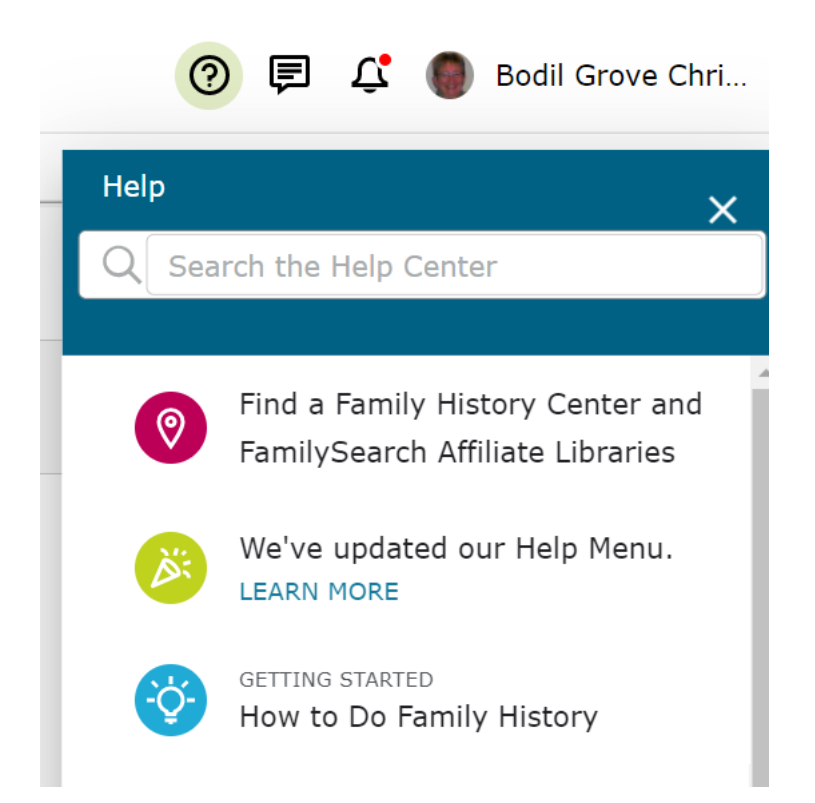

Klik på den øverste, røde knap og du vil finde det nærmeste center.

Vi har frivillige, ulønnede medarbejdere, som gerne vil hjælpe jer.

## Find a Family History Center

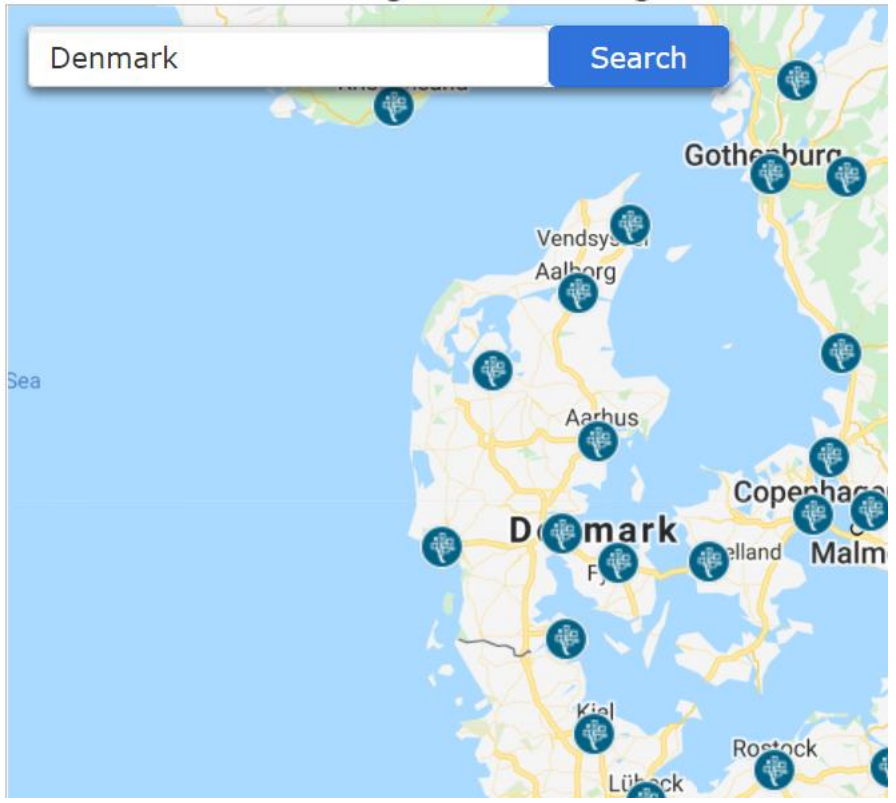

På kortet på FamilySearch kan du klikke på det center, som du vil besøge.

Du vil kunne finde åbningstider og sikkert også en hjemmeside med kontaktinformationer.

FamilySearch Support Europe: <u>eu\_support@FamilySearch.org</u> God fornøjelse.

Har du ønsker til flere afsnit, så skriv venligst til mig på <u>bodil.grove@gmail.com</u>.